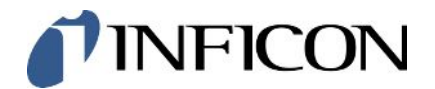

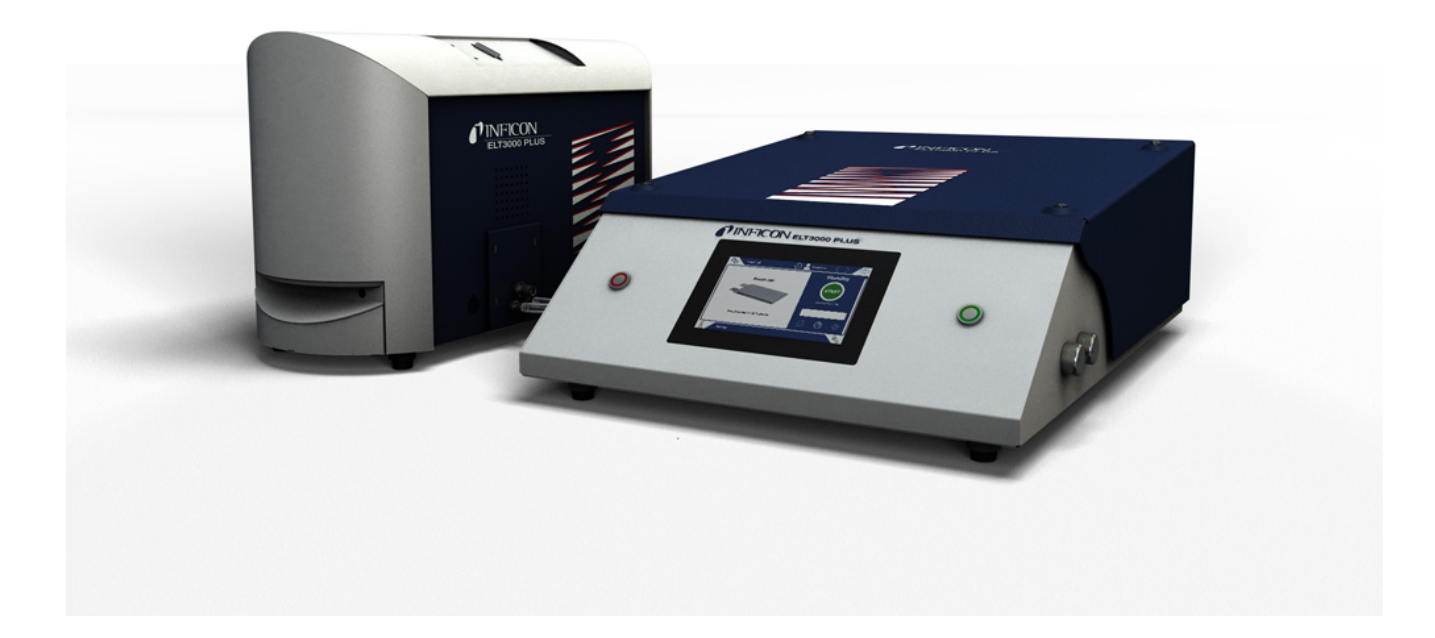

Traducerea instrucțiunilor originale

# ELT3000 PLUS

Tester de scurgere a baterie

Numere de catalog 600-201, 600-202

Începând cu versiunea de software V1.41 (Funcționarea dispozitivului)

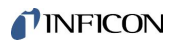

INFICON GmbH Bonner Straße 498 50968 Köln, Germania

# Cuprins

| 1 | Des  | pre acest manual                          | . 6 |
|---|------|-------------------------------------------|-----|
|   | 1.1  | Indicații de avertizare                   | . 6 |
|   | 1.2  | Categorii vizate                          | . 6 |
|   | 1.3  | Definiții ale noțiunilor                  | . 6 |
| 2 | Sec  | uritate                                   | . 8 |
|   | 2.1  | Utilizarea conformă cu destinația         | . 8 |
|   | 2.2  | Obligațiile operatorului                  | . 8 |
|   | 2.3  | Cerințe pentru administrator              | . 8 |
|   | 2.4  | Pericole                                  | 10  |
| 3 | Pac  | het de livrare, transport, depozitare     | 11  |
| 4 | Des  | criere                                    | 14  |
|   | 4.1  | Funcție                                   | 14  |
|   | 4.2  | Afişaj                                    | 16  |
|   |      | 4.2.1 Structura ecranului tactil          | 16  |
|   |      | 4.2.2 Afişare rezultate                   | 18  |
|   | 4.3  | Date tehnice                              | 20  |
|   |      | 4.3.1 Date mecanice                       | 20  |
|   |      | 4.3.2 Condiții de mediu                   | 20  |
|   |      | 4.3.3 Date fizice                         | 21  |
|   | 4.4  | Setări din fabricație                     | 22  |
| 5 | Inst | alare                                     | 23  |
|   | 5.1  | Siguranță pentru transport                | 23  |
|   | 5.2  | Amplasare                                 | 23  |
|   | 5.3  | Structura aparatului                      | 25  |
|   |      | 5.3.1 Conectarea aparatelor               | 26  |
|   |      | 5.3.1.1 Solicitări o cameră de verificare | 30  |
|   | 5.4  | Racordați la rețeaua electrică            | 32  |
|   | 5.5  | Interfețe                                 | 33  |
|   |      | 5.5.1 Configurare scaner coduri de bare   | 33  |
| 6 | Fun  | cţionare                                  | 34  |
|   | 6.1  | Conectare și autentificare                | 35  |
|   | 6.2  | Setări fundamentale                       | 35  |
|   |      | 6.2.1 Setarea limbii                      | 35  |

|      | 6.2.2   | Seta          | rea datei, orei curente și fusului orar                  | 35 |
|------|---------|---------------|----------------------------------------------------------|----|
|      | 6.2.3   | Setă          | ri ale profilului utilizatorului                         | 36 |
|      | 6.2     | 2.3.1         | Prezentare generală a grupelor cu drepturi de acces      | 36 |
|      | 6.2     | 2.3.2         | Selectarea, editarea, crearea profilului de utilizator   | 36 |
|      | 6.2     | 2.3.3         | Modificare setări personale                              | 37 |
|      | 6.2.4   | Deco          | onectare autentificare automată                          | 38 |
|      | 6.2.5   | Cone          | ectare autentificare automată                            | 38 |
|      | 6.2.6   | Mod           | ficare volum sonor                                       | 39 |
|      | 6.2.7   | Cone          | ectarea sau deconectarea pornirii automate a măsurării   | 39 |
|      | 6.2.8   | Sele          | ctare cameră de verificare (disponibilă opțional)        | 40 |
|      | 6.2     | 2.8.1         | Selectare cameră de verificare                           | 40 |
|      | 6.2.9   | Conf          | igurare cameră de verificare                             | 41 |
| 6.3  | Modul   | de fu         | ncționare                                                | 42 |
| 6.4  | Setări  | pentr         | u măsurări                                               | 43 |
|      | 6.4.1   | Sele          | ctare, prelucrare sau creare produs (setări de măsurare) | 43 |
|      | 6.4.2   | Sele          | ctare produs                                             | 44 |
|      | 6.4.3   | Efec          | tuare măsurare ZERO                                      | 44 |
|      | 6.4.4   | Seta          | rea detectării scurgerilor grosiere (opțional)           | 46 |
|      | 6.4.5   | Utiliz        | area câmpului de introducere în fereastra de măsurare    | 46 |
| 6.5  | Măsur   | are           |                                                          | 47 |
| 6.6  | Spăla   | re apa        | ırat                                                     | 49 |
| 6.7  | Date r  | năsur         | ate și informații despre aparat                          | 49 |
|      | 6.7.1   | Apel          | are date măsurate                                        | 49 |
|      | 6.7.2   | Tran          | sfer date măsurate                                       | 49 |
|      | 6.7     | .2.1          | Transfer date de analiză                                 | 50 |
|      | 6.7.3   | Şter          | gere date măsurate                                       | 50 |
|      | 6.7.4   | Apel          | are informații aparat                                    | 50 |
|      | 6.7.5   | Apel          | are protocol                                             | 51 |
| 6.8  | Actual  | lizare        | software                                                 | 51 |
|      | 6.8.1   | Actu          | alizare software pentru sistemul de comandă a aparatului | 51 |
|      | 6.8.2   | Actu          | alizare software-ului aparatului de bază                 | 52 |
|      | 6.8.3   | Actu          | alizare de software a sistemului de detectare a gazului  | 53 |
| 6.9  | Calibr  | are ap        | parat                                                    | 54 |
|      | 6.9.1   | Calib         | prare                                                    | 54 |
|      | 6.9.2   | Mijlo         | c de calibrare                                           | 55 |
| 6.10 | ) Resta | ,<br>bilire : | stare de livrare din fabrică                             | 55 |

|    | 6.11 Setări extinse                     |         |                                                                                                    |          |  |  |
|----|-----------------------------------------|---------|----------------------------------------------------------------------------------------------------|----------|--|--|
|    | 6.12 Apelare erori și avertizare active |         |                                                                                                    |          |  |  |
|    | 6.13 Deautentificare de la aparat       |         |                                                                                                    |          |  |  |
|    | 6.14                                    | Decor   | nectare aparat                                                                                          | 56       |  |  |
| 7  | Mes                                     | aje de  | avertizare și de eroare                                                                                 | 57       |  |  |
|    | 7.1                                     | Lista r | nesajelor de avertizare și de eroare                                                                    | 57       |  |  |
| 8  | Cur                                     | ăţare ş | i întreținere                                                                                           | 71       |  |  |
|    | 8.1                                     | Lucrăi  | i de întreținere unitate de control al vidului (GCU)                                                    | 71       |  |  |
|    |                                         | 8.1.1   | Unitate de control al vidului (GCU): Curățarea carcasei                                                 | 71       |  |  |
|    |                                         | 8.1.2   | Unitate de control al vidului (GCU): Înlocuirea furtunurilor                                            | 72       |  |  |
|    |                                         | 8.1.3   | Unitate de control al vidului (GCU): Verificarea filtrului Inline                                       | 72       |  |  |
|    |                                         | 8.1.4   | Unitate de control al vidului (GCU): Schimbarea stratului de filtrare pe partea inferioară a aparatului | 73       |  |  |
|    | 8.2                                     | Lucrăi  | i de întreținere curentă sistem de detectare a gazului (GDU)                                            | 74       |  |  |
|    |                                         | 8.2.1   | Înlocuirea filtrului de aer al sistemului de detectare a gazului (GDU)                                  | 74       |  |  |
|    |                                         | 8.2.2   | Înlocuirea rezervorului pentru mijloace de lucru                                                        | 75       |  |  |
|    |                                         | 8.2.3   | Înlocuirea siguranțelor de rețea                                                                        | 78       |  |  |
|    | 8.3                                     | Plan d  | le întreținere                                                                                          | 80       |  |  |
|    | 8.4                                     | Creare  | ea capturilor de ecran                                                                                  | 80       |  |  |
|    | 8.5                                     | Solicit | ați efectuarea întreținerii sau repararea aparatului                                                    | 81       |  |  |
| 9  | Sco                                     | aterea  | din funcțiune                                                                                           | 82       |  |  |
|    | 9.1                                     | Elimin  | area ca deșeu a testerului de etanșeitate pentru baterii                                                | 82       |  |  |
|    | 9.2                                     | Trimite | erea la producător a testerului de etanșeitate în vederea întreținerii, reparației sau eliminării ca    | 82       |  |  |
|    |                                         | ueșeu   |                                                                                                    | 02       |  |  |
| 10 | ) Ane                                   | xa      |                                                                                                    | 84       |  |  |
|    | 10.1                                    | Acces   |                                                                                                    | 84       |  |  |
|    | 10.2                                    |         | Configurarea interconactării LAN a testerului de atenacitate                                            | 80<br>85 |  |  |
|    |                                         | 10.2.1  |                                                                                                    | 20       |  |  |
|    |                                         | 10.2.2  | Permite acces client                                                                                    | 88       |  |  |
|    | 10.3                                    | Solicit | are date sau sistem de comandă prin retea                                                               | 87       |  |  |
|    | 10.0                                    | 10.3.1  | Export date măsurate                                                                                    | 88       |  |  |
|    | 10 4                                    | Decla   | ratie de conformitate CF                                                                                | 89       |  |  |
|    | 10.5                                    |         |                                                                                                    | 91       |  |  |
|    | . o. o                                  |         | uninte altaia                                                                                           | 00       |  |  |
|    | inde                                    | ex ae c | uvinte cheie                                                                                            | 92       |  |  |

# 1 Despre acest manual

Acest document este valabil pentru versiunea de software indicată pe pagina de titlu.

În document sunt menționate în diverse împrejurări nume de produse, care servesc numai în scop de identificare și sunt proprietatea deținătorilor de drepturi corespunzători.

# 1.1 Indicații de avertizare

#### 

Pericol iminent direct cu accidente mortale sau vătămări grave drept consecință

#### 

Situație periculoasă cu posibile accidente mortale sau vătămări grave drept consecință

#### 

Situație periculoasă cu vătămări uşoare drept consecință

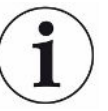

#### INDICAŢIE

Situație periculoasă cu prejudicii materiale sau aduse mediului drept consecință

## 1.2 Categorii vizate

Acest manual de exploatare se adresează administratorului și personalului tehnic de specialitate calificat cu experiență în domeniul tehnicii de verificare a etanșeității și integrării testerelor de etanșeitate în instalații de verificare a etanșeității. Montarea și utilizarea aparatului necesită suplimentar cunoștințe în lucrul cu interfețe electronice.

# 1.3 Definiții ale noțiunilor

#### Cea mai mică rată de scurgere detectabilă

Cea mai mică rată de scurgere detectabilă, pe care o poate înregistra detectorul de scurgeri în condiții ideale (< 1 x  $10^{-6}$  mbari l/s\*).

\* Rată de scurgere echivalentă în heliu pentru DMC la o diferență de presiune de 1000 mbari față de 0 mbari 100% DMC (dimetilcarbonat).

#### GCU

Gas Control Unit ≙ unitate de control al vidului (aparat de bază, sistem de comandă a aparatului)

#### GDU

Gas Detection Unit ≙ sistem de detectare a gazului (unitate de detectare a gazului)

#### DMC

Dimetilcarbonat, solvent tipic în electrolitul bateriei. Nr. CAS 616-38-6

#### **MSDS**

Material Safety Data Sheet ≙ fişă cu datele de siguranță

# 2 Securitate

### 2.1 Utilizarea conformă cu destinația

Aparatul poate funcționa în "Standalone mode", precum și în "Inline mode".

Aparatul este prevăzut pentru verificarea etanşeității în vid a acumulatorilor Litiu-Ion şi serveşte la detectarea electrolitului scurs dintr-un obiect de verificat şi afişarea neetanşeităților.

Obiectele de verificat trebuie să conțină un solvent în electrolit, care poate fi detectat cu un spectrometru de masă cvadripol.

În acest scop, se introduce obiectul de verificat în camera de verificare şi se închide camera de testare.

După închiderea camerei de verificare\*, procesul de măsurare este declanșat automat de întrerupătorul de proximitate, iar camera de verificare este evacuată; în cazul camerelor de verificare specifice clientului și/sau la racordarea simultană a mai multor camere de verificare, clientul activează procesul de măsurare prin intermediul unei interfețe.

Dacă obiectul de verificat prezintă scurgeri, electrolitul ieșit se evaporă prin procesul de evacuare.

Componentele de solvent evaporate ale electrolitului scurs sunt dirijate la sistemul de detectare a gazului și analizate cu privire la DMC, respectiv solvenți care prezintă diferențe.

\* Accesoriu opţional

### 2.2 Obligațiile operatorului

- Citiţi, aveţi în vedere şi respectaţi informaţiile din acest manual şi din instrucţiunile de lucru întocmite de proprietar. Acest lucru se referă în special la indicaţiile de securitate şi de avertizare.
- La toate lucrările aveți întotdeauna în vedere manualele de exploatare complete.
- Dacă aveţi întrebări referitoare la operare sau întreţinere la care nu găsiţi răspuns în acest manual de utilizare, adresaţi-vă centrului de service INFICON.

### 2.3 Cerințe pentru administrator

Indicațiile următoare sunt destinate administratorilor companiilor sau celor care sunt răspunzători pentru securitatea și folosirea eficientă a produsului de către utilizator, angajați sau terțe persoane.

#### Lucrul în condiții de siguranță

- Exploatați aparatul numai dacă este într-o stare tehnică impecabilă și nu prezintă deteriorări.
- Utilizați aparatul exclusiv conform destinației sale de utilizare, ținând cont de normele de siguranță și eventualele pericole și conform acestui manual de utilizare.
- Îndepliniți următoarele prevederi și monitorizați respectarea acestora:
  - Utilizarea conformă cu destinația
  - Prescripțiile general valabile privind măsurile de siguranță și de prevenire a accidentelor
  - Normele și directivele în vigoare pe plan internațional, național și local
  - Dispozițiile și prevederile suplimentare referitoare la aparat
- Utilizați exclusiv piese originale sau piese avizate de producător.
- Păstrați acest manual de utilizare disponibil la locul de utilizare.

#### Calificarea personalului

- Permiteți numai personalului cu pregătire specială să lucreze cu și la aparat.
   Personalul cu pregătire specială trebuie să dispună de o școlarizare la aparat.
- Asigurați-vă că personalul delegat a citit și înțeles înainte de începerea lucrului acest manual și toate documentele conexe.

### 2.4 Pericole

Aparatul a fost fabricat conform celor mai moderne tehnici și conform normelor tehnice de siguranță recunoscute. Cu toate acestea, în cazul utilizării improprii, sunt posibile pericole pentru integritatea corporală și pentru viața utilizatorului sau terțelor persoane, respectiv prejudicii la aparat și alte prejudicii materiale.

Pericol provocat de substanțe chimice Pericol provocat de energia electrică

• Utilizați aparatul numai în afara zonelor cu pericol de explozie.

În cazul atingerii pieselor conductoare electric în interiorul aparatelor există pericol de moarte.

 Înainte de efectuarea tuturor lucrărilor de instalare și întreținere, decuplați aparatul de la alimentarea electrică. Asigurați-vă că, alimentarea electrică nu poate fi restabilită neautorizat.

Aparatul conține componente electrice, care se pot deteriora din cauza tensiunii electrice înalte.

• Înainte de racordarea la alimentarea electrică, asigurați-vă că tensiunea rețelei indicată pe aparat coincide cu tensiunea locală a rețelei.

Pericol de rănire cauzat de alunecare sau cădere

Nu ridicați și nu transportați singur aparatul.

Electrolitul scurs se poate acumula în camera de verificare.

• Așezați aparatul numai pe suprafețe care nu sunt înclinate.

Pericol cauzat de electrolitul scurs după măsurare.

# 3 Pachet de livrare, transport, depozitare

| Pachetul de livrare 1 | Unitate de control al vidului (GCU)                                                                                    | Număr |
|-----------------------|----------------------------------------------------------------------------------------------------|-------|
|                       | Unitate de control al vidului (GCU)                                                                                    | 1     |
|                       | Manual de utilizare                                                                                                    | 1     |
|                       | Instrucțiuni de dezambalare                                                                                            | 1     |
|                       | Protocol descriptions                                                                                                  | 1     |
|                       | Cablu de rețea pentru GCU                                                                                              | 1     |
|                       | Furtun de legătură cu diametrul de 6 mm și lungimea de 1,5 m (GDU A)                                                   | 1     |
|                       | Furtun de legătură cu diametrul de 6 mm și lungimea de 1,5 m (GDU B)                                                   | 1     |
|                       | Furtun de spălare cu diametrul de 6 mm și lungimea de 3 m<br>(Purge)                                                   | 1     |
|                       | Furtun de aer uzat cu diametrul de 8 mm şi lungimea de 3 m<br>(GDU, ieşirea de evacuare pentru sistemul de gaze arse)  | 1     |
|                       | Furtun de aer uzat cu diametrul de 10 mm şi lungimea de 3 m<br>(GCU, ieşirea de evacuare pentru sistemul de gaze arse) | 1     |
|                       | Cablu de legătură RS232                                                                                                | 1     |
|                       | Etriere unghiulare (DA 6 mm)                                                                                           | 20    |
|                       | Etriere unghiulare (DA 8 mm)                                                                                           | 10    |
|                       | Piuliță de racord de evacuare (Exhaust GCU)                                                                            | 1     |
|                       | Filtru de aer de rezervă                                                                                               | 1     |

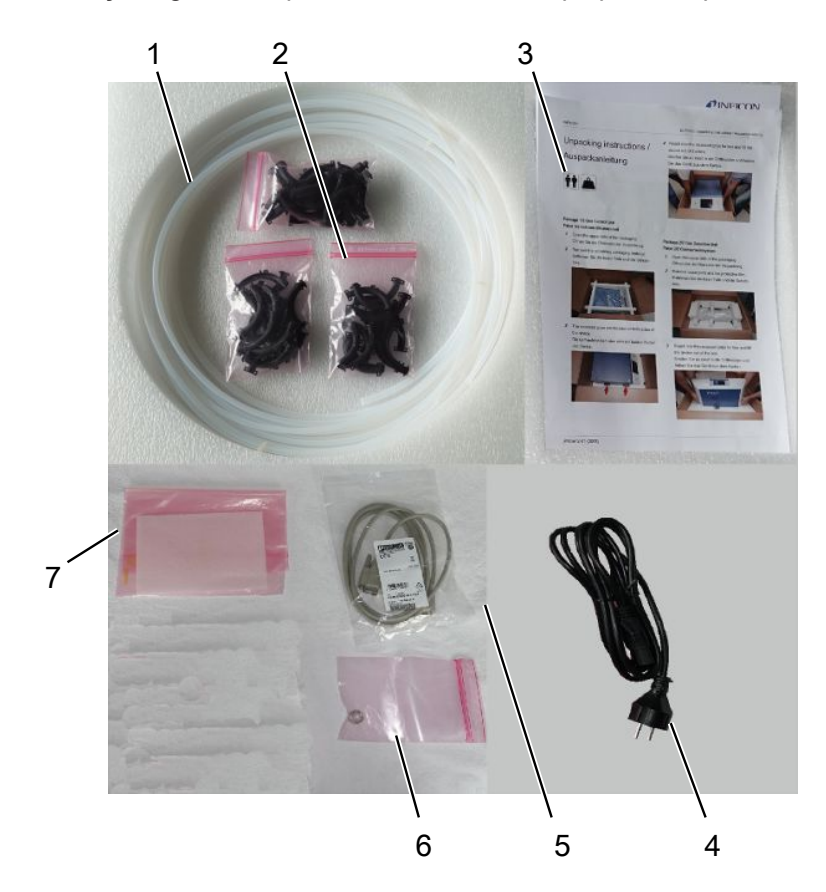

► Verificați integralitatea pachetului de livrare după primirea produsului.

|                       | 1                                   | Furtunuri (5 bucăți)                                   | 5 | Cablu de legătură                    | RS232       |
|-----------------------|-------------------------------------|--------------------------------------------------------|---|--------------------------------------|-------------|
|                       | 2                                   | Etriere unghiulare                                     | 6 | Piuliță de racord c<br>(Exhaust GCU) | le evacuare |
|                       | 3                                   | Manual de exploatare şi<br>instrucțiuni de dezambalare | 7 | Filtru de aer de re                  | zervă       |
|                       | 4                                   | Cablu de rețea                                         |   |                                      |             |
| Pachetul de livrare 2 | Siste                               | m de detectare a gazului (GDU)                         |   |                                      | Număr       |
|                       | Sistem de detectare a gazului (GDU) |                                                        |   |                                      | 1           |
|                       | Cablu de rețea pentru GDU 1         |                                                        |   |                                      |             |
|                       | Instru                              | ucțiuni de dezambalare                                 |   |                                      | 1           |

▶ Verificați integralitatea pachetului de livrare după primirea produsului.

#### Transport

#### Deteriorare din cauza transportului

În timpul transportului, aparatul poate suferi deteriorări dacă are un ambalaj neadecvat.

- ▶ Păstraţi ambalajul original.
- ► Transportați aparatul numai în ambalajul original.
- ▶ Îndepărtați siguranța pentru transport înainte de punerea în funcțiune.

Depozitarea Depozitați aparatul conform datelor tehnice, consultați "Date tehnice [▶ 20]".

#### Pentru aceasta, consultați și

Siguranță pentru transport [> 23]

# 4 Descriere

### 4.1 Funcție

ELT3000 Plus poate fi funcționa în "Standalone mode" sau "Inline mode" într-o instalație.

Aparatul este un tester de etanșeitate pentru baterii, cu care puteți verifica nedistructiv atât celule de acumulator dure, cât și celule pouch cu privire la scurgeri.

Aparatul constă dintr-un sistem de detectare a gazului, o unitate de control al vidului şi dintr-o cameră de verificare cu vid disponibilă opțional.

#### Sistem de detectare a gazului

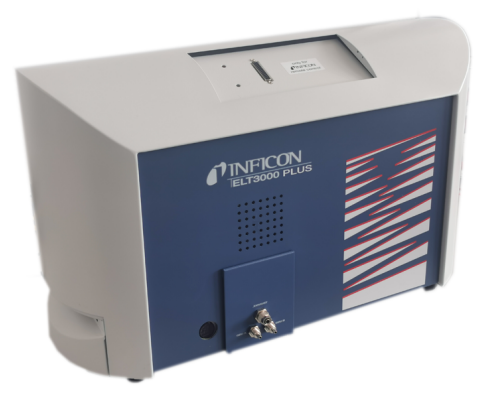

Sistemul de detectare a gazului funcționează sub vid înalt, cu alte cuvinte, presiunea din spectrometrul de masă cvadripol trebuie să fie întotdeauna sub 5 × 10<sup>-4</sup> mbari. Acest vid este generat de turbopompa moleculară cu ajutorul unei pompe cu membrană.

Componente ale aparatului:

- · Sistem de pompare cu vid înalt
- · Sistem de admisie pentru fluxul de gaz
- subansambluri electrice şi electronice pentru alimentarea electrică şi prelucrarea semnalelor

#### Unitate de control al vidului

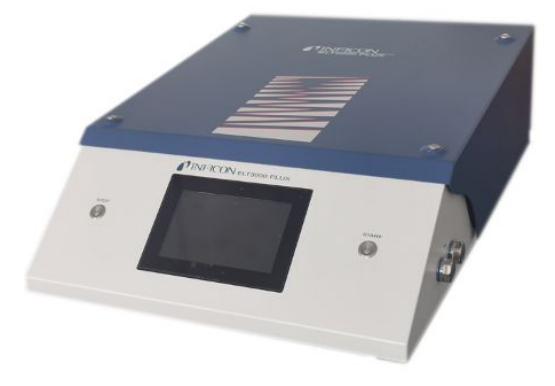

Unitatea de control al vidului (GCU) permite operarea cu testerul de etanşeitate pentru baterii cu ajutorul afişajului tactil integrat. Pompa integrată este utilizată pentru a evacua camera de testare de măsurare până la presiunea ţintă dorită. O supapă de control adaptată la procesul de măsurare permite alimentarea gazului de analiză către sistemul de detectare a gazului.

# 4.2 Afişaj

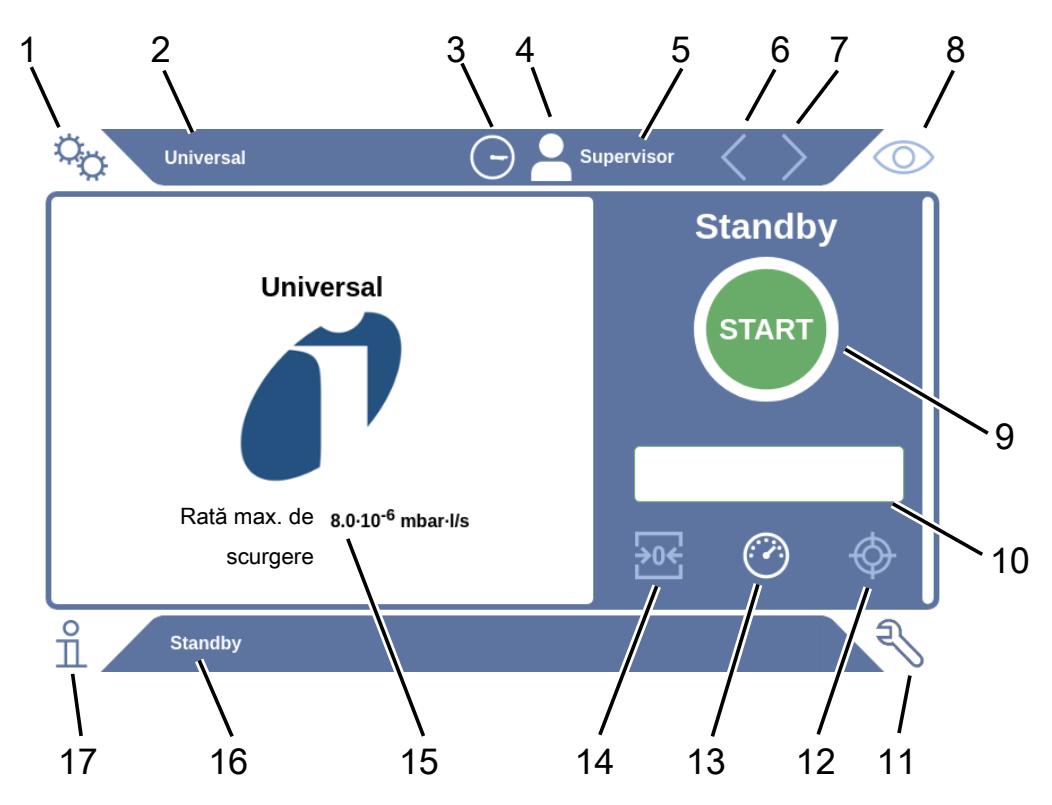

### 4.2.1 Structura ecranului tactil

| 1 | Tasta de navigare Setări      | 10 | Câmp de introducere opţional |
|---|-------------------------------|----|------------------------------|
| 2 | Nume produs                   | 11 | Tasta de navigare Diagnoză   |
| 3 | Oră curentă                   | 12 | Calibrare                    |
| 4 | Autorizare                    | 13 | Măsurare                     |
| 5 | Nume de utilizator            | 14 | ZERO                         |
| 6 | Pagina precedentă             | 15 | Valoare de prag              |
| 7 | Pagina următoare              | 16 | Numele ferestrei actuale     |
| 8 | Tasta de navigare Funcționare | 17 | Tasta de navigare Informații |
| 9 | Tastă Start                   |    |                              |

| Taste de navigare | Tastele pot apărea în trei culori diferite: |
|-------------------|---------------------------------------------|
|                   | Gri: Funcție blocată                        |
|                   | Albastru deschis: Funcție selectabilă       |
|                   | Alb: Funcție activă                         |
|                   | °o Setări                                   |
|                   | S Funcționare                               |
|                   | ິ Informații                                |
|                   | Niagnoză                                    |
| Taste de funcții  | Tastele pot apărea în trei culori diferite: |
|                   | Gri: Funcție blocată,                       |
|                   | Albastru deschis: Funcție selectabilă       |
|                   | Alb: Funcție activă.                        |
|                   | Simboluri funcționale generale              |
|                   | ⊗ Abandonare funcție în curs                |
|                   | ⑦ Apelare asistenţă pentru funcţia actuală  |
|                   | ⊘ Confirmare introducere sau selectare      |
|                   | 企 Încărcare                                 |
|                   | E Analiză                                   |
|                   | 소 Salvare                                   |
|                   | 년 Editare                                   |
|                   |                                             |
|                   | ☐ ştergere                                  |
|                   | > Pagină înainte                            |
|                   | Y Pagină înapoi                             |
|                   |                                             |

În fereastra de măsurare de pe partea stângă, se afişează rezultatul măsurării. Pentru informații suplimentare, consultați "Afişare rezultate [▶ 18]".

#### 4.2.2 Afişare rezultate

Rata de scurgere măsurată este reprezentată numeric și evidențiată colorat în fereastra "Standby" pe partea stângă.

Rezultatul măsurării: Etanș Dacă rata de scurgere se situează sub valoarea de prag setată, rezultatul măsurării este reprezentat pe fundal verde.

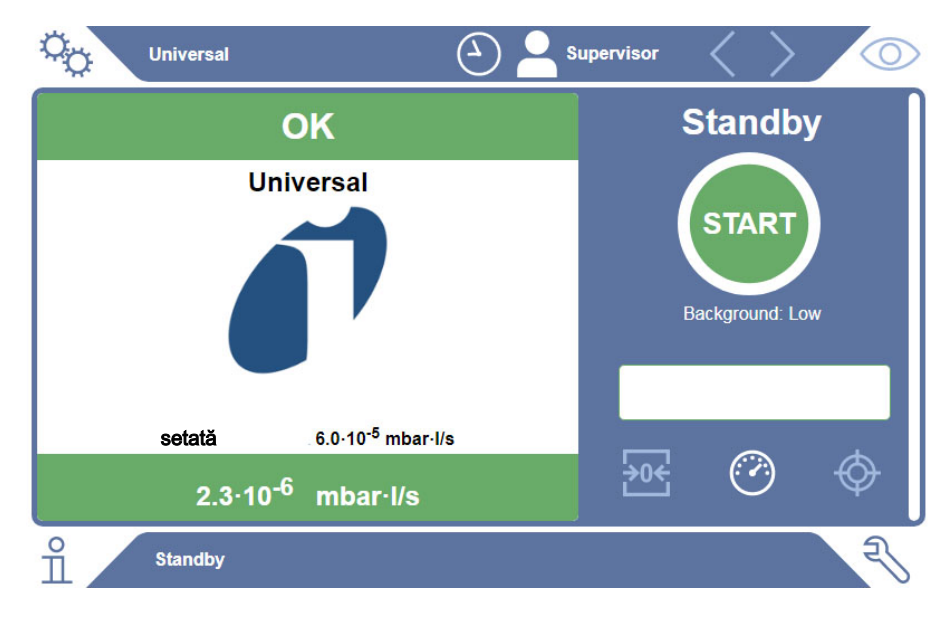

#### Rezultatul măsurării: Neetanș

Dacă rata de scurgere se situează peste valoarea de prag setată pentru scurgeri, rezultatul măsurării este reprezentat pe fundal roșu.

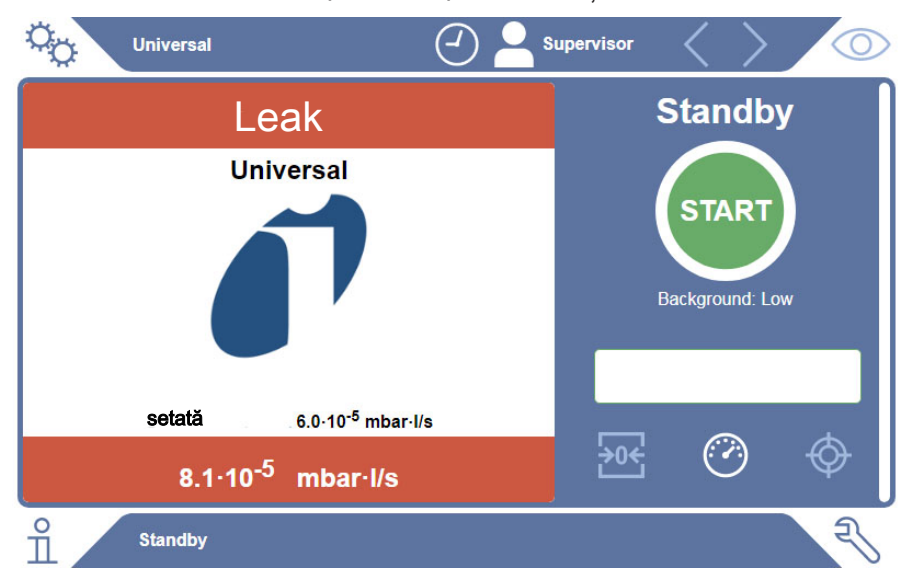

#### Rezultatul măsurării: Avertizare

Dacă rata de scurgere se situează peste valoarea de prag setată pentru avertizare dar încă sub valoarea de prag pentru scurgeri, rezultatul măsurării este reprezentat pe fundal portocaliu. Specificarea unei valori de prag pentru un avertizare este opțională.

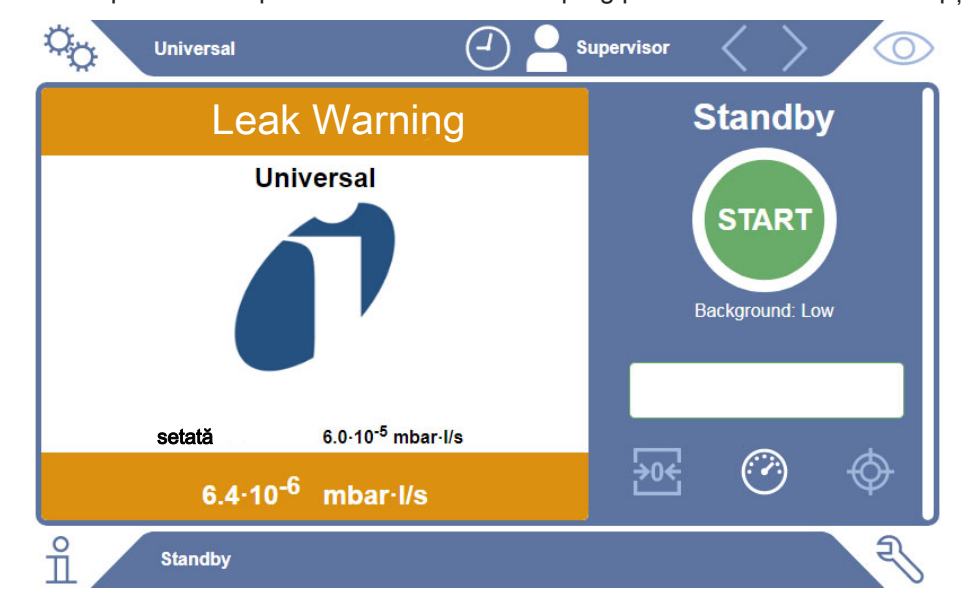

## 4.3 Date tehnice

### 4.3.1 Date mecanice

| Date mecanice          |                                                                                                    |  |
|------------------------|----------------------------------------------------------------------------------------------------|--|
| Dimensiuni (I x Î x A) | 700 mm x 540 mm x 250 mm                                                                                   |  |
| Greutate               | 32 kg                                                                                                    |  |
| Date mecanice          |                                                                                                    |  |
| Date mecanice          |                                                                                                    |  |
| Dimensiuni (I x Î x A) | 610 mm x 300 mm x 380 mm                                                                                   |  |
| Greutate               | 33 kg                                                                                                    |  |
|                        | Date mecanice<br>Dimensiuni (I x Î x A)<br>Greutate<br>Date mecanice<br>Dimensiuni (I x Î x A)<br>Greutate |  |

### 4.3.2 Condiții de mediu

| Condiții de mediu                                              |                                                 |
|----------------------------------------------------------------|-------------------------------------------------|
| Temperatură ambiantă admisibilă (în<br>funcțiune)              | Între 10 °C și 40 °C                            |
| Temperatură de depozitare permisă                              | Între -20 °C și 60 °C                           |
| Umiditate minimă a aerului (în funcţiune)                      | > 30% fără cerințe speciale                     |
| Umiditate minimă a aerului (în funcţiune)                      | < 30% cu cerințe speciale*                      |
| Umiditate relativă max. a aerului până la 31 °C                | 80%                                             |
| Umiditate relativă max. a aerului de la 31<br>°C până la 40 °C | cu descreștere liniară de la 80% până la<br>50% |
| Umiditate relativă max. a aerului peste 40 °C                  | 50%                                             |
| Umiditate relativă a aerului la depozitare<br>și transport     | Minimum 10%, maximum 90%                        |
| Grad de murdărire                                              | 2                                               |
| Înălţime max. peste nivelul mării                              | 2000 m                                          |

\* Utilizarea ELT3000 PLUS este permisă numai după consultarea cu INFICON GmbH.

### 4.3.3 Date fizice

| Date fizice                                  |                                                                                                    |  |  |  |  |
|----------------------------------------------|----------------------------------------------------------------------------------------------------|--|--|--|--|
| Limită de detecție                           |                                                                                                    |  |  |  |  |
| Cea mai mică rată de<br>scurgere detectabilă | 5 x 10 <sup>-7</sup> mbari l/s (rată de scurgere echivalentă în<br>heliu la o diferență de presiune de 1000 mbari față de<br>0 mbari pentru 100% DMC (dimetilcarbonat)) |  |  |  |  |
| Domeniu de măsurare                          | 3 decade                                                                                                    |  |  |  |  |
| Mase detectabile                             | 2 până la 200 amu                                                                                                    |  |  |  |  |
| Spectrometru de masă                         | Spectrometru de masă cvadripol                                                                                                    |  |  |  |  |
| Sursă de ioni                                | 2 catozi                                                                                                    |  |  |  |  |
| Timp până la disponibilitatea de funcționare | < 3 min                                                                                                    |  |  |  |  |

# 4.4 Setări din fabricație

| Parametru                               | Setare din fabrică |  |  |
|-----------------------------------------|--------------------|--|--|
| Autentificare automată                  | Pornit             |  |  |
| Utilizator presetat                     | Supervizor         |  |  |
| PIN supervizor (presetare)              | 1111               |  |  |
| Produs presetat                         | Universal          |  |  |
| Timp de măsurare                        | 4 secunde          |  |  |
| Masă măsurată                           | 59                 |  |  |
| Masă de calibrare                       | 59                 |  |  |
| Valoare de prag scurgere                | 1.00E-5 mbari*l/s  |  |  |
| Valoare de prag avertizare              | 8.00E-6 mbari*l/s  |  |  |
| Pornire automată a măsurării            | Pornit             |  |  |
| Volum sonor                             | 2                  |  |  |
| Câmp de introducere opţional            | Oprit              |  |  |
| Pre-LD                                  | 2 secunde          |  |  |
| LD                                      | 4 secunde          |  |  |
| Timp de spălare cameră de verificare    | 5 secunde          |  |  |
| Timp de ventilare cameră de verificare  | 4 secunde          |  |  |
| Limită de presiune cameră de verificare | 4,5 mbari          |  |  |
| Depăşire timp de evacuare               | 120 secunde        |  |  |

# 5 Instalare

### 5.1 Siguranță pentru transport

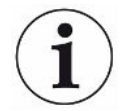

#### INDICAŢIE

#### Prejudicii materiale din cauza siguranței pentru transport neînlăturate

Deteriorarea sistemului de detectare a gazului.

Îndepărtaţi siguranţa pentru transport înainte de punerea în funcţiune.

Siguranța pentru transport se află pe partea inferioară a sistemului de detectare a gazului și constă dintr-un șurub cu stea galben.

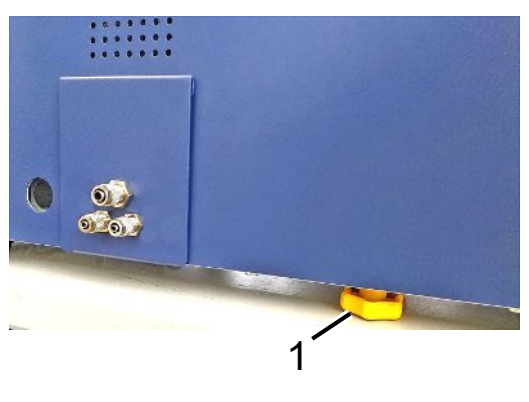

1 Siguranță pentru transport

### 5.2 Amplasare

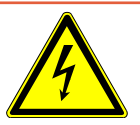

#### 

#### Pericol de electrocutare

În caz de defecțiune, produsele neîmpământate sau asigurate necorespunzător pot pune în pericol viața. Utilizarea aparatului fără un conductor de protecție racordat nu este permisă.

- Utilizaţi exclusiv cablul de reţea cu 3 fire din pachetul de livrare.
- ▶ Înlocuiți cablurile de rețea defecte.
- ▶ Dacă cablul este deteriorat, acesta trebuie înlocuit cu un cablu de schimb original.
- Asiguraţi-vă că priza aparatului (priza de la întrerupătorul de reţea) este întotdeauna uşor accesibilă.
- Decuplaţi imediat aparatul de la reţea în cazul depistării unor defecte vizibile. Acest lucru este valabil şi în cazul degajării de fum.

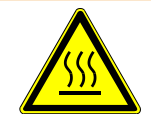

#### **AVERTISMENT**

#### Pericol din cauza supraîncălzirii

Supraîncălzirea poate provoca răniri sau prejudicii materiale

- ▶ Ţineţi cont de condiţiile de mediu pentru aparat.
- Asiguraţi o distanţă suficientă faţă de fantele de ventilare (o distanţă de minimum 10 cm).
- ▶ Ţineţi aparatul la distanţă faţă de sursele de căldură.
- Asiguraţi-vă că fişa de reţea/întrerupătorul de reţea este uşor accesibil/ă; în cazul degajării de fum, decuplaţi imediat aparatul de la reţea.

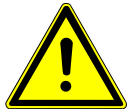

#### 

#### Pericol provocat de căderea sarcinilor grele

Testerul de etanșeitate pentru baterii este greu și poate vătăma persoane și deteriora bunuri prin răsturnare sau cădere.

Aşezaţi testerul de etanşeitate pentru baterii numai pe o suprafaţă portantă suficient de stabilă şi plană.

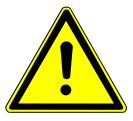

#### 

Pericol de rănire prin cădere

Răniri cauzate de cădere

Utilizați aparatele întotdeauna ca aparate de mas și nu utilizați aparate care sunt așezate fără fixare pe podea.

Montați întotdeauna conductele și cablurile astfel încât să nu vă împiedicați de acestea sau să cădeți.

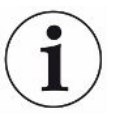

#### INDICAŢIE

#### Prejudicii materiale prin trepidații

Deteriorarea echipamentului de măsurare; unele piese ale echipamentului de măsurare se rotesc și nu trebuie scuturate. Piesele se mai rotesc și după câteva minute după deconectarea sistemului de detectare a gazului.

- Poziţionaţi aparatul numai pe o suprafaţă portantă stabilă, fără trepidaţii şi care nu transmite vibraţii.
- Pe parcursul funcționării şi cel puţin cinci minute după deconectare, sistemul de detectare a gazului nu trebuie să fie zdruncinat.

Aparatul este alcătuit din subcomponentele sistemului de detectare a gazului, o unitate de control al vidului și o cameră de verificare disponibilă opțional. Unitatea poate fi instalată, racordată și pusă în funcțiune numai de către angajații INFICON care au fost instruiți și pregătiți.

- Pentru a nu denatura rezultatele măsurării, prevedeţi pentru aparat un amplasament cu temperatura încăperii pe cât posibil constantă.
- Pentru a nu bloca deschizăturile aerului uzat pe partea inferioară a aparatului, așezați aparatul cu picioarele pe o suprafață de amplasare fermă și plană.
- Pentru un acces uşor la întrerupătorul de rețea pe partea posterioară a sistemului de detectare a gazului, asigurați un spațiu liber suficient în spatele aparatului.
- Asigurați-vă că siguranța pentru transport a fost scoasă, consultați "Siguranță pentru transport [▶ 23]".
- Nu expuneți aparatul la radiația solară directă.

### 5.3 Structura aparatului

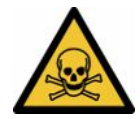

#### ▲ PERICOL

#### Pericol pentru sănătate din cauza gazelor și vaporilor

În timpul funcționării testerului de etanșeitate pentru baterii se pot produce vapori periculoși.

- Racordaţi sistemul de detectare a gazului şi unitatea de control al vidului la o conductă de gaze arse.
- ▶ Nu inhalaţi gaze sau vapori nocivi pentru sănătate.
- ► Asigurați un loc de instalare cu o ventilare suficientă.

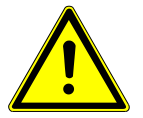

#### 

#### Pericol de rănire cauzat de amplasarea improprie

Dacă testerul de etanșeitate pentru baterii nu este așezat pe o suprafață plană și aderentă, subcomponentele ale testerului de etanșeitate pentru baterii pot cădea și provoca vătămări corporale sau prejudicii materiale.

Aşezaţi toate componentele testerului de etanşeitate pentru baterii pe un post de lucru plan, aderent.

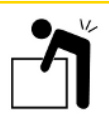

#### 

#### Pericol de rănire cauzat ridicarea aparatului greu

Subcomponentele sistemului de detectare a gazului și unitatea de control al vidului de la aparat sunt grele și pot aluneca din mână.

Ridicaţi şi transportaţi sistemul de detectare a gazului şi unitatea de control al vidului numai împreună cu altă persoană.

#### Prezentare generală

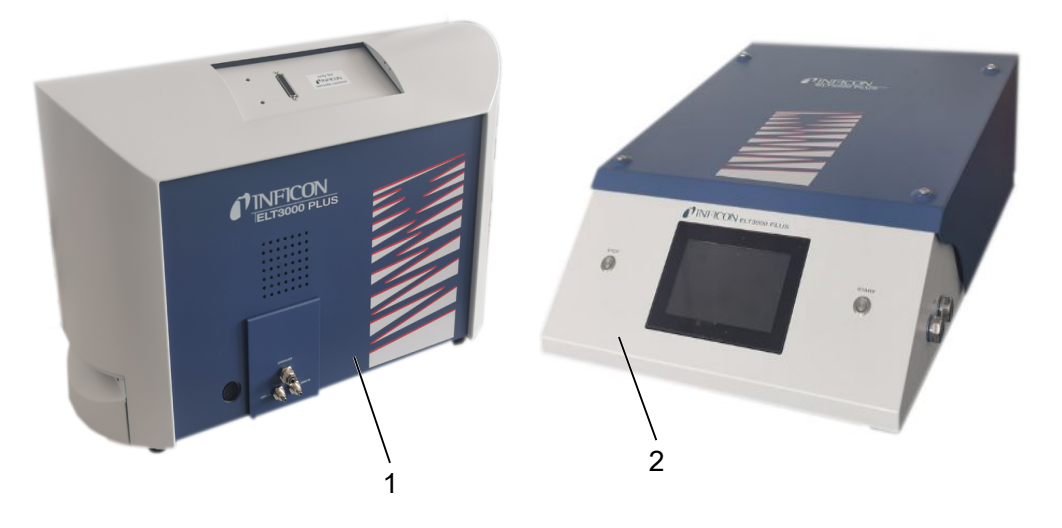

1 Sistem de detectare a gazului (GDU) 2 Unitate de control al vidului (GCU)

#### 5.3.1 Conectarea aparatelor

- Aşezaţi unitatea de control al vidului (GCU) şi sistemul de detectare a gazului (GDU) pe o suprafaţă portantă aderentă, stabilă, care nu transmite trepidaţii şi vibraţii.
- 2 Conectați racordul GDU A al unității de control al vidului (GCU) cu racordul GDU A al sistemului de detectare a gazului (GDU) printr-un furtun de legătură cu diametrul de 6 mm.
- 3 Conectați racordul GDU B al unității de control al vidului (GCU) cu racordul GDU B al sistemului de detectare a gazului (GDU printr-un furtun de legătură cu diametrul de 6 mm.
- **4** Conectați racordul de purjare al unității de control al vidului (GCU) printr-un furtun de legătură cu diametrul de 6 mm cu sistemul de aer proaspăt.
- **5** Conectați racordul de evacuare al GCU cu sistemul de gazelor arse prin furtunul de legătură cu diametrul de 10 mm.
  - ⇒ Utilizați în acest scop piulița de racord evacuare din pachetul de livrare.

- **6** Conectați racordul de evacuare al GDU cu sistemul de gazelor arse prin furtunul de legătură cu diametrul de 8 mm.
- **7** Conectați unitatea de control al vidului (GCU) cu sistemul de detectare a gazului (GDU) prin intermediul cablului de interfață RS232.
- 8 Pentru montarea fără îndoituri a furtunurilor pe traseu, utilizați etrierele unghiulare.

# Unitate de control al vidului

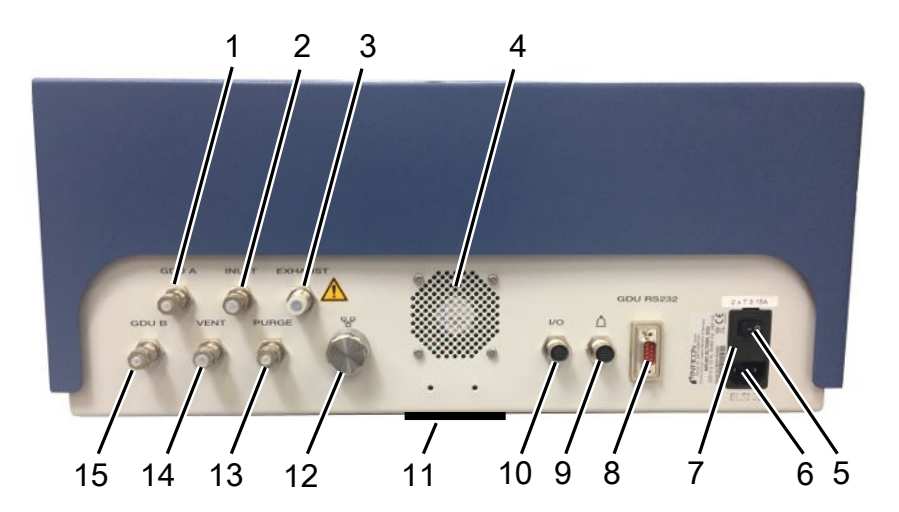

| GDU A, Ø6 mm                                                 | 9                                                                                                    | Racord pentru camera de verificare                                                                                                    |
|--------------------------------------------------------------|----------------------------------------------------------------------------------------------------|----------------------------------------------------------------------------------------------------|
| INLET (racord camera de verificare Ø 8 mm)                   | 10                                                                                                    | Racord port I/O                                                                                                    |
| Evacuare, furtun de aer uzat, Ø 10<br>mm                     | 11                                                                                                    | Aer proaspăt                                                                                                    |
| Aer uzat                                                     | 12                                                                                                    | Conexiune rețea RJ45                                                                                                    |
| Întrerupător de rețea                                        | 13                                                                                                    | PURJARE, racord aer proaspăt, Ø 6 mm                                                                                                    |
| Racord pentru cablul de reţea                                | 14                                                                                                    | VENT (racord Cameră de testare de verificare ventilare Ø 8 mm)                                                                                                    |
| Siguranțele din spatele apărătorii                           | 15                                                                                                    | GDU B, Ø 6 mm                                                                                                    |
| Conexiune semnale RS232 spre sistemul de detectare a gazului |                                                                                                    |                                                                                                    |
|                                                              | GDU A, Ø 6 mm<br>INLET (racord camera de<br>verificare Ø 8 mm)<br>Evacuare, furtun de aer uzat, Ø 10<br>mm<br>Aer uzat<br>Întrerupător de reţea<br>Racord pentru cablul de reţea<br>Siguranţele din spatele apărătorii<br>Conexiune semnale RS232 spre<br>sistemul de detectare a gazului | GDU A, Ø 6 mm9INLET (racord camera de<br>verificare Ø 8 mm)10Evacuare, furtun de aer uzat, Ø 10<br>mm11Aer uzat12Întrerupător de rețea13Racord pentru cablul de rețea14Siguranțele din spatele apărătorii15Conexiune semnale RS232 spre<br>sistemul de detectare a gazului11 |

#### Sistem de detectare a gazului

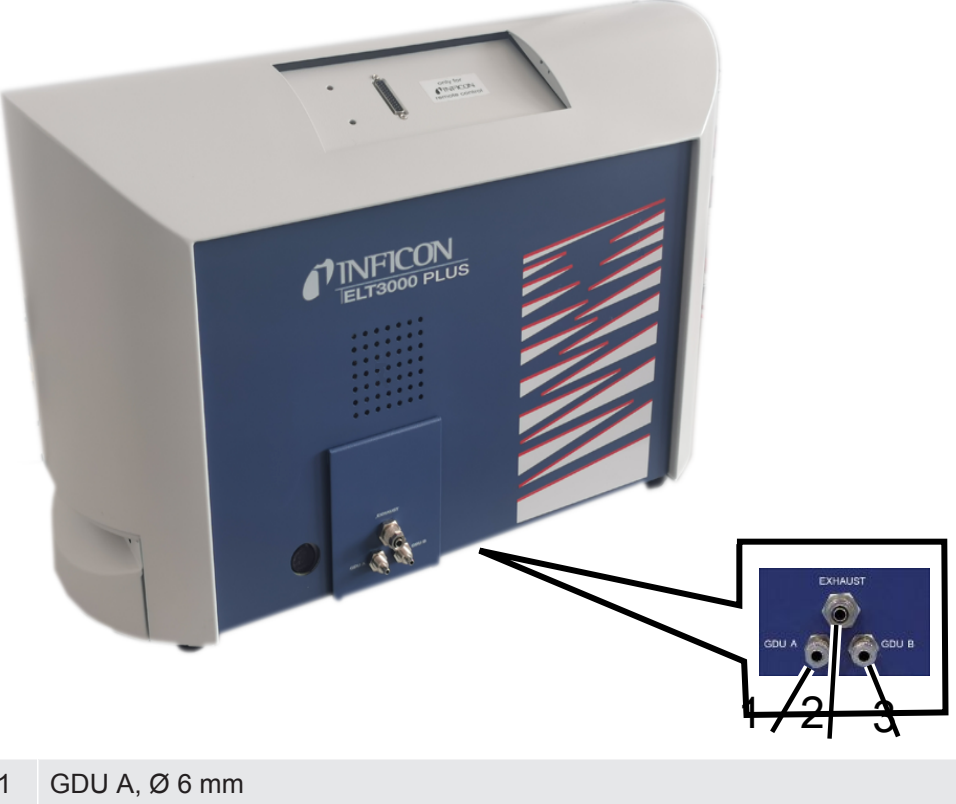

- 1
- 2 Evacuare, Ø 8 mm
- 3 GDU B, Ø 6 mm

#### Vedere din spate

| 0 |                                                                                                    |   | 4 5 6                                        |
|---|----------------------------------------------------------------------------------------------------|---|----------------------------------------------|
| 1 | Conexiune pentru căşti (nicio<br>aplicație)                                                        | 4 | Întrerupător de rețea                        |
| 2 | Port I/O, intrări-ieșiri (nicio<br>aplicație)                                                      | 5 | Siguranțe electrice în spatele<br>apărătorii |
| 3 | Interfață RS232 (conexiune<br>sistem de detectare a gazului cu<br>unitatea de control pentru vid.) |   | Racord la reţea                              |

#### 5.3.1.1 Solicitări o cameră de verificare

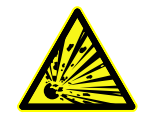

#### 

#### Pericol de implozie din cauza forțelor puternice

Camera de verificare evacuată trebuie să reziste forțelor puternice datorate presiunii atmosferice de la exterior.

Chiar şi o cameră de verificare umplută complet trebuie să pună la dispoziţie canale mici pentru a permite transportul gazului de la scurgerile posibile la racordul de evacuare.

#### Cerințe

Pentru o detectare rapidă și exactă a scurgerilor, mențineți volumul net al camerei cât mai mic posibil. Acest lucru se poate asigura fie prin obiecte de testare care ocupă cea mai mare parte a volumului, sau prin adăugarea de material de umplere spre cameră de testare.

La construcția unei camere de verificare confecționată individual luați în considerare tabelul următor.

În caz de întrebări referitoare la construcția sau utilizarea unei camere de verificare confecționată individual, adresați-vă angajaților de la centrul de service INFICON.

| Notație                                  | Recomandare                     | Observație                                                                                | Necesar | Opţional |
|------------------------------------------|---------------------------------|-------------------------------------------------------------------------------------------|---------|----------|
| Carcasă                                  | Aluminiu sau oţel<br>inoxidabil | AlMg4,5Mn0,7 (AA 5083)                                                                    | Х       |          |
| Presiune                                 | 1-5 mbari absolut               | Atingerea presiunii vizate<br>este condiţia necesară<br>pentru principiul de<br>măsurare. | Х       |          |
| Materiale garnituri                      | Material FKM sau FFKM           | Rezistent împotriva<br>substanțelor chimice cele<br>mai uzuale.                           | Х       |          |
|                                          |                                 | EPDM și silicon au efect<br>negativ asupra preciziei<br>măsurării.                        |         |          |
| Etanșeitatea<br>camerei de<br>verificare | ∼10 <sup>-5</sup> mbar l/s      |                                                                                           | Х       |          |

#### Tabel cerințe

| Notație                            | Recomandare                                                                                                    | Observație                                                                                                    | Necesar | Opţional |
|------------------------------------|----------------------------------------------------------------------------------------------------|----------------------------------------------------------------------------------------------------|---------|----------|
| Racorduri                          | 2 furtunuri de racord cu 6<br>mm diametrul interior și 8<br>mm diametrul exterior (aer<br>de aducție și aer uzat)<br>Racord pentru pompa<br>externă (opțional) | Se amplasează în treimea<br>superioară a camerei de<br>verificare, pentru a evita<br>pătrunderea electrolitului<br>lichid în furtunuri în cazul<br>unor neetanşeități mari. | Х       | Х        |
| Filtru de aer                      | Utilizarea filtrelor de aer<br>cu deschizătura 40 µm.<br>Opțional: Filtru de<br>particule grosiere                                                             | de ex. Festo VAF PK,<br>porozitatea 40 µm                                                                                                    | Х       |          |
| Separator de<br>lichide            | de ex. Festo VAF-DB 1/4<br>in.                                                                                                    | Împiedică o contaminarea<br>puternică a unității de control<br>al vidului în cazul unor<br>scurgeri grave.                                                                  |         | Х        |
| Întrerupător<br>de proximitate     | Pornirea directă a<br>măsurării la închiderea<br>camerei de verificare este<br>posibilă prin intermediul<br>unui întrerupător de<br>proximitate.               | Pe partea posterioară a<br>unității de control al vidului<br>se află o fişă M12.                                                                                            |         | Х        |
| Material de<br>umplere             | fără material care prezintă<br>conductibilitate; blocuri de<br>ceramică, sticlă,<br>polipropilenă                                                              | Umpleţi volumul net mare cu<br>material de umplere, pentru<br>a scurta timpul de măsurare<br>şi pentru a mări<br>sensibilitatea.                                            | X       |          |
|                                    |                                                                                                    | Ideal: Umpleţi camera de<br>verificare la maxim cu<br>obiecte de verificat.                                                                                                 |         |          |
| Izolaţie                           | Butil, ceramică, sticlă sau<br>polipropilenă ambutisată<br>adânc acoperă pereții                                                                               | Pentru a evita<br>scurtcircuitarea celulelor de<br>acumulator, izolați pereții<br>camerei de testare. Nu<br>utilizați adezivi.                                              |         | Х        |
| Unghi de<br>deschidere             | Unghiul de deschidere a capacului 100-110°                                                                                                    |                                                                                                    |         | Х        |
| Dispozitiv de<br>deschidere uşoară | Pentru capace grele                                                                                                    | de ex. cu amortizoare cu gaz                                                                                                    |         | Х        |
| Închizătorul<br>capacului          | Pentru capace grele                                                                                                    | Evitați pericolele de strivire și tăiere.                                                                                                    |         | Х        |
| Picioarele<br>aparatului           | Picioare din cauciuc                                                                                                    | Utilizați picioare din cauciuc<br>cu efect anti-alunecare                                                                                                    |         |          |

# 5.4 Racordați la rețeaua electrică

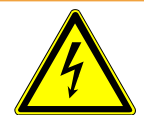

#### AVERTISMENT

#### Pericol provocat de electrocutare

Produsele nelegate la pământ sau asigurate corespunzător prevederilor de specialitate pot pune în pericol viața în caz de defecțiune. Utilizarea aparatului fără conductor de protecție racordat nu este admisă.

- ► Utilizați exclusiv cablurile de rețea cu 3 fire din pachetul de livrare.
- ▶ Asigurați condițiile ca fișa de rețea să fie întotdeauna ușor accesibilă.

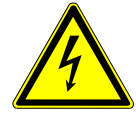

#### INDICAŢIE

#### Pericol din cauza tensiunii incorecte din rețea

Tensiunea incorectă din rețea poate deteriora aparatul.

▶ Ţineţi cont de tensiunea din reţea specificată pe plăcuţa de fabricaţie.

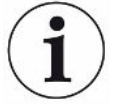

#### INDICAŢIE

#### Diferite rețele de alimentare

Dacă aparatele individuale sunt racordate la rețele diferite, se pot produce fluxuri de curent în conductorul de date RS232.

Sunt posibile disfuncționalități și stări de funcționare nedorite ale aparatului.

Sunt posibile disfuncționalități și stări de funcționare nedorite ale aparatului.

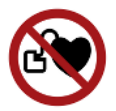

#### 

# Pericol pentru purtătorii de implanturi, de exemplu, de stimulatoare cardiace

În interiorul aparatului există un magnet. Câmpurile electrice sau magnetice puternice pot perturba funcționarea implanturilor. Piesele metalice ale implantului pot determina declanșarea alarmei.

- Dacă aveţi implantat un astfel de dispozitiv, păstraţi o distanţă de minimum 10 cm între testerul de etanşeitate şi implant.
- ▶ În plus, țineți cont de distanțele specificate de producătorul implantului.

| 5.5                            | Interfețe                                                                                                    |  |  |  |
|--------------------------------|----------------------------------------------------------------------------------------------------|--|--|--|
|                                | Sistemul de operare poate fi accesat prin USB sau Ethernet                                                                                                    |  |  |  |
|                                | Sistemul de operare Linux utilizat în testerul de etanșeitate, nu se actualizează<br>automat și poate conține de aceea breșe de securitate. Prin interfețele Ethernet și<br>USB ale testerului de etanșeitate, există probabilitatea de a se utiliza aceste breșe de<br>securitate pentru a obține un acces neautorizat la sistem. |  |  |  |
|                                | Asigurați-vă că persoanele neautorizate nu au acces la aceste interfețe, spre<br>exemplu printr-un lacăt la portul USB/Ethernet.                                                                                                    |  |  |  |
|                                | Pentru a nu periclita siguranţa reţelei dumneavoastră, nu conectaţi niciodată<br>aparatul direct la reţeaua publică de internet. Acest lucru este valabil atât pentru<br>conexiunile prin WLAN cât şi prin Ethernet.                                                                                                    |  |  |  |
|                                | Dacă totuşi doriţi să accesaţi de la distanţă interfaţa web a aparatului, recomandăm<br>o conexiune codată Virtual-Private-Network (VPN). Nu putem însă oferi o garanţie<br>pentru securitatea conexiunilor VPN puse la dispoziţie de către terţe persoane.                                                                        |  |  |  |
| Utilizarea interfeţelor<br>USB | Prin intermediul celor două interfețe USB 2.0 puteți racorda un scaner pentru codur de bare sau un stick USB.                                                                                                    |  |  |  |
| Interfață RS232                | Comunicație între sistemul de detectare a gazului și unitatea de control al vidului                                                                                                    |  |  |  |
| Interfață cu rețeaua<br>RJ45   | Interfață pentru sistemul de interconectare la o rețea internă a firmei                                                                                                    |  |  |  |
| 5.5.1                          | Configurare scaner coduri de bare                                                                                                    |  |  |  |
|                                | Configurați scanerul de coduri de bare după cum urmează:                                                                                                    |  |  |  |
|                                | 1 Selectarea interfeței: "Tastatură"                                                                                                    |  |  |  |
|                                | ⇒ Scanerul de coduri de bare USB este destinat să se comporte ca o tastatură conectată la un PC.                                                                                                    |  |  |  |
|                                | 2 Selectarea separatorului final: "" sau "".                                                                                                    |  |  |  |
|                                | ⇒ Acesta configurează caracterul care este trimis după redarea codului de bare.                                                                                                    |  |  |  |
|                                | 3 Selectare limbă: "English US"                                                                                                    |  |  |  |
|                                | ⇒ Testerul de etanşeitate necesită o tastatură în limba engleză (SUA).                                                                                                    |  |  |  |
|                                | Pentru a testa configurația scanerului, conectați-l la un PC și utilizați un editor de text<br>pentru a verifica output-ul scanerului.                                                                                                    |  |  |  |
|                                |                                                                                                    |  |  |  |

# 6 Funcționare

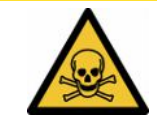

#### 

#### Pericol pentru sănătate din cauza gazelor și vaporilor

În timpul funcționării testerului de etanșeitate pentru baterii se pot produce vapori periculoși.

- Racordaţi testerul de etanşeitate al bateriei la o conductă pentru gaze arse.
- Evitați inhalarea gazelor și vaporilor nocivi pentru sănătate.
- Aveţi în vedere indicaţiile de securitate din fişele cu datele de siguranţă ale obiectelor de verificat.
- Asigurați un loc de instalare în care nu este posibilă blocarea conductelor de gaze arse sau în care este posibilă detectare unei eventuale blocări.
- Asiguraţi un loc de instalare cu ventilare suficientă sau alternativ un loc de instalare, în care calitatea aerului este verificată şi monitorizată cu privire la substanţe nocive pentru sănătate.

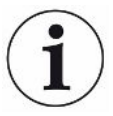

#### INDICAŢIE

#### Prejudicii materiale din cauza aparatului supraîncălzit

Testerul de etanșeitate pentru baterii se încălzește în timpul funcționării și se poate supraîncălzi fără ventilare suficientă.

- Menţineţi liberă partea inferioară a aparatului la unitatea de control al vidului.
- ▶ Nu blocați deschiderea de ventilare pentru filtru.
- Asigurați o ventilare suficientă la sistemul de detectare a gazului: Spațiu liber lateral cel puţin 20 cm, în faţă şi spate cel puţin 10 cm.
- ▶ țineți sursele de căldură la distanță de testerul de etanșeitate pentru baterii.
- ▶ Nu expuneți testerul de etanșeitate pentru baterii la radiația solară directă.
- ► Aveţi în vedere datele tehnice.

Puteți utiliza ELT3000 PLUS după cum urmează:

- Unitatea de comandă a ELT3000 PLUS
- Modulul magistralei BM1000 în diferite variante
- IO1000 modul I/O

Informații suplimentare referitoare la operare pot fi găsite în următoarele documente:

- Manualul de utilizare a modulului I/O IO1000
- Manualul de utilizare a modulului magistralei BM1000
- Protocol Pescriptions ELT3000 PLUS

Căile prezentate în secțiunile următoare se referă la operarea ELT3000 PLUS. Dacă este utilizat modulul magistralei sau modulul I/O, acțiunile trebuie să fie implementate în cadrul protocolului utilizat.

Specificarea căii pentru unitatea de comandă pornește întotdeauna în meniul principal.

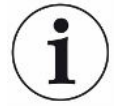

#### INDICAŢIE

Pentru funcționarea în modul inline, adresați-vă centrului de service INFICON.

#### INDICAŢIE

#### Afectare posibilă din cauza unei stări de repaus mai lungi

Pentru a asigura funcţionarea corespunzătoare a testerului de etanşeitate, inclusiv a pompelor încorporate, după o perioadă de repaus de 6 luni ar trebui să porniţi aparatul cel puţin o dată timp de aproximativ 15 minute.

## 6.1 Conectare și autentificare

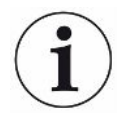

# Setarea aparatului numai prin intermediul unității de control al vidului (GCU)

Puteți efectua setări numai pe unitatea de control al vidului (GCU).

- Pentru a conecta aparatul, acționați întrerupătorul de rețea respectiv pentru sistemul de detectare a gazului și unitatea de control al vidului.
  - ⇒ În starea de livrare din fabrică, aparatul afişează ecranul de măsurare după o fază tranzitorie de pornire.

### 6.2 Setări fundamentale

#### 6.2.1 Setarea limbii

Setați limba din setările utilizatorului, consultați în acest sens "Selectarea, editarea, crearea profilului de utilizator [> 36]".

#### 6.2.2 Setarea datei, orei curente și fusului orar

#### ✓ Drepturi de ▲ supervizor

1 <sup>O</sup>O > Dată și oră

- 2 Setaţi.
- 3 Salvaţi 🖳

### 6.2.3 Setări ale profilului utilizatorului

|            | 6.2.3.1 | Prezentare generală a grupelor cu drepturi de acces                                                    |
|------------|---------|----------------------------------------------------------------------------------------------------|
|            |         | Autorizările unui utilizator depind de grupa la care este atribuit.                                    |
| Utilizator |         | Membrii grupei 🖰 <b>Utilizator</b> pot                                                                 |
|            |         | <ul> <li>selecta dintre produsele salvate,</li> </ul>                                                  |
|            |         | <ul> <li>efectua măsurări,</li> </ul>                                                                  |
|            |         | <ul> <li>vizualiza istoricul rezultatelor măsurării,</li> </ul>                                        |
|            |         | <ul> <li>vizualiza informații despre aparat,</li> </ul>                                                |
|            |         | vizualiza protocoalele de erori.                                                                       |
| Operator   |         | Membrii grupei 🗳 Operator posedă toate drepturile grupei Utilizator. În plus pot                       |
|            |         | <ul> <li>crea / modifica / şterge produse,</li> </ul>                                                  |
|            |         | <ul> <li>crea / modifica / şterge utilizatori,</li> </ul>                                              |
|            |         | <ul> <li>crea / modifica / şterge imagini,</li> </ul>                                                  |
|            |         | <ul> <li>exporta / şterge datele măsurate,</li> </ul>                                                  |
|            |         | modifica setările de măsurare.                                                                         |
| Supervizor |         | Membrii grupei L Supervizor posedă toate drepturile grupelor Utilizator și Operator<br>În plus pot     |
|            |         | <ul> <li>crea / modifica / şterge operatori,</li> </ul>                                                |
|            |         | <ul> <li>crea / modifica / şterge supervizori,</li> </ul>                                              |
|            |         | efectua actualizări ale software-ului                                                                  |
|            |         | <ul> <li>modifica data / ora curentă.</li> </ul>                                                       |
|            | 6.2.3.2 | Selectarea, editarea, crearea profilului de utilizator                                                 |
|            |         | ✓ Drepturi de 🗳 🚔 Operator sau Supervizor                                                              |
|            |         | 1 Octual conturi de utilizator > Administrare conturi de utilizator Administrare conturi de utilizator |
|            |         |                                                                                                    |

- ⇒ Utilizatorii deja creați și grupele atribuite sunt afișate sub formă de listă.
- 2 Aveți următoarele posibilități:

Pentru a crea un profil de utilizator nou, selectați + în zona inferioară a ferestrei.

⇒ Se deschide fereastra "Setări utilizator".
În caz contrar, apăsați pe un nume de utilizator deja creat și selectați din bara de instrumente afișată:

- ⊥, pentru a încărca un profil de utilizator.
   ⇒ Se deschide fereastra de autentificare.
- , pentru a edita un profil de utilizator.
  - ⇒ Se deschide fereastra "Setări utilizator".
- $\widehat{\Box}$ , pentru a șterge un profil de utilizator.
  - ⇒ Se afișează o interogare de siguranță.
- **3** După selectarea setărilor, se deschide fereastra "Setări utilizator". În acest caz introduceți, modificați sau păstrați un nume de utilizator, în funcție de necesar.

| °0                | $\odot$      | Mueller $<$ | $\rangle$ |
|-------------------|--------------|-------------|-----------|
|                   |              |             |           |
| Nume              | Mueller      |             |           |
| PIN               | ••••         |             |           |
| Grupă             | < Utilizator | >           |           |
| Limbă             | < Română     | >           |           |
|                   |              |             |           |
|                   |              |             |           |
| Setări utilizator |              |             | Z         |

- 4 În cazul în care câmpul "PIN" nu este completat sau doriți să modificați conținutul, introduceți un PIN format din 4 cifre.
- 5 Pentru a atribui utilizatorului autorizările necesare, selectați o grupă. Prin < și > alegeți între grupele "Utilizator", "Operator" și "Supervizor". Consultați Prezentare generală a grupelor cu drepturi de acces [▶ 36].
- 6 Atribuiți utilizatorului în câmpul "Limbă" prin ≤ și > o limbă.
- 7 Salvaţi 🖳

#### 6.2.3.3 Modificare setări personale

și ca utilizator cu drepturi limitate (**Utilizator**) puteți să modificați limba sau PIN-ul dumneavoastră. Ca urmare, se adaptează corespunzător profilul de utilizator aferent. Nu este necesar un acces asupra profilului de utilizator complet.

 Apăsați pe numele dumneavoastră de utilizator, care este afișat în dreapta sus pe display.

- ⇒ Se deschide fereastra "Opțiuni utilizator".
- 2 Selectați, după caz, tasta "Modificare PIN" sau "Modificare limbă".

### 6.2.4 Deconectare autentificare automată

#### Setare din fabrică

Conform setării din fabricație, după conectarea aparatului, utilizatorul "Supervizor" este autentificat automat și se apelează ecranul de măsurare. Acest utilizator presetat dispune în plus de autorizările grupei "Supervizor". Fără modificarea acestei setări, fiecare utilizator poate opera fără restricții toate funcțiile aparatului.

Puteți stabili, ca după conectarea aparatului, în locul autentificării automate a unui utilizator, să fie afișată fereastra de autentificare.

În fereastra de autentificare se pot autentifica toți utilizatorii care au fost deja înregistrați în aparat, consultați "".

- ✓ Drepturi de **≜ supervizor** 
  - 1 Conturi de utilizator > Administrare autentificare automată
  - 2 Dezactivați în fereastra "Auto Login" opțiunea "Activ".
  - 3 Salvaţi 🕁.
- ⇒ După o repornire a aparatului sunt luate în considerare setările actuale.

#### 6.2.5 Conectare autentificare automată

Puteți stabili, dacă un utilizator la alegerea dumneavoastră să fie autentificat automat fără fereastra de autentificare după conectarea aparatului.

- ✓ Drepturi de **≜ supervizor**
- ✓ Utilizatorul dorit a fost deja creat. Consultați "Selectarea, editarea, crearea profilului de utilizator [▶ 36]".
  - 1 Conturi de utilizator > Administrare autentificare automată
  - 2 Specificați numele utilizatorului în fereastra "Nume". țineți cont de scrierea cu majuscule/minuscule.
  - 3 Specificați PIN-ul actual al profilului de utilizator în fereastra "PIN".
  - 4 Activați în fereastra "Auto Login" opțiunea "Activ".
  - 5 Salvaţi 🖳

#### 6.2.6 Modificare volum sonor

Suplimentar față de afișarea vizuală a rezultatului măsurării, se emite un semnal sonor. Puteți modifica volumul sonor al semnalului sonor.

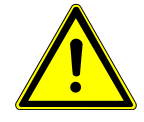

#### 

#### Afectare a auzului din cauza zgomotului puternic

Intensitatea sonoră a alarmei aparatului poate depăși valoarea de 100 dB(A).

- ▶ Reglați un volum sonor până la maxim "10".
- ▶ În cazul volumului sonor setat peste "5", utilizați căști antifonice adecvate.
- ✓ Drepturi de ▲ ▲ Operator sau Supervizor
  - 1 <sup>O</sup>O > Audio
  - 2 Setaţi.

# 6.2.7 Conectarea sau deconectarea pornirii automate a măsurării

Opțiunea "Autostart" este activată în setarea din fabricație. Dacă selectați funcția "Măsurare" și închideți apoi camera de testare de măsură, procesul selectat pornește automat. În acest sens se utilizează semnalul unui întrerupător de proximitate. Puteți conecta sau deconecta opțiunea "Autostart".

#### ✓ Drepturi de ▲ ▲ Operator sau Supervizor

- 1 <sup>O</sup>O > Aparat
- 2 Setaţi.
- ⇒ Dacă pornirea automată a măsurării este deconectată, apăsaţi tasta "START" de pe ecranul tactil sau de pe carcasă pentru a porni măsurarea.

## 6.2.8 Selectare cameră de verificare (disponibilă opțional)

#### INFICON oferă diferite camere de verificare:

- TC3000S (cameră de verificare rigidă mică)
- TC3000L (cameră de verificare rigidă mare)
- FTC3000 (camera de verificare flexibilă)

#### 6.2.8.1 Selectare cameră de verificare

| Universal                   | 🕥 💄 Supervizor | $\langle \rangle$ | $\odot$   |
|-----------------------------|----------------|-------------------|-----------|
| Name                        |                |                   | $\otimes$ |
| TC3000S                     |                |                   | $\smile$  |
| TC3000L                     |                |                   |           |
| FTC3000                     |                |                   |           |
| Custom 1                    |                |                   |           |
| Custom 2                    |                |                   |           |
|                             |                |                   |           |
|                             |                |                   |           |
|                             |                |                   |           |
| Setări • Accesorii • Camere |                |                   | R         |
| ✓ Drepturi de ▲ supervizor  |                |                   |           |

- ► <sup>O</sup>O > Camere
- Selectați.
- ▶ Încărcaţi 仚.

### 6.2.9 Configurare cameră de verificare

#### Numai camere de verificare proprii clientului

Aceste setări sunt executate numai la camerele de verificare proprii clientului.

Dacă aveți întrebări referitoare la posibilele setări, adresați-vă centrului de service INFICON.

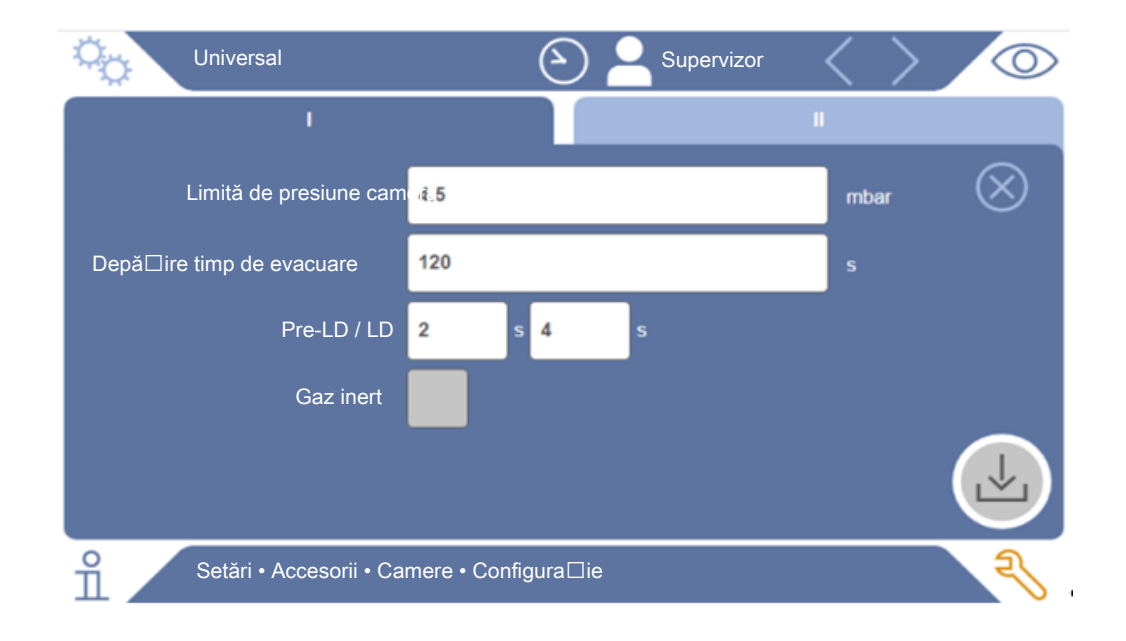

Fig. 1: Configurare cameră de verificare

- 1 <sup>O</sup>O > Configurație
- 2 Setaţi.
- 3 Salvaţi 🖳

## 6.3 Modul de funcționare

#### Selectarea modului de funcționare

Setări > Regim de funcționare > selectare > salvare

#### Modul de funcționare "Standalone mode"

În modul de funcționare "Standalone mode", prin intermediul ELT3000 PLUS este controlat întregul ciclu de măsurare, inclusiv spălarea corpului de probă, evacuarea camerei de verificare, faza de măsurare și ventilarea finală.

Aici este posibilă includerea suplimentară a unei pompe externe în procesul de măsurare.

#### Modul de funcționare "Inline mode"

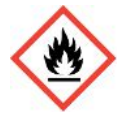

#### 

## Răniri grave prin producerea de arsuri sau explozie în cazul scurgerii electrolitului

În cazul absenței sistemului de egalizare a potențialului de la camerele de verificare, electrolitul scurs poate produce arsuri sau o explozie.

Conectaţi toate camerele de verificare la sistemul adecvat de egalizare a potenţialului.

#### Indicație

Integratorul trebuie să se asigure că, în caz de urgență, instalația este oprită prin intermediul unui sistem de oprire de urgență.

Modul de funcționare "Inline mode" vizează în special integrarea ELT3000 PLUS într-o instalație de verificare (semi)automatizată, cu scopul de a reduce timpul de verificare.

În acest mod de funcționare, camera de verificare este evacuată de instalație până la presiunea țintă și este ventilată după încheierea măsurării.

După atingerea presiunii țintă, se realizează conexiunea dintre camera de verificare și ELT3000 PLUS pentru măsurarea gazului de analiză.

#### Comunicație

Selectarea modului de funcționare dorit se realizează prin intermediul HMI sau prin intermediul interfeței ELT3000 PLUS.

Opțional, puteți comunica cu ELT3000 PLUS prin intermediul unui protocol serial sau al unei magistrale de câmp. În acest scop, consultați documentul "ELT3000-Protocol-Descriptions-iira95en1".

## 6.4 Setări pentru măsurări

# 6.4.1 Selectare, prelucrare sau creare produs (setări de măsurare)

Pentru a stabili specificațiile de măsurare, aveți nevoie de un produs creat.

- ✓ Drepturi de ▲ ▲ Operator sau Supervizor
  - 1 ° > Produse
    - ⇒ Sunt afişate sub formă de listă produsele deja create.
  - 2 Apăsaţi numele unui produs şi selectaţi din bara de instrumente care apare sau de pe afişaj:

立, pentru a încărca un produs.

- , pentru a prelucra setări ale produsului.
  - ⇒ Se deschide fereastra "Setări Produs".

, pentru a copia setări ale produsului.

⇒ Se deschide fereastra "Setări Produs" cu specificațiile sursei de copiere.

- $\widehat{\Box}$ , pentru a şterge un produs.
  - Se afişează o interogare de siguranţă.
- +, pentru a crea un produs nou.
  - ⇒ Se deschide fereastra "Setări Produs".
- 3 De la "Setări" / "Produs" se deschide fereastra "Setări produs". În acest caz, la "Nume produs" introduceţi, modificaţi sau păstraţi un nume de utilizator, în funcţie de necesar.

| universal               | G 占 Supervisor 🧹 📏 |           |
|-------------------------|--------------------|-----------|
| Product name            |                    | $\otimes$ |
| Leak threshold value    | 1E-5 mbar·l/s      |           |
| Warning threshold value | C Deactivated      |           |
| Barcode                 |                    |           |
| Product image           | Select image       |           |
|                         |                    |           |
| Settings • Products •   | Product settings   | Ę         |

- 1 Introduceți la "Valoare de prag pierderi" valoarea la depăşirea căreia produsul să fie semnalat ca "neetanş". Setarea standard este 1 x 10<sup>-5</sup> mbari l/s.
- 2 Opțional, puteți activa o avertizare referitoare la valoarea de prag.
- **3** Pentru a specifica un cod de bare, folosiți ecranul senzitiv pentru introducere sau scanați codul de bare cu câmpul de introducere activat.
- Prin "Selectare imagine" încărcați o imagine de produs care va fi afişată pe ecranul de măsurare pe parcursul măsurării.
  Dacă imaginea dorită nu este stocată pe aparat, extindeți baza de date cu imagini. După apăsare pe + puteți transmite imaginile (JPG, PNG; max. 400 x 400 px) de pe un stick USB (formatat FAT32) în biblioteca de imagini.
- 5 Salvaţi 🖳

#### 6.4.2 Selectare produs

- 1 <sup>O</sup>O > Produse
  - Sunt afişate produsele deja create. Dacă nu găsiţi produsul dorit, creaţi-l, consultaţi "". Apăsaţi pe numele produsului dorit.
- 2 Încărcaţi 仚.

#### 6.4.3 Efectuare măsurare ZERO

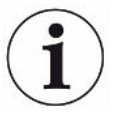

Utilizați această funcție în cazul unor contaminări reduse. Atunci valoarea actuală a fondului este setată la zero. În cazul unor valori mari ale fondului, utilizați funcția "Spălare".

Rezultatul este afișat verde și valorile sunt preluate. În cazul unor probleme se afișează o avertizare sau o eroare.

- 2 Goliți camera de verificare.
- 3 Porniți măsurarea ZERO.
- ⇒ Rezultatul este afişat verde şi valorile sunt preluate. În caz de eroare, rezultatul este reprezentat roşu.

### 6.4.4 Setarea detectării scurgerilor grosiere (opțional)

Setări > Regim de funcționare > selectare > salvare

Detectarea scurgerilor grosiere asigură în special protecția ELT3000 PLUS înainte de o contaminare cu gazul de testare.

- 1 Setați valoarea de prag pentru detectarea scurgerilor grosiere. Pentru aceasta, din cadrul factorilor oferiți, selectați un factor pentru valoarea de prag standard.
- 2 Porniți detectarea scurgerilor grosiere prin activarea opțiunii.

Factorii se referă la rata de scurgere setată. Factorul 10 reprezintă detectarea scurgerilor grosiere la o valoare de zece ori mai mare decât valoarea de prag normală. În cazul depăşirii valorii de prag pentru detectarea scurgerilor grosiere, măsurarea în curs este abandonată imediat. Sunt emise valoarea scurgerii detectate până la momentul abandonării măsurării, precum și o avertizare cu privire la detectarea scurgerilor grosiere.

## 6.4.5 Utilizarea câmpului de introducere în fereastra de măsurare

Dacă este necesar, puteți să configurați în fereastra de măsurare un câmp de introducere, pentru a introduce acolo un text informativ suplimentar. De exemplu un număr de serie sau număr de lot.

Acest text nu este afișat numai în fereastra de măsurare, ci este salvat și la înregistrarea datelor. Textul este atribuit măsurării efectuate.

## 1. Configurarea câmpului de introducere pentru fereastra de măsurare

- 1 ° > Aparat
- 2 Activați câmpul "Câmp de introducere opțional".
- 3 Salvaţi ⊥.

## 2. Completarea sau modificarea câmpului de introducere în fereastra de măsurare

✓ Ați activat câmpul de introducere opțional.

- 1 Atingeți câmpul de introducere în fereastra de măsurare.
- 2 Introduceți textul dorit prin intermediul tastaturii afișate.
- ⇒ După repornirea aparatului, câmpul de introducere este gol.
- ⇒ Câmpul de introducere se șterge automat după finalizarea următoarei măsurători
- Alternativ, puteți utiliza și un scaner de coduri de bare. Pentru a face acest lucru, scanați codul de bare al probei cu un scaner de coduri de bare disponibil în comerţ. Acesta este preluat automat în câmpul de introducere. Atunci când se scanează mai multe coduri de bare, acestea sunt separate de un |.

În această fereastră este posibilă citirea unui cod de bare cu un scaner de coduri de bare.

## 6.5 Măsurare

Numai pentru modul de funcționare "Standalone mode".

pentru funcționarea în modul "Inline mode", adresați-vă centrului de service INFICON

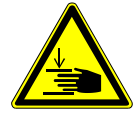

#### \land ATENȚIE

#### Avertizare împotriva vătămării mâinilor

Deschideţi şi închideţi camera de verificare numai dacă degetele dumneavoastră se află în afara semicamerelor de verificare şi în afara razei de pivotare a camerei de verificare.

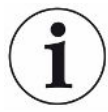

#### INDICAŢIE

#### Prejudicii materiale din cauza umplerii improprii a camerei de verificare

Lichidele scurse care ajung în furtunuri pot influența negativ funcționarea aparatului. Obiectele ascuțite, unsorile sau uleiurile pot deteriora membrana, inelul camerei și gulerele de etanșare.

- Evitaţi murdărirea camerei de Cameră de verificare cu uleiuri, unsori sau hidrocarburi.
- Nu introduceţi obiecte ascuţite sau cu muchii tăietoare în camera de verificare fără ramă de protecţie.

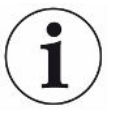

#### Evitați impreciziile de măsurare:

- Amplasaţi bateriile astfel încât garniturile semicamerelor de verificare să nu fie acoperite sau atinse.
- Evitaţi măsurarea obiectelor de verificat cu diferenţe de temperatură semnificativ faţă de zona învecinată.
- Păstraţi curate garniturile semicamerelor de verificare. Dacă nu înlăturaţi impurităţile, rezultatele măsurării pot fi denaturate.
- Nu deterioraţi suprafeţele de etanşare. Din cauza deteriorărilor mecanice, de exemplu, zgârieturi, camera de verificare poate deveni neetanşă.
- Nu curăţaţi camera de verificare cu solvent / alcool. şi aceste substanţe pot denatura rezultatele măsurării.
- ✓ Aţi efectuat setările generale, consultaţi "Setări fundamentale [▶ 35]".
- ✓ Aţi salvat în aparat setările pentru produsul dorit.

- ✓ Aţi selectat produsul dorit, consultaţi "Selectare produs [▶ 44]".
  - 1 Apelați ecranul de măsurare.
    - ⇒ Ecranul de măsurare se deschide automat după autentificarea unui utilizator.
       Apăsaţi alternativ pe .
  - 2 Aşezaţi obiectul de verificat în camera de verificare.
  - 3 Închideţi camera de testare de verificare şi porniţi măsurarea. Referitor la posibilităţile de pornire, consultaţi şi explicaţiile din secţiunea "Conectarea sau deconectarea pornirii automate a măsurării [▶ 39]".
  - **4** Dacă doriți să abandonați măsurarea, apăsați pe partea frontală a aparatului tasta "STOP", consultați secțiunea "".
- Rata de scurgere măsurată este reprezentată numeric şi evidenţiată colorat în fereastra "Măsurare" pe partea stângă. Suplimentar se afişează cuvântul "OK", "Avertizare scurgere" sau "Scurgere", consultaţi "Afişare rezultate [▶ 18]". După încheierea măsurării puteţi să scoateţi obiectul verificat şi să măsuraţi alte obiecte de verificat.

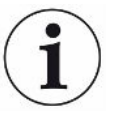

Dacă repetați măsurările cu același obiect de verificat, rezultatele măsurării pot diferi. Acest lucru se datorează de regulă unei cantități mai reduse de solvent de la măsurarea anterioară.

## 6.6 Spălare aparat

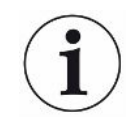

În caz de contaminare, utilizați această funcție pentru a spăla aparatul, pentru a reduce nivelul de fond. În cazul scăderii sub limita inferioară a valorii țintă, rezultatul este afișat în verde.

- 1 Navigați la pagina "Diagnoză <sup>₹</sup>→ Spălare"
- 2 Selectați diferite valori țintă pentru procesul de spălare:
- La semnul ∞, spălați până când procesul de spălare este anulat de către utilizator.
- · Spălați până când se atinge valoarea de prag
- Spălați până când se atinge de 3 ori valoarea de prag

După pornirea acestei funcții, testerul de etanșeitate pentru baterii execută un proces de spălare automat. În cadrul acestei acțiuni, camera de verificare și sistemul de vid sunt evacuate ciclic prin pompare și ventilate, pentru a se reduce fondul în aparat după o contaminare.

## 6.7 Date măsurate și informații despre aparat

#### 6.7.1 Apelare date măsurate

- 1 ii > Măsurări
  - ⇒ Măsurările efectuate sunt afişate pe scurt rând cu rând.
- 2 Pentru a afişa ecranul grafic detaliat al unei măsurări, atingeţi o înregistrare şi apoi simbolul afişat Q.
  - ⇒ Sunt afişate toate informaţiile salvate pentru această măsurare.

#### 6.7.2 Transfer date măsurate

Rezultatele măsurării sunt salvate automat în aparat. Sunt salvate ultimele 500.000 de măsurări. Puteți transfera datele măsurate din memoria internă pe un stick USB conectat.

- ✓ Drepturi de ▲ ▲ Operator sau Supervizor
  - 1 Pentru a transfera date din memoria internă, conectați un stick USB cu formatare FAT32 la una dintre conexiunile USB ale aparatului.
  - 2 ni > Măsurări
  - 3 Salvaţi 🖳
- Sunt transferate toate datele măsurate. Se afişează finalizarea exportului. Datele măsurate de pe aparat rămân salvate.

#### 6.7.2.1 Transfer date de analiză

La fiecare măsurare și în caz de eroare aparatul înregistrează date în memoria internă.

Puteți să transmiteți acest fișier la INFICON fie prin e-mail sau să solicitați un link de încărcare de la serviciul pentru clienți.

#### Aceste date le puneți la dispoziția INFICON în felul următor

- 1 Conectați un stick USB formatat FAT32 la unitatea de control.
- 2 Navigaţi la pagina "Diagnoză <sup>3</sup>→ Service Export" din sistemul de comandă a aparatului.
- 3 Acționați tastei "Export Service Data".
  - ⇒ Progresul exportului este afișat în sistemul de comandă a aparatului și poate dura câteva minute după o durată de utilizare mai lungă (< 25 minute).</p>
  - ⇒ Pe stick-ul USB se află acum exportul de date. Numele fişierului constă din părțile "ServiceExport" - "Număr de serie" - "Data şi ora".

După o durată de utilizare mai lungă, exportul de date poate avea o mărime de câțiva megaocteți (MB).

Este vorba de o arhivă protejată cu parolă.

### 6.7.3 Ştergere date măsurate

Puteți șterge datele măsurate din memoria internă a aparatului.

- ✓ Drepturi de ▲ ▲ Operator sau Supervizor
  - 1 🕺 > Măsurări
  - **2** Apăsați pe  $\widehat{\Box}$ .
- ⇒ Sunt şterse toate datele măsurate înregistrate.

#### 6.7.4 Apelare informații aparat

- İl > Informaţii aparat
  - ⇒ Sunt afişate informaţiile stocate.

#### 6.7.5 Apelare protocol

Tastă pentru afișarea mesajelor aparatului sub formă de listă. Aceste date sunt utile în cazul contactului cu centrul de service al producătorului.

▶ 🕺 > Protocol

## 6.8 Actualizare software

Aparatul include două versiuni diferite de software pentru unitatea de control al vidului: Una pentru sistemul de comandă a aparatului și una pentru aparatul de bază. Acestea au câte un număr de versiune independent una de cealaltă.

O a treia parte este software-ul sistemului de detectare a gazului (GDU).

# 6.8.1 Actualizare software pentru sistemul de comandă a aparatului

Rulați actualizările software-ului cu ajutorul unui stick de memorie USB.

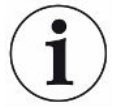

#### Pierdere de date din cauza întreruperii conexiunii

Software-ul nu este actualizat.

- Nu deconectaţi aparatul şi nu îndepărtaţi stick-ul USB pe parcursul actualizării software-ului.
  - 1 Copiați fișierul în directorul principal al unui stick USB formatat FAT32.
  - 2 Conectați stick-ul USB la un port USB al aparatului.
  - 3 🔧 > Actualizare > Actualizare sistem de comandă a aparatului
    - Sus în fereastră se afişează versiunea de software activă a sistemului de comandă a aparatului.

Dacă pe stick-ul USB se află una sau mai multe versiuni de software, se afişează versiunea cea mai nouă găsită în rândul de dedesubt. Dacă aceasta este mai nouă decât versiunea deja instalată, fundalul este verde, în caz contrar este roşu.

- 4 Pentru a încărca versiunea de software nouă, apăsați tasta "Update".
- După finalizare se realizează automat o repornire a sistemului de comandă a aparatului.

### 6.8.2 Actualizare software-ului aparatului de bază

Rulați actualizările software-ului cu ajutorul unui stick USB.

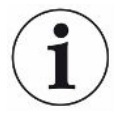

#### Pierdere de date din cauza întreruperii conexiunii

Software-ul nu este actualizat.

- Nu deconectaţi aparatul şi nu îndepărtaţi stick-ul USB pe parcursul actualizării software-ului.
  - 1 Copiați fișierul în directorul principal al unui stick USB formatat FAT32.
  - 2 Conectați stick-ul USB la portul USB al aparatului.
  - 3 <sup>𝕄</sup> > Actualizare > Actualizare aparat de bază
    - Sus în fereastră se afişează versiunea de software activă a aparatului de bază.

Dacă pe stick-ul USB se află una sau mai multe versiuni de software, se afişează versiunea cea mai nouă găsită în rândul de dedesubt. Dacă aceasta este mai nouă decât versiunea deja instalată, fundalul este verde, în caz contrar este roşu.

- 4 Pentru a încărca versiunea de software nouă, apăsați tasta "Update".
- ⇒ După finalizare se realizează automat o repornire a sistemului.

# 6.8.3 Actualizare de software a sistemului de detectare a gazului

Rulați actualizările software-ului cu ajutorul unui stick USB.

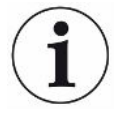

#### Pierdere de date din cauza întreruperii conexiunii

Software-ul nu este actualizat.

- Nu deconectaţi aparatul şi nu îndepărtaţi stick-ul USB pe parcursul actualizării software-ului.
  - 1 Copiați fișierul în directorul principal al unui stick USB formatat FAT32.
  - 2 Conectați stick-ul USB la portul USB al aparatului.
  - 3  $\stackrel{2}{\longrightarrow}$  > Actualizare > Sistem de detectare a gazului
    - Sus în fereastră se afişează versiunea de software activă a aparatului de bază.

Dacă pe stick-ul USB se află una sau mai multe versiuni de software, se afişează versiunea cea mai nouă găsită în rândul de dedesubt. Dacă aceasta este mai nouă decât versiunea deja instalată, fundalul este verde, în caz contrar este roşu.

- 4 Pentru a încărca versiunea de software nouă, apăsați tasta "Update".
- ⇒ După finalizare se realizează automat o repornire a sistemului.

## 6.9 Calibrare aparat

Numai pentru modul de funcționare "Standalone mode" pentru modul de funcționare "Inline mode", adresați-vă centrului de service INFICON.

### 6.9.1 Calibrare

#### Calibrare generalități

Calibrarea este necesară în următoarele cazuri,:

- Necesitățile funcționale impun o calibrare zilnică.
- Camera de verificare sau parametrii de măsurare au suferit modificări.
- Condițiile de mediu impun acest lucru.

#### Pornire calibrare

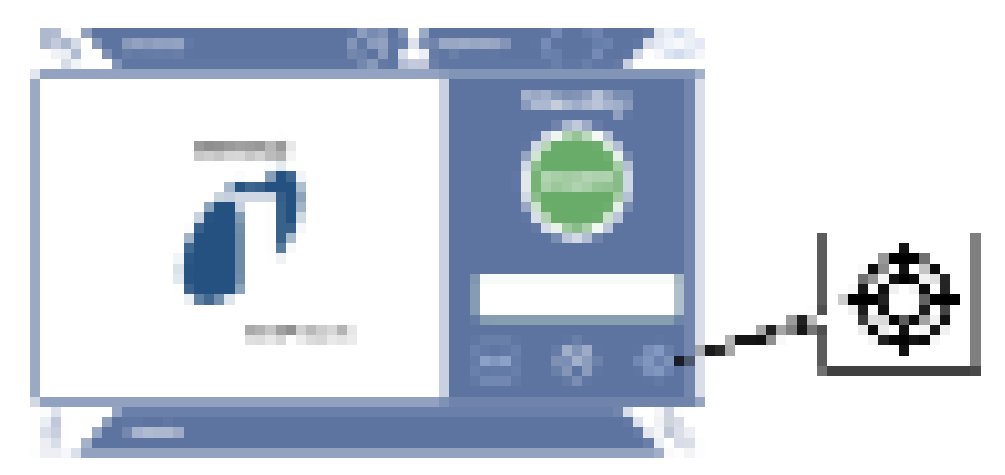

- ✓ Deţineţi drepturile necesare.
- ✓ Dispuneți de un E-Check.
- Tatonarea în modul standby pe Service
- ⇒ Se deschide suprafaţa de calibrare.
- ✓ Rata de scurgere care se introduce coincide cu cea de la E-Check.
- ✓ Camera de verificare nu este umplută.
- ✓ Camera de verificare este închisă.
- Porniţi măsurarea în stare goală.
- ⇒ Măsurarea în stare goală s-a încheiat.
- ✓ E-Check se află în camera de verificare.
- ✓ Camera de verificare este închisă.
- Porniţi măsurarea.
- ⇒ A doua măsurare, cu E-Check, s-a încheiat.

La finalul măsurării E-Check (DMC), aparatul determină și afișează noul factor de calibrare.

#### 6.9.2 Mijloc de calibrare

Pentru aparat este disponibil următorul mijloc de calibrare:

E-Check (număr de catalog 600-105).
 Puteți utiliza calibratorul pentru a calibra aparatul în funcție de rata de scurgere.

## 6.10 Restabilire stare de livrare din fabrică

Puteți reseta aparatului la setările din fabricație.

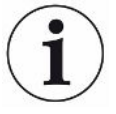

#### Pierderea setărilor și datelor măsurate

După o resetare la starea de livrare din fabrică, în memoria aparatului se află numai setările din fabricație ale producătorului.

- Asigurați în prealabil datele măsurate importante pe un stick USB. Consultați .
- ✓ Drepturi de ▲ supervizor
- ► 🕄 > Resetare aparat

## 6.11 Setări extinse

Operation of the second second sec

Prin modificări improprii se pot produce măsurări defectuoase.

 Efectuați modificări la setările de la această pagină numai după consultarea cu INFICON.

## 6.12 Apelare erori și avertizare active

Erori active

Erorile sau avertizările sunt afișate pe suprafața de lucru activă. Suplimentar se colorează simbolul pentru diagnoză 3.

- 1 🔧 > Erori şi avertizări
  - Butonul soft "Erori şi avertizări" este disponibil numai cât timp erorile sau avertizările sunt active; erorile şi avertizările vor fi reprezentate sub formă de listă.
- 2 Pentru a putea efectua măsurări, confirmați erorile sau avertizările active prin intermediul tastei "Clear".
  - ⇒ Informațiile afișate sunt închise.

Consultați și "Mesaje de avertizare și de eroare [▶ 57]".

## 6.13 Deautentificare de la aparat

- **1** Apăsați pe numele dumneavoastră de utilizator, care este afișat în dreapta sus pe display.
  - ⇒ Se deschide fereastra "Opțiuni utilizator".
- 2 Prin intermediul tastei "Deautentificare" vă deautentificați de la aparat.
  - $\Rightarrow$  Se deschide fereastra de autentificare.

## 6.14 Deconectare aparat

Puteți deconecta în orice moment sistemul de detectare a gazului și unitatea de control al vidului cu întrerupătorul de rețea corespunzător. Parametrii setați în aparat rămân salvați.

## 7 Mesaje de avertizare și de eroare

Pe parcursul funcționării, afișajul prezintă informații care vă asistă la operarea aparatului. Pe lângă valorile măsurate, se afișează stările actuale ale aparatului, indicații de operare, precum și avertizări și mesaje de eroare. Aparatul este dotat cu funcții de autodiagnoză cuprinzătoare. Dacă blocul electronic detectează o stare defectuoasă, aparatul afișează pe cât posibil acest lucru și întrerupe funcționarea.

**Mesaje de avertizare** Mesajele de avertizare avertizează împotriva stărilor aparatului care pot înrăutăți precizia măsurărilor. Pentru a putea efectua măsurări, confirmați avertizările active prin intermediul tastei "Clear".

Mesaje de eroare Erorile sunt evenimente care forțează o întrerupere a funcționării. Mesajul de eroare constă dintr-un număr și dintr-un text descriptiv. Dacă ați remediat cauza erorii, reluați regimul de funcționare prin apăsarea tastei "Clear".

| Тір                                            | Mesaj                                                                          | Surse de eroare<br>posibile                                                                                                    | Remediere defecțiune                                                        |
|------------------------------------------------|--------------------------------------------------------------------------------|----------------------------------------------------------------------------------------------------|-----------------------------------------------------------------------------|
| W102                                           | Depășire de timp la<br>comunicația cu EEPROM în<br>modulul IO intern           | EEPROM-ul din<br>modulul IO intern este<br>defect sau inexistent                                                                                                    | <ul> <li>Adresaţi-vă serviciului de asistenţă pentru<br/>clienţi</li> </ul> |
| W104 Un parametru EEPROM a<br>fost iniţializat | Printr-o actualizare a<br>software-ului a fost<br>introdus un parametru<br>nou | <ul> <li>Confirmaţi mesajul de avertizare</li> <li>Verificaţi ca mesajul să nu mai apară la<br/>reconectare</li> <li>Verificaţi dacă setarea din fabricaţie a<br/>noului parametru corespunde aplicaţiei<br/>dumneavoastră</li> </ul> |                                                                             |
|                                                | EEPROM-ul din<br>modulul IO intern este<br>defect                              | <ul> <li>Confirmaţi mesajul de avertizare</li> <li>Verificaţi dacă mesajul apare la fiecare<br/>conectare</li> <li>Adresaţi-vă serviciului de asistenţă pentru<br/>clienţi</li> </ul>                                                 |                                                                             |

## 7.1 Lista mesajelor de avertizare și de eroare

| Тір                                                       | Mesaj                                                                         | Surse de eroare<br>posibile                                                | Remediere defecțiune                                                                                                    |
|-----------------------------------------------------------|-------------------------------------------------------------------------------|----------------------------------------------------------------------------|----------------------------------------------------------------------------------------------------|
| W106 Mai mulţi parametri<br>EEPROM au fost iniţ           | Mai mulţi parametri<br>EEPROM au fost iniţializaţi                            | Printr-o actualizare a<br>software-ului au fost<br>introduşi parametri noi | <ul> <li>Confirmaţi mesajul de avertizare</li> <li>Verificaţi ca mesajul să nu mai apară la<br/>reconectare</li> <li>Verificaţi dacă setarea din fabricaţie a<br/>noilor parametri corespund aplicaţiei<br/>dumpeavoastră</li> </ul> |
|                                                           |                                                                               | EEPROM-ul din<br>modulul IO era gol                                        | <ul> <li>Confirmați mesajul de avertizare</li> <li>Verificați ca mesajul să nu mai apară la<br/>reconectare</li> <li>Verificați dacă setarea din fabricație a<br/>noilor parametri corespund aplicației<br/>dumneavoastră</li> </ul> |
|                                                           |                                                                               | EEPROM-ul din<br>modulul IO intern este<br>defect                          | <ul> <li>Confirmaţi mesajul de avertizare</li> <li>Verificaţi dacă mesajul apare la fiecare<br/>conectare</li> <li>Adresaţi-vă serviciului de asistenţă pentru<br/>clienţi</li> </ul>                                                |
| E107                                                      | Eroare de comunicaţie<br>internă IIC                                          | Eroare de comunicaţie internă IIC                                          | <ul> <li>Adresaţi-vă serviciului de asistenţă pentru<br/>clienţi</li> </ul>                                                                                                    |
| W110 Ceasul de timp<br>resetat! Vă rug<br>introduceți dat | Ceasul de timp real a fost<br>resetat! Vă rugăm să<br>introduceţi data şi ora | Ceasul de timp real nu<br>a fost fixat                                     | <ul> <li>Introduceți data corectă și ora curentă<br/>corectă</li> <li>Verificați ca mesajul să nu mai apară la<br/>reconectare</li> </ul>                                                                                            |
|                                                           |                                                                               | Bateria din modulul IO<br>intern este descărcată,<br>respectiv defectă     | <ul> <li>Adresaţi-vă serviciului de asistenţă pentru<br/>clienţi</li> </ul>                                                                                                    |
|                                                           |                                                                               | Ceasul de timp real defect                                                 | <ul> <li>Adresaţi-vă serviciului de asistenţă pentru<br/>clienţi</li> </ul>                                                                                                    |
| W122                                                      | Lipsă răspuns de la modulul<br>magistralei                                    | Conexiunea la modulul<br>magistralei întreruptă                            | <ul> <li>Verificaţi conexiunea la modulul<br/>magistralei</li> <li>Schimbaţi cablul de legătură la modulul<br/>magistralei</li> </ul>                                                                                                |
|                                                           |                                                                               | Modul magistrală<br>defect                                                 | <ul> <li>Înlocuiţi modulul magistralei</li> </ul>                                                                                                    |
|                                                           |                                                                               | Racordul pentru<br>modulul magistralei la<br>aparat defect                 | <ul> <li>Adresaţi-vă serviciului de asistenţă pentru<br/>clienţi</li> </ul>                                                                                                    |

| Тір                                                            | Mesaj                                                                   | Surse de eroare<br>posibile                                                                                                    | Remediere defecțiune                                                                                                    |
|----------------------------------------------------------------|-------------------------------------------------------------------------|----------------------------------------------------------------------------------------------------|----------------------------------------------------------------------------------------------------|
| W125                                                           | Modulul I/O nu mai este<br>racordat                                     | Conexiunea la modulul<br>I/O întreruptă                                                                                                    | <ul> <li>Verificați conexiunea la modulul IO</li> <li>Schimbați cablul de legătură la modulul<br/>IO</li> </ul>                                                     |
|                                                                |                                                                         | Modulul I/O defect                                                                                                    | <ul> <li>Înlocuiți modulul IO</li> </ul>                                                                                                    |
|                                                                |                                                                         | Racordul pentru<br>modulul I/O la aparat<br>defect                                                                                                    | <ul> <li>Adresaţi-vă serviciului de asistenţă pentru<br/>clienţi</li> </ul>                                                                                         |
| W127                                                           | Versiune Bootloader greşită                                             | Bootloader-ul nu este compatibil cu aplicația                                                                                                    | <ul> <li>Adresaţi-vă serviciului de asistenţă pentru<br/>clienţi</li> </ul>                                                                                         |
| E129                                                           | EEPROM conține date de la<br>o clasă de aparate greșită                 | Software-ul aparatului<br>de bază nu se<br>potrivește cu EEPROM                                                                                                    | <ul> <li>Adresaţi-vă serviciului de asistenţă pentru<br/>clienţi</li> </ul>                                                                                         |
|                                                                |                                                                         | EEPROM-ul nu se<br>potriveşte la această<br>clasă de aparate                                                                                                    | <ul> <li>Adresaţi-vă serviciului de asistenţă pentru<br/>clienţi</li> </ul>                                                                                         |
| W151 Lipsă de comunicaţie<br>sistemul de comandă<br>aparatului | Lipsă de comunicație cu<br>sistemul de comandă a<br>aparatului          | A fost executată o<br>actualizare a software-<br>ului sau o resetare a<br>parametrilor                                                                                                    | <ul> <li>Confirmaţi mesajul de avertizare</li> <li>Verificaţi ca mesajul să nu mai apară la reconectare</li> </ul>                                                  |
|                                                                |                                                                         | Problemă internă de<br>comunicație între<br>aparatul de bază și<br>sistemul de comandă a<br>aparatului                                                                                                    | <ul> <li>Adresaţi-vă serviciului de asistenţă pentru<br/>clienţi</li> </ul>                                                                                         |
| W153                                                           | Software-ul pentru sistemul<br>de comandă a aparatului<br>este învechit | Există un software mai<br>actual pentru sistemul<br>de comandă a<br>aparatului. Pentru o<br>funcționare fără<br>defecțiuni se<br>recomandă<br>actualizarea software-<br>ului pentru sistemul de<br>comandă a aparatului. | <ul> <li>Adresaţi-vă serviciului de asistenţă pentru<br/>clienţi, pentru a obţine un software<br/>actualizat pentru sistemul de comandă a<br/>aparatului</li> </ul> |
| W171                                                           | CU1000 incompatibil                                                     | O CU1000 nu poate fi<br>utilizată cu acest aparat                                                                                                    | <ul> <li>Decuplaţi CU1000 de la acest aparat</li> </ul>                                                                                                    |
| E173                                                           | Identificare incorectă în<br>GDU                                        | Problemă în GDU                                                                                                    | <ul> <li>Adresaţi-vă serviciului de asistenţă pentru<br/>clienţi</li> </ul>                                                                                         |

| Тір                                 | Mesaj                            | Surse de eroare<br>posibile                                                                                                    | Remediere defecțiune                                                                                                    |
|-------------------------------------|----------------------------------|----------------------------------------------------------------------------------------------------|----------------------------------------------------------------------------------------------------|
| E174                                | Software-ul GDU este<br>învechit | Există un software<br>GDU mai actual.<br>Pentru o funcționare<br>fără defecțiuni se<br>recomandă<br>actualizarea software-<br>ului GDU. | <ul> <li>Adresați-vă serviciului de asistență pentru<br/>clienți, pentru a obține un software<br/>actualizat pentru GDU</li> </ul>           |
| E175                                | Lipsă comunicație cu GDU         | Cablul de semnal dintre<br>GDU și GCU nu este<br>conectat                                                                               | <ul> <li>Verificați conexiunea electrică dintre GDU<br/>și GCU</li> </ul>                                                                    |
|                                     |                                  | Cablul de semnal dintre<br>GDU și GCU este<br>defect                                                                                    | <ul> <li>Schimbați cablul de semnal dintre GDU și<br/>GCU</li> </ul>                                                                         |
|                                     |                                  | Nu este posibilă<br>comunicația între GDU<br>și GCU                                                                                     | <ul> <li>Asigurați-vă că GDU este conectat</li> <li>Adresați-vă serviciului de asistență pentru<br/>clienți</li> </ul>                       |
| E176 GDU nu este în moo<br>măsurare | GDU nu este în modul<br>măsurare | Sistemul a fost contaminat cu lichid                                                                                                    | <ul> <li>Verificați dacă există lichid în furtunuri sau<br/>în separatorul de lichid și îndepărtați-l</li> <li>Confirmați eroarea</li> </ul> |
|                                     |                                  | Neetanșeitate între<br>GCU și GDU                                                                                                    | <ul> <li>Verificați îmbinările furtunurilor între GDU<br/>și GCU</li> <li>Adresati-vă serviciului de asistentă pentru</li> </ul>             |
|                                     |                                  |                                                                                                    | clienți                                                                                                    |
| W190                                | Detector contaminat              | Fond prea ridicat                                                                                                    | <ul> <li>Utilizaţi funcţia Spălare, pentru a reduce<br/>fondul</li> </ul>                                                                    |
|                                     |                                  | Neetanșeitate între<br>GCU și GDU                                                                                                    | <ul> <li>Verificați îmbinările furtunurilor între GDU<br/>și GCU</li> </ul>                                                                  |
|                                     |                                  |                                                                                                    | <ul> <li>Adresaţi-vă serviciului de asistenţă pentru<br/>clienţi</li> </ul>                                                                  |
|                                     |                                  | Eroare a spectrometrului de                                                                                                    | <ul> <li>Verificați reglajele pentru masa de<br/>măsurare dorită si corectati-le, după caz</li> </ul>                                        |
|                                     |                                  | masă al GDU                                                                                                    | <ul> <li>Adresaţi-vă serviciului de asistenţă pentru<br/>clienţi</li> </ul>                                                                  |
| W201                                | Alimentarea 24 V prea<br>scăzută | Defecțiune a sursei de<br>rețea 24V                                                                                                    | <ul> <li>Adresaţi-vă serviciului de asistenţă pentru<br/>clienţi</li> </ul>                                                                  |
|                                     |                                  | Scurtcircuit sau<br>suprasarcină în<br>alimentarea 24V                                                                                  | <ul> <li>Adresaţi-vă serviciului de asistenţă pentru<br/>clienţi</li> </ul>                                                                  |

| Tin                                                                                | Masai                                                                              | Surso do oroaro                                                                                       | Pomodioro dofactiuno                                                        |
|------------------------------------------------------------------------------------|------------------------------------------------------------------------------------|----------------------------------------------------------------------------------------------------|-----------------------------------------------------------------------------|
| пр                                                                                 | mesaj                                                                              | posibile                                                                                              | Kemediere delecţiune                                                        |
| W202                                                                               | Alimentarea 24 V prea ridicată                                                     | Defecțiune a sursei de<br>rețea 24V                                                                   | <ul> <li>Adresaţi-vă serviciului de asistenţă pentru<br/>clienţi</li> </ul> |
| W206 Tensiunea de alimentare de<br>24 V a sistemului de<br>comandă a aparatului în | Tensiunea de alimentare de<br>24 V a sistemului de<br>comandă a aparatului în      | Disfuncționalitate a<br>sistemului de comandă<br>a aparatului                                         | <ul> <li>Adresaţi-vă serviciului de asistenţă pentru<br/>clienţi</li> </ul> |
|                                                                                    | afara domeniului                                                                   | Scurtcircuit sau<br>suprasarcină în<br>alimentarea de 24 V a<br>sistemului de comandă<br>a aparatului | <ul> <li>Adresaţi-vă serviciului de asistenţă pentru<br/>clienţi</li> </ul> |
| W211                                                                               | Tensiunea de alimentare<br>internă 5V în afara<br>domeniului                       | Scurtcircuit sau<br>suprasarcină în<br>alimentarea internă 5V                                         | <ul> <li>Adresaţi-vă serviciului de asistenţă pentru<br/>clienţi</li> </ul> |
| W222                                                                               | Tensiunea internă 24V_A în afara domeniului                                        | Un modul cuplat la racordurile I/O sau Chamber este defect.                                           | <ul> <li>Utilizați un alt modul</li> </ul>                                  |
|                                                                                    |                                                                                    | Un cablu cuplat la<br>racordurile I/O sau<br>Chamber este defect                                      | <ul> <li>Utilizați un alt cablu</li> </ul>                                  |
|                                                                                    |                                                                                    | Scurtcircuit sau<br>suprasarcină în<br>alimentarea 24V_A                                              | <ul> <li>Adresaţi-vă serviciului de asistenţă pentru<br/>clienţi</li> </ul> |
| W240                                                                               | Tensiunea +15V în afara<br>domeniului                                              | Modulul IO intern defect                                                                              | <ul> <li>Adresaţi-vă serviciului de asistenţă pentru<br/>clienţi</li> </ul> |
| W250                                                                               | Tensiunea REF5V în afara<br>domeniului                                             | Modulul IO intern defect                                                                              | <ul> <li>Adresaţi-vă serviciului de asistenţă pentru<br/>clienţi</li> </ul> |
| E301                                                                               | GDU - Tensiunea de intrare<br>24V la MC50 este prea<br>scăzută                     | Problemă în GDU                                                                                       | <ul> <li>Adresaţi-vă serviciului de asistenţă pentru<br/>clienţi</li> </ul> |
| E302                                                                               | GDU - Tensiunea de intrare<br>24V la Transpector este<br>prea scăzută              | Problemă în GDU                                                                                       | <ul> <li>Adresaţi-vă serviciului de asistenţă pentru<br/>clienţi</li> </ul> |
| E303                                                                               | GDU - Tensiunea de intrare<br>24V la convertorul de<br>frecvenţă este prea scăzută | Problemă în GDU                                                                                       | <ul> <li>Adresaţi-vă serviciului de asistenţă pentru<br/>clienţi</li> </ul> |
| W304                                                                               | GDU - Tensiunea 24V la<br>ieşirea OPŢIONALĂ este<br>prea scăzută                   | Problemă în GDU                                                                                       | <ul> <li>Adresaţi-vă serviciului de asistenţă pentru<br/>clienţi</li> </ul> |

| Тір                                               | Mesaj                                                             | Surse de eroare<br>posibile                                                 | Remediere defecțiune                                                        |
|---------------------------------------------------|-------------------------------------------------------------------|-----------------------------------------------------------------------------|-----------------------------------------------------------------------------|
| W305                                              | GDU - Tensiunea<br>U5_I_Sniffer este prea<br>scăzută              | Problemă în GDU                                                             | <ul> <li>Adresaţi-vă serviciului de asistenţă pentru<br/>clienţi</li> </ul> |
| W306                                              | GDU - Tensiunea<br>U5_II_Leak este prea<br>scăzută                | Problemă în GDU                                                             | <ul> <li>Adresaţi-vă serviciului de asistenţă pentru<br/>clienţi</li> </ul> |
| E307                                              | GDU - Tensiunea de intrare<br>-15V la MC50 este prea<br>scăzută   | Problemă în GDU                                                             | <ul> <li>Adresaţi-vă serviciului de asistenţă pentru<br/>clienţi</li> </ul> |
| E308                                              | GDU - Tensiunea de intrare<br>15V la MC50 este prea<br>scăzută    | Problemă în GDU                                                             | <ul> <li>Adresaţi-vă serviciului de asistenţă pentru<br/>clienţi</li> </ul> |
| W310                                              | GDU - Presiunea vidului<br>preliminar prea ridicată               | Problemă în GDU                                                             | <ul> <li>Adresaţi-vă serviciului de asistenţă pentru<br/>clienţi</li> </ul> |
| W312                                              | GDU - Frecvența<br>turbopompei la tranziția de                    | Neetanșeitate între<br>GCU și GDU                                           | <ul> <li>Verificați îmbinările furtunurilor între GDU<br/>și GCU</li> </ul> |
| pornire neatinsă sau<br>curentul TMP prea ridicat | pornire neatinsă sau<br>curentul TMP prea ridicat                 |                                                                             | <ul> <li>Adresaţi-vă serviciului de asistenţă pentru<br/>clienţi</li> </ul> |
|                                                   | Pompa cu membrană<br>defectă                                      | <ul> <li>Adresaţi-vă serviciului de asistenţă pentru<br/>clienţi</li> </ul> |                                                                             |
|                                                   |                                                                   | Pompa turbo sau<br>sistemul de comandă<br>electrică defect                  | <ul> <li>Adresaţi-vă serviciului de asistenţă pentru<br/>clienţi</li> </ul> |
| W314                                              | GDU - Întreţinere: Filtru                                         | Problemă în GDU                                                             | <ul> <li>Adresaţi-vă serviciului de asistenţă pentru<br/>clienţi</li> </ul> |
| W316                                              | GDU - Întreținere: TMP                                            | Problemă în GDU                                                             | <ul> <li>Adresaţi-vă serviciului de asistenţă pentru<br/>clienţi</li> </ul> |
| W317                                              | GDU - Întreținere: Pompă cu membrană                              | Problemă în GDU                                                             | <ul> <li>Adresaţi-vă serviciului de asistenţă pentru<br/>clienţi</li> </ul> |
| W318                                              | GDU - Întreținere: Filtru de<br>aer principal                     | Problemă în GDU                                                             | <ul> <li>Adresaţi-vă serviciului de asistenţă pentru<br/>clienţi</li> </ul> |
| E319                                              | GDU - Temperatura la placa<br>CPU MC50 prea scăzută (<<br>-21 °C) | Problemă în GDU                                                             | <ul> <li>Adresaţi-vă serviciului de asistenţă pentru<br/>clienţi</li> </ul> |

| Тір  | Mesaj                                                                               | Surse de eroare<br>posibile           | Remediere defecțiune                                                                                                    |
|------|-------------------------------------------------------------------------------------|---------------------------------------|----------------------------------------------------------------------------------------------------|
| E320 | GDU - Temperatura la placa<br>CPU MC50 prea ridicată! (><br>60 °C)                  | Temperatura ambiantă<br>prea ridicată | <ul> <li>Reduceți temperatura ambiantă sau<br/>asigurați-vă că există o distanță suficientă<br/>față de alte obiecte din jurul carcasei</li> </ul> |
|      |                                                                                     | Filtrul de aer blocat                 | <ul> <li>Schimbați sau curățați filtrul de aer</li> </ul>                                                                                          |
|      |                                                                                     | Un ventilator al GDU<br>defect        | <ul> <li>Verificați dacă un curent de la ventilator<br/>este sesizabil din exterior</li> </ul>                                                     |
|      |                                                                                     |                                       | <ul> <li>Adresaţi-vă serviciului de asistenţă pentru<br/>clienţi</li> </ul>                                                                        |
| E322 | GDU - Frecvenţa<br>turbopompei prea mică                                            | Neetanșeitate între<br>GCU și GDU     | <ul> <li>Adresaţi-vă serviciului de asistenţă pentru<br/>clienţi</li> </ul>                                                                        |
|      |                                                                                     |                                       | <ul> <li>Verificați îmbinările furtunurilor între GDU<br/>și GCU</li> </ul>                                                                        |
|      |                                                                                     | Pompa cu membrană<br>defectă          | <ul> <li>Adresaţi-vă serviciului de asistenţă pentru<br/>clienţi</li> </ul>                                                                        |
|      |                                                                                     | Pompa turbo defectă                   | <ul> <li>Adresaţi-vă serviciului de asistenţă pentru<br/>clienţi</li> </ul>                                                                        |
| E323 | GDU - Frecvenţa<br>turbopompei prea ridicată                                        | Problemă în GDU                       | <ul> <li>Adresaţi-vă serviciului de asistenţă pentru<br/>clienţi</li> </ul>                                                                        |
| W324 | GDU - Tensiunea<br>U24_GB_EXT este prea<br>scăzută                                  | Problemă în GDU                       | <ul> <li>Adresaţi-vă serviciului de asistenţă pentru<br/>clienţi</li> </ul>                                                                        |
| E325 | GDU - Barieră fotoelectrică<br>internă                                              | Problemă în GDU                       | <ul> <li>Adresaţi-vă serviciului de asistenţă pentru<br/>clienţi</li> </ul>                                                                        |
| W328 | GDU - Ceasul de timp real a<br>fost resetat. Vă rugăm să<br>introduceți data și ora | Problemă în GDU                       | <ul> <li>Adresaţi-vă serviciului de asistenţă pentru<br/>clienţi</li> </ul>                                                                        |
| W329 | GDU - Tensiunea 24 V la<br>ieșirea audio este prea<br>scăzută!                      | Problemă în GDU                       | <ul> <li>Adresaţi-vă serviciului de asistenţă pentru<br/>clienţi</li> </ul>                                                                        |
| E330 | GDU - Sensibilitate prea<br>scăzută                                                 | Problemă în GDU                       | <ul> <li>Adresaţi-vă serviciului de asistenţă pentru<br/>clienţi</li> </ul>                                                                        |
| W331 | GDU - Factorul K1 în afara<br>domeniului                                            | Problemă în GDU                       | <ul> <li>Adresaţi-vă serviciului de asistenţă pentru<br/>clienţi</li> </ul>                                                                        |
| W334 | GDU - Flux modificat                                                                | Problemă în GDU                       | <ul> <li>Adresaţi-vă serviciului de asistenţă pentru<br/>clienţi</li> </ul>                                                                        |
| W335 | GDU - Flux prea redus                                                               | Problemă în GDU                       | <ul> <li>Adresaţi-vă serviciului de asistenţă pentru<br/>clienţi</li> </ul>                                                                        |

| Тір  | Mesaj                                            | Surse de eroare<br>posibile                                        | Remediere defecțiune                                                                                             |
|------|--------------------------------------------------|--------------------------------------------------------------------|----------------------------------------------------------------------------------------------------|
| E336 | GDU - Flux prea mare                             | Problemă în GDU                                                    | <ul> <li>Adresaţi-vă serviciului de asistenţă pentru<br/>clienţi</li> </ul>                                      |
| E339 | GDU - Emisie ieşită din<br>funcțiune             | Problemă în GDU                                                    | <ul> <li>Adresaţi-vă serviciului de asistenţă pentru<br/>clienţi</li> </ul>                                      |
| E340 | GDU - Emisie ieşită din<br>funcțiune             | Problemă în GDU                                                    | <ul> <li>Adresaţi-vă serviciului de asistenţă pentru<br/>clienţi</li> </ul>                                      |
| E341 | GDU - Lipsă comunicație cu<br>Transpector        | Problemă în GDU                                                    | <ul> <li>Adresaţi-vă serviciului de asistenţă pentru<br/>clienţi</li> </ul>                                      |
| E342 | GDU - Temperatura                                | Filtrul de aer blocat                                              | <ul> <li>Schimbați sau curățați filtrul de aer</li> </ul>                                                        |
|      | Transpector > 70 °C sau < 0<br>°C                | Un ventilator al GDU defect                                        | <ul> <li>Verificați dacă un curent de la ventilator<br/>este sesizabil din exterior</li> </ul>                   |
|      |                                                  |                                                                    | <ul> <li>Adresaţi-vă serviciului de asistenţă pentru<br/>clienţi</li> </ul>                                      |
| W343 | GDU - Valoarea limită<br>Transpector depăşită    | Problemă în GDU                                                    | <ul> <li>Adresaţi-vă serviciului de asistenţă pentru<br/>clienţi</li> </ul>                                      |
| W344 | GDU - Lipsă comunicație cu<br>Transpector        | Problemă în GDU                                                    | <ul> <li>Adresaţi-vă serviciului de asistenţă pentru<br/>clienţi</li> </ul>                                      |
| W345 | GDU - Eroare hardware<br>Transpector             | Problemă în GDU                                                    | <ul> <li>Adresaţi-vă serviciului de asistenţă pentru<br/>clienţi</li> </ul>                                      |
| W346 | GDU - Avertizare hardware<br>Transpector         | Problemă în GDU                                                    | <ul> <li>Adresaţi-vă serviciului de asistenţă pentru<br/>clienţi</li> </ul>                                      |
| E347 | GDU - Suprapresiune<br>Transpector               | Sistemul a fost contaminat cu lichid                               | <ul> <li>Verificați dacă există lichid în furtunuri sau<br/>în separatorul de lichid și îndepărtați-l</li> </ul> |
|      |                                                  |                                                                    | <ul> <li>Confirmați eroarea</li> </ul>                                                                           |
|      |                                                  | Sistemul a fost pornit<br>din nou după o<br>perioadă lungă de timp | <ul> <li>Lăsați aparatul pentru câteva ore să se<br/>încălzească la temperatura de lucru</li> </ul>              |
|      |                                                  | Neetanșeitate între<br>GCU și GDU                                  | <ul> <li>Verificați îmbinările furtunurilor între GDU<br/>și GCU</li> </ul>                                      |
|      |                                                  |                                                                    | <ul> <li>Adresaţi-vă serviciului de asistenţă pentru<br/>clienţi</li> </ul>                                      |
| E348 | GDU - Emisie Transpector<br>ieşită din funcțiune | Problemă în GDU                                                    | <ul> <li>Adresaţi-vă serviciului de asistenţă pentru<br/>clienţi</li> </ul>                                      |
| W349 | GDU - Lipsă emisie cu<br>catodul 1               | Problemă în GDU                                                    | <ul> <li>Adresaţi-vă serviciului de asistenţă pentru<br/>clienţi</li> </ul>                                      |

| Тір  | Mesaj                                                                   | Surse de eroare<br>posibile | Remediere defecțiune                                                        |
|------|-------------------------------------------------------------------------|-----------------------------|-----------------------------------------------------------------------------|
| E350 | GDU - Defecțiune<br>turbopompă sau bloc<br>electronic                   | Problemă în GDU             | <ul> <li>Adresaţi-vă serviciului de asistenţă pentru<br/>clienţi</li> </ul> |
| E351 | GDU - Lipsă comunicație cu<br>turbocontrolerul                          | Problemă în GDU             | <ul> <li>Adresaţi-vă serviciului de asistenţă pentru<br/>clienţi</li> </ul> |
| W358 | GDU - Parametri de<br>măsurare inconsistenți. Vă<br>rugăm să verificați | Problemă în GDU             | <ul> <li>Adresaţi-vă serviciului de asistenţă pentru<br/>clienţi</li> </ul> |
| W359 | GDU - Depăşire a liniei de<br>aşteptare a parametrilor<br>EEPROM        | Problemă în GDU             | <ul> <li>Adresaţi-vă serviciului de asistenţă pentru<br/>clienţi</li> </ul> |
| W360 | GDU - Toţi parametrii<br>EEPROM pierduţi                                | Problemă în GDU             | <ul> <li>Adresaţi-vă serviciului de asistenţă pentru<br/>clienţi</li> </ul> |
| W361 | GDU - Parametru EEPROM<br>iniţializat                                   | Problemă în GDU             | <ul> <li>Adresaţi-vă serviciului de asistenţă pentru<br/>clienţi</li> </ul> |
| W362 | GDU - Parametru EEPROM pierdut                                          | Problemă în GDU             | <ul> <li>Adresaţi-vă serviciului de asistenţă pentru<br/>clienţi</li> </ul> |
| W363 | GDU - Parametri TSP<br>inconsistenți                                    | Problemă în GDU             | <ul> <li>Adresaţi-vă serviciului de asistenţă pentru<br/>clienţi</li> </ul> |
| W364 | GDU - Există avertizări                                                 | Problemă în GDU             | <ul> <li>Adresaţi-vă serviciului de asistenţă pentru<br/>clienţi</li> </ul> |
| W365 | GDU - Număr de serie TSP inconsistent                                   | Problemă în GDU             | <ul> <li>Adresaţi-vă serviciului de asistenţă pentru<br/>clienţi</li> </ul> |
| W366 | GDU - Scurgere de probă<br>nouă din fabricație                          | Problemă în GDU             | <ul> <li>Adresaţi-vă serviciului de asistenţă pentru<br/>clienţi</li> </ul> |
| W367 | GDU - Scurgerea de probă<br>expiră curând                               | Problemă în GDU             | <ul> <li>Adresaţi-vă serviciului de asistenţă pentru<br/>clienţi</li> </ul> |
| W368 | GDU - Scurgere de probă<br>expirată                                     | Problemă în GDU             | <ul> <li>Adresaţi-vă serviciului de asistenţă pentru<br/>clienţi</li> </ul> |
| W370 | GDU - Toți parametrii<br>EEPROM ai scurgerii de<br>probă pierduți       | Problemă în GDU             | <ul> <li>Adresaţi-vă serviciului de asistenţă pentru<br/>clienţi</li> </ul> |
| W371 | GDU - Lipsă comunicație cu scurgerea de probă                           | Problemă în GDU             | <ul> <li>Adresaţi-vă serviciului de asistenţă pentru<br/>clienţi</li> </ul> |
| W372 | GDU - Lipsă comunicație cu<br>SN                                        | Problemă în GDU             | <ul> <li>Adresaţi-vă serviciului de asistenţă pentru<br/>clienţi</li> </ul> |
| E373 | GDU - SN inadecvat                                                      | Problemă în GDU             | <ul> <li>Adresaţi-vă serviciului de asistenţă pentru<br/>clienţi</li> </ul> |

| Тір  | Mesaj                                                                             | Surse de eroare<br>posibile | Remediere defecțiune                                                        |
|------|-----------------------------------------------------------------------------------|-----------------------------|-----------------------------------------------------------------------------|
| W377 | GDU - Factor de calibrare modificat                                               | Problemă în GDU             | <ul> <li>Adresaţi-vă serviciului de asistenţă pentru<br/>clienţi</li> </ul> |
| W378 | GDU - Diferența de semnal<br>dintre scurgerea de testare<br>și aer este prea mică | Problemă în GDU             | <ul> <li>Adresaţi-vă serviciului de asistenţă pentru<br/>clienţi</li> </ul> |
| W379 | GDU - Factor în afara<br>domeniului                                               | Problemă în GDU             | <ul> <li>Adresaţi-vă serviciului de asistenţă pentru<br/>clienţi</li> </ul> |
| W380 | GDU - Catod comutat                                                               | Problemă în GDU             | <ul> <li>Adresaţi-vă serviciului de asistenţă pentru<br/>clienţi</li> </ul> |
| W381 | GDU - Factor de calibrare<br>prea mic                                             | Problemă în GDU             | <ul> <li>Adresaţi-vă serviciului de asistenţă pentru<br/>clienţi</li> </ul> |
| W382 | GDU - Factor de calibrare<br>prea mare                                            | Problemă în GDU             | <ul> <li>Adresaţi-vă serviciului de asistenţă pentru<br/>clienţi</li> </ul> |
| W383 | GDU - Ofsetul Baseline în afara domeniului                                        | Problemă în GDU             | <ul> <li>Adresaţi-vă serviciului de asistenţă pentru<br/>clienţi</li> </ul> |
| W384 | GDU - Semnalul scurgerii de testare prea mic                                      | Problemă în GDU             | <ul> <li>Adresaţi-vă serviciului de asistenţă pentru<br/>clienţi</li> </ul> |
| W385 | GDU - Problemă la<br>Peakfinding                                                  | Problemă în GDU             | <ul> <li>Adresaţi-vă serviciului de asistenţă pentru<br/>clienţi</li> </ul> |
| W386 | GDU - Calibrare internă<br>imposibilă                                             | Problemă în GDU             | <ul> <li>Adresaţi-vă serviciului de asistenţă pentru<br/>clienţi</li> </ul> |
| W387 | GDU - Rata scurgerii interne de testare necunoscută                               | Problemă în GDU             | <ul> <li>Adresaţi-vă serviciului de asistenţă pentru<br/>clienţi</li> </ul> |
| E390 | GDU - Eroare TMP 001<br>Supraturație                                              | Problemă în GDU             | <ul> <li>Adresaţi-vă serviciului de asistenţă pentru<br/>clienţi</li> </ul> |
| E391 | GDU - Eroare TMP 002<br>Supratensiune                                             | Problemă în GDU             | <ul> <li>Adresaţi-vă serviciului de asistenţă pentru<br/>clienţi</li> </ul> |
| E392 | GDU - Eroare TMP 006<br>Eroare timp tranziţie de<br>pornire                       | Problemă în GDU             | <ul> <li>Adresaţi-vă serviciului de asistenţă pentru<br/>clienţi</li> </ul> |
| E393 | GDU - Eroare TMP 008<br>Conexiune bloc electronic -<br>pompă                      | Problemă în GDU             | <ul> <li>Adresaţi-vă serviciului de asistenţă pentru<br/>clienţi</li> </ul> |
| E394 | GDU - Eroare TMP 015<br>Eroare în controlerul TC                                  | Problemă în GDU             | <ul> <li>Adresaţi-vă serviciului de asistenţă pentru<br/>clienţi</li> </ul> |
| E395 | GDU - Eroare TMP 021<br>Impedanţă-imagine greşită a<br>pompei                     | Problemă în GDU             | <ul> <li>Adresaţi-vă serviciului de asistenţă pentru<br/>clienţi</li> </ul> |

| Тір  | Mesaj                                                                                    | Surse de eroare<br>posibile                          | Remediere defecțiune                                                                                                    |
|------|------------------------------------------------------------------------------------------|------------------------------------------------------|----------------------------------------------------------------------------------------------------|
| E396 | GDU - Eroare TMP 025<br>Eroare în monitorizarea<br>temperaturii TC                       | Problemă în GDU                                      | <ul> <li>Adresaţi-vă serviciului de asistenţă pentru<br/>clienţi</li> </ul>                                                        |
| E397 | GDU - Eroare TMP 026<br>Eroare a senzorului de<br>temperatură în TC                      | Problemă în GDU                                      | <ul> <li>Adresaţi-vă serviciului de asistenţă pentru<br/>clienţi</li> </ul>                                                        |
| E398 | GDU - Eroare TMP 037<br>Cădere rețea                                                     | Problemă în GDU                                      | <ul> <li>Adresaţi-vă serviciului de asistenţă pentru<br/>clienţi</li> </ul>                                                        |
| E399 | GDU - Eroare TMP 007<br>Eroare în treapta motorului,<br>respectiv procesul de<br>comandă | Problemă în GDU                                      | <ul> <li>Adresaţi-vă serviciului de asistenţă pentru<br/>clienţi</li> </ul>                                                        |
| E500 | Senzorul de presiune p1<br>neracordat                                                    | Senzor de presiune<br>neracordat sau cablu<br>defect | <ul> <li>Reporniți aparatul și verificați funcționarea</li> <li>Adresați-vă serviciului de asistență pentru<br/>clienți</li> </ul> |
|      |                                                                                          | Modulul IO intern<br>defect                          | <ul> <li>Adresaţi-vă serviciului de asistenţă pentru<br/>clienţi</li> </ul>                                                        |
|      |                                                                                          | Senzor de presiune p1<br>defect                      | <ul> <li>Adresaţi-vă serviciului de asistenţă pentru<br/>clienţi</li> </ul>                                                        |
| E502 | Senzorul de presiune p2<br>neracordat                                                    | Senzor de presiune<br>neracordat sau cablu<br>defect | <ul> <li>Reporniți aparatul și verificați funcționarea</li> <li>Adresați-vă serviciului de asistență pentru<br/>clienți</li> </ul> |
|      |                                                                                          | Modulul IO intern defect                             | <ul> <li>Adresaţi-vă serviciului de asistenţă pentru<br/>clienţi</li> </ul>                                                        |
|      |                                                                                          | Senzor de presiune p2<br>defect                      | <ul> <li>Reporniți aparatul și verificați funcționarea</li> <li>Adresați-vă serviciului de asistență pentru<br/>clienți</li> </ul> |
| E504 | Senzorul de presiune p3<br>neracordat                                                    | Senzor de presiune<br>neracordat sau cablu<br>defect | <ul> <li>Reporniți aparatul și verificați funcționarea</li> <li>Adresați-vă serviciului de asistență pentru<br/>clienți</li> </ul> |
|      |                                                                                          | Modulul IO intern<br>defect                          | <ul> <li>Adresaţi-vă serviciului de asistenţă pentru<br/>clienţi</li> </ul>                                                        |
|      |                                                                                          | Senzor de presiune p3<br>defect                      | <ul> <li>Reporniți aparatul și verificați funcționarea</li> <li>Adresați-vă serviciului de asistență pentru<br/>clienți</li> </ul> |

| Тір  | Mesaj                                                                     | Surse de eroare<br>posibile                                                                 | Remediere defecțiune                                                                                                    |
|------|---------------------------------------------------------------------------|---------------------------------------------------------------------------------------------|----------------------------------------------------------------------------------------------------|
| W580 | Timpul maxim de evacuare<br>a fost depășit                                | Scurgere grosieră la<br>obiectul de verificare<br>sau la conexiunea cu<br>camera de testare | <ul> <li>Verificați etanșeitatea conexiunii dintre<br/>detectorul de scurgere și camera de<br/>testare</li> <li>Efectuați măsurarea fără obiectul de<br/>testare în camera de testare</li> </ul> |
|      |                                                                           | Valoarea reglată pentru<br>timpul de evacuare<br>max. este prea mică                        | <ul> <li>Verificați și, dacă este necesar, măriți<br/>timpul maxim de evacuare</li> </ul>                                                                                                    |
|      |                                                                           | Camera de testare nu<br>este închisă<br>corespunzător                                       | <ul> <li>Verificați dacă se închide corect camera<br/>și dacă suprafața de etanșare este lipsită<br/>de obiecte sau deteriorări</li> </ul>                                                       |
| W581 | Timpul maxim de evacuare<br>până la regimul de măsurare<br>a fost depăşit | Scurgere grosieră la<br>obiectul de verificare<br>sau la conexiunea cu<br>camera de testare | <ul> <li>Verificați etanșeitatea conexiunii dintre<br/>detectorul de scurgere și camera de<br/>testare</li> <li>Efectuați măsurarea fără obiectul de<br/>testare în camera de testare</li> </ul> |
|      |                                                                           | Aparatul nu a fost<br>pornit pentru o<br>perioadă lungă de timp                             | <ul> <li>Lăsați aparatul pentru câteva ore să se<br/>încălzească la temperatura de lucru</li> </ul>                                                                                              |
|      |                                                                           | Valoarea reglată pentru<br>timpul de evacuare<br>până la măsurare este<br>prea mică         | <ul> <li>Verificați și, dacă este necesar, măriți<br/>timpul maxim de evacuare</li> </ul>                                                                                                    |
| W600 | Factor de calibrare prea<br>scăzut                                        | Valoare greșită<br>introdusă la calibrare                                                   | <ul> <li>Repetaţi calibrarea</li> </ul>                                                                                                    |
|      |                                                                           | S-a introdus o scurgere de calibrare greșită                                                | <ul> <li>Repetaţi calibrarea</li> </ul>                                                                                                    |
|      |                                                                           | Măsurare ZERO<br>eronată                                                                    | <ul> <li>Repetaţi calibrarea</li> </ul>                                                                                                    |
| W601 | Factor de calibrare prea<br>ridicat                                       | Valoare greşită<br>introdusă la calibrare                                                   | <ul> <li>Repetaţi calibrarea</li> </ul>                                                                                                    |
|      |                                                                           | S-a introdus o scurgere de calibrare greșită                                                | <ul> <li>Repetaţi calibrarea</li> </ul>                                                                                                    |
|      |                                                                           | Măsurare ZERO<br>eronată                                                                    | <ul> <li>Repetaţi calibrarea</li> </ul>                                                                                                    |
|      |                                                                           | Fond prea ridicat                                                                           | <ul> <li>Utilizaţi funcţia Spălare, pentru a reduce<br/>fondul</li> <li>Repetaţi calibrarea</li> </ul>                                                                                           |

| Тір  | Mesaj                                                            | Surse de eroare<br>posibile                                               | Remediere defecțiune                                                                                                    |
|------|------------------------------------------------------------------|---------------------------------------------------------------------------|----------------------------------------------------------------------------------------------------|
| W605 | Semnalul scurgerii de<br>testare prea scăzut                     | Valoare greşită<br>introdusă la calibrare                                 | <ul> <li>Repetaţi calibrarea</li> </ul>                                                                                   |
|      |                                                                  | S-a introdus o scurgere de calibrare greșită                              | <ul> <li>Repetaţi calibrarea</li> </ul>                                                                                   |
|      |                                                                  | Măsurare ZERO<br>eronată                                                  | <ul> <li>Repetaţi calibrarea</li> </ul>                                                                                   |
|      |                                                                  | Semnalul scurgerii de<br>calibrare prea slab                              | <ul> <li>Utilizați o altă scurgere de<br/>calibrareAdresaţi-vă serviciului de<br/>asistenţă pentru clienţi</li> </ul>     |
| W630 | Solicitare calibrare                                             | S-au modificat<br>parametrii de<br>funcționare sau masa<br>de măsurare    | <ul> <li>Efectuaţi o calibrare</li> </ul>                                                                                 |
| W660 | Ofsetul de calibrare prea<br>ridicat                             | Scurgere de calibrare<br>în timpul măsurării Zero<br>în camera de testare | <ul> <li>Repetaţi calibrarea</li> </ul>                                                                                   |
|      |                                                                  | Fond prea ridicat                                                         | <ul> <li>Utilizați o altă scurgere de calibrare</li> <li>Utilizați funcția Spălare, pentru a reduce<br/>fondul</li> </ul> |
| W661 | Semnalul de calibrare prea<br>scăzut sau ofsetul prea<br>ridicat | Scurgere de calibrare<br>în timpul măsurării Zero<br>în camera de testare | <ul> <li>Repetaţi calibrarea</li> </ul>                                                                                   |
|      |                                                                  | Semnalul scurgerii de<br>probă prea slab                                  | <ul> <li>Utilizaţi o altă scurgere de probă</li> </ul>                                                                    |
|      |                                                                  | Fond prea ridicat                                                         | <ul> <li>Utilizaţi funcţia Spălare, pentru a reduce<br/>fondul</li> </ul>                                                 |
|      |                                                                  |                                                                           | <ul> <li>Repetaţi calibrarea</li> </ul>                                                                                   |
| E709 | Temperatura aparatului de<br>bază prea scăzută                   | Temperatura ambiantă<br>este prea scăzută                                 | <ul> <li>Măriţi temperatura în mediul în care se<br/>află aparatul</li> </ul>                                             |
| W710 | Temperatura aparatului de<br>bază prea ridicată                  | Temperatura ambiantă este prea ridicată                                   | <ul> <li>Reduceţi temperatura în mediul în care se<br/>află aparatul</li> </ul>                                           |
| W711 | Temperatura maximă a<br>aparatului de bază depăşită              | Temperatura ambiantă este prea ridicată                                   | <ul> <li>Reduceţi temperatura în mediul în care se<br/>află aparatul</li> </ul>                                           |
| W903 | Întreținere: Scurgere de<br>probă expirată                       | Intervalul de întreţinere<br>pentru scurgerea de<br>probă depăşit         | <ul> <li>Adresaţi-vă serviciului de asistenţă pentru<br/>clienţi</li> </ul>                                               |

| Тір  | Mesaj                                   | Surse de eroare<br>posibile                                            | Remediere defecțiune                                                        |
|------|-----------------------------------------|------------------------------------------------------------------------|-----------------------------------------------------------------------------|
| W910 | Întreținere: Pompă de vid<br>preliminar | Intervalul de întreţinere<br>pentru pompa de vid<br>preliminar depăşit | <ul> <li>Adresaţi-vă serviciului de asistenţă pentru<br/>clienţi</li> </ul> |
| W920 | Întreținere: Filtru de evacuare         | Intervalul de întreţinere<br>pentru filtrul de<br>evacuare depăşit     | <ul> <li>Adresaţi-vă serviciului de asistenţă pentru<br/>clienţi</li> </ul> |
| W925 | Întreținere: Filtru de aer              | Intervalul de întreţinere<br>pentru filtrul de aer<br>depăşit          | <ul> <li>Adresaţi-vă serviciului de asistenţă pentru<br/>clienţi</li> </ul> |

## 8 Curățare și întreținere

Toate lucrările de curățare și de întreținere descrise aici se pot executa numai fără deschiderea capotei aparatului.

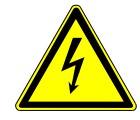

#### \Lambda PERICOL

#### Pericol de moarte prin electrocutare

În interiorul aparatului există tensiuni mari. În cazul atingerii pieselor aflate sub tensiune electrică, există pericol de moarte.

- Înainte de toate lucrările de curăţare şi întreţinere decuplaţi aparatul de la sursa de alimentare electrică. Asiguraţi-vă că, alimentarea electrică nu poate fi restabilită neautorizat.
- ► Nu deschideţi capotele aparatului.

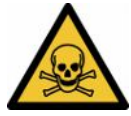

#### 

#### Pericol de vătămare cauzat electrolit

Arsuri chimice cauzate de electrolit

- ▶ Evitați contactul cu pielea, ochii sau îmbrăcămintea.
- Purtaţi îmbrăcăminte de protecţie adecvată, în special mănuşi, halat şi apărătoare pentru faţă.
- Aveţi în vedere indicaţiile din fişele respective cu datele de siguranţă şi respectaţi instrucţiunile de lucru valabile.
- ▶ Spălați imediat stropii de electrolit sau de acid cu apă limpede.
- ► Adresaţi-vă, după caz, unui medic.

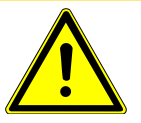

#### 

#### Pericol provocat de căderea sarcinilor grele

Aparatele sunt grele și pot provoca răniri și prejudicii în cazul răsturnării sau căderii.

Aşezaţi aparatele numai pe o suprafaţă portantă suficient de stabilă şi plană.

# 8.1 Lucrări de întreținere unitate de control al vidului (GCU)

#### 8.1.1 Unitate de control al vidului (GCU): Curățarea carcasei

Carcasa unității de control al vidului (GCU) constă dintr-o carcasă metalică lăcuită și dintr-o cameră de testare de măsură opțională din aluminiu.

- 1 Pentru umezire utilizați numai apă.
- 2 Evitați substanțele de curățare care conțin alcool, unsoare sau ulei.
- **3** Asigurați-vă că unitatea de control pentru vid este decuplată de la sursa de alimentare electrică scoțând fișa de rețea din aceasta.
- 4 ștergeți carcasa cu o cârpă moale, umedă.
- 5 Utilizaţi pentru curăţarea camerei de testare de măsură un agent adecvat pentru suprafeţe din aluminiu (de ex. agenţi de curăţare casnici neagresivi). Nu utilizaţi solvenţi care pot ataca carcasa metalică lăcuită.

### 8.1.2 Unitate de control al vidului (GCU): Înlocuirea furtunurilor

La verificarea etanșeității se aspiră aer din camera de testare de măsură prin două furtunuri, la capătul cărora se află câte un cartuş de filtru. În cazul unui aport redus de lichid sau de formare de condens, furtunurile pot fi demontate de către un specialist cu instruire tehnică.

- **1** Pentru a demonta furtunurile, desfaceți piulița olandeză și desprindeți furtunul respectiv, inclusiv cartuşul de filtru.
  - ⇒ Dacă a ajuns o cantitate mai mare de lichid în zona inferioară a furtunurilor, adresaţi-vă centrului de service.
- 2 În caz de murdărire, schimbați cartușele de filtru.
- 3 Introduceți furtunuri noi.

## 8.1.3 Unitate de control al vidului (GCU): Verificarea filtrului Inline

Funcționarea și precizia măsurării testerului de etanșeitate pot fi influențate negativ de filtrele murdare. Verificați cu regularitate elementele de filtru transparente (filtrul Inline) cu privire la praful aspirat.

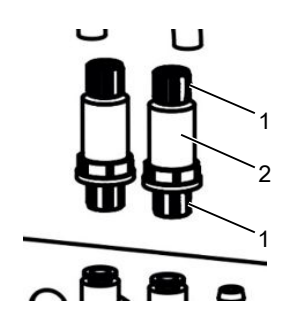

1 Piulițe olandeze (metal)

2 Element de filtru (transparent)

▶ Înlocuiți elementele de filtru în caz de murdărire accentuată.
# 8.1.4 Unitate de control al vidului (GCU): Schimbarea stratului de filtrare pe partea inferioară a aparatului

| Set filtru CS4 | Număr de comandă 200006373 |
|----------------|----------------------------|
| Sculă necesară | Fără                       |

În spațiile de producție cu încărcare mărită cu praf, stratul de filtrare de pe partea inferioară a aparatului se poate murdări. Schimbați stratul de filtrare în caz de murdărire accentuată.

- ✓ Dispuneți de un strat de filtrare nou.
  - **1** Asigurați-vă că, aparatul este decuplat de la alimentarea electrică prin detașarea fișei de rețea.
  - 2 Pentru a ajunge la filtrul de aer de pe partea inferioară a aparatului, basculați aparatul văzut din față cu precauție cu 90 de grade pe partea stângă.
  - 3 Desprindeți grilajul din plastic. Acesta este fixat numai cu ciocuri de fixare.
  - 4 Extrageți filtrul de aer uzat din grilajul de plastic și introduceți unul nou.
  - 5 Introduceți din nou grilajul de plastic cu filtrul de aer nou.

# 8.2 Lucrări de întreținere curentă sistem de detectare a gazului (GDU)

Dacă nu se execută lucrările de întreținere din planul de întreținere, garanția legală se anulează.

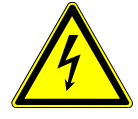

## 

#### Pericol de moarte prin electrocutare

În interiorul aparatului există tensiuni mari. În cazul atingerii pieselor aflate sub tensiune electrică, există pericol de moarte.

- Înainte de efectuarea tuturor lucrărilor de instalare şi întreţinere, decuplaţi aparatul de la alimentarea electrică.
- ► Asigurați-vă că, alimentarea electrică nu poate fi restabilită neautorizat.

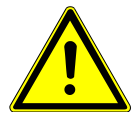

## 

#### Pericol provocat de căderea sarcinilor grele

Aparatele sunt grele și pot provoca răniri și prejudicii în cazul răsturnării sau căderii.

► Aşezaţi aparatele numai pe o suprafaţă portantă suficient de stabilă şi plană.

#### Scule necesare

- 2 şurubelniţe, mărimea 2
- Cheie inelară, deschidere de 19 mm
- Cheie cu locaş hexagonal, 8 mm
- Cheie cu locaş hexagonal, 3 mm
- Pensetă

# 8.2.1 Înlocuirea filtrului de aer al sistemului de detectare a gazului (GDU)

Filtrul de aer se află într-un canal care este accesibil dinspre partea inferioară a aparatului. Canalul este închis cu o placă de acoperire. Placa de acoperire este fixată cu un şurub cu locaş hexagonal de 3 mm.

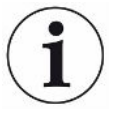

#### INDICAŢIE

#### Prejudicii materiale cauzate de piesele aflate în rotație

Deteriorarea turbopompei moleculare.

Înainte de toate lucrările de întreţinere sau înainte de a mişca aparatul, lăsaţi turbopompa moleculară să ajungă în starea de repaus.  Aşezaţi sistemul de detectare a gazului (GDU) cu placa frontală pe un substrat moale

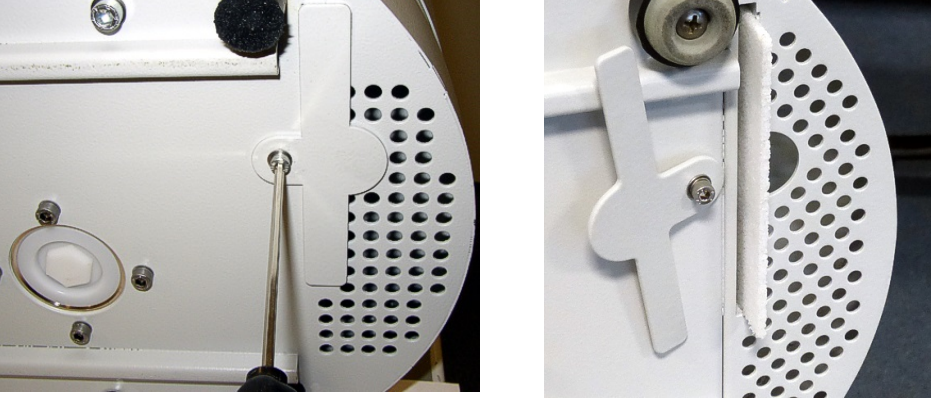

- Desfaceţi şurubul de la placa de acoperire astfel încât să puteţi roti în lateral placa de acoperire.
- Extrageți filtrul de aer și înlocuiți-l cu unul nou.
- Înşurubați din nou ferm placa de acoperire în fața canalului.
- Aşezaţi sistemul de detectare a gazului (GDU) din nou pe picioarele sale.
- Confirmați lucrarea prin intermediul ecranului tactil.

# 8.2.2 Înlocuirea rezervorului pentru mijloace de lucru

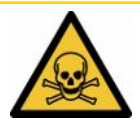

### 

#### Pericol de intoxicare din cauza substanţelor toxice

Rezervorul de fluid de lucru poate conține substanțe toxice din fluidul pompat.

- Rezervorul de fluid de lucru poate conține substanțe toxice din fluidul pompat.
- ► Dacă este necesar, purtați îmbrăcăminte de protecție corespunzătoare.
- Eliminați ca deșeu rezervorul de fluid de lucru conform prevederilor locale.

Rezervorul de fluid de lucru alimentează cu lubrifiant turbopompa moleculară. Acesta constă dintr-un recipient din plastic cu geotextil îmbibat și 8 baghete îmbibate (baghete Porex). Recipientul din plastic și baghetele Porex se află sub turbopompa moleculară și sunt accesibile dinspre partea inferioară a GDU.

Orificiul pentru rezervorul de fluid de lucru este astupat cu un dop din aluminiu şi cu un şurub din plastic.

Rezervorul pentru mijloace de lucru are o durată de viață și durată de depozitare limitată, consultați planul de întreținere.

Procedeul

Aşezaţi sistemul de detectare a gazului cu placa frontală pe un suport moale.
 Acordaţi atenţie racordurilor de pe placa frontală.

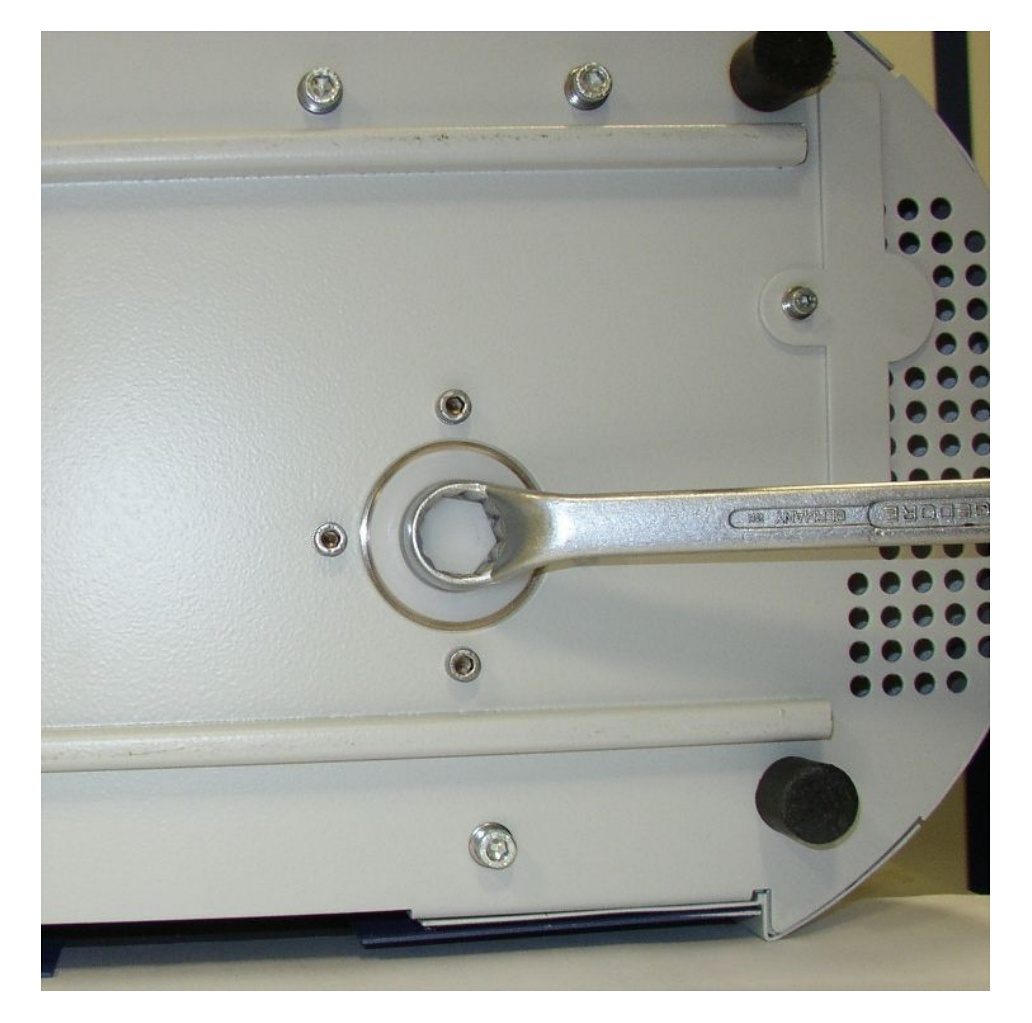

- Deşurubaţi şurubul din plastic cu o cheie inelară 19 mm.
- Extrageți dopul din aluminiu cu una sau două şurubelnițe înguste.

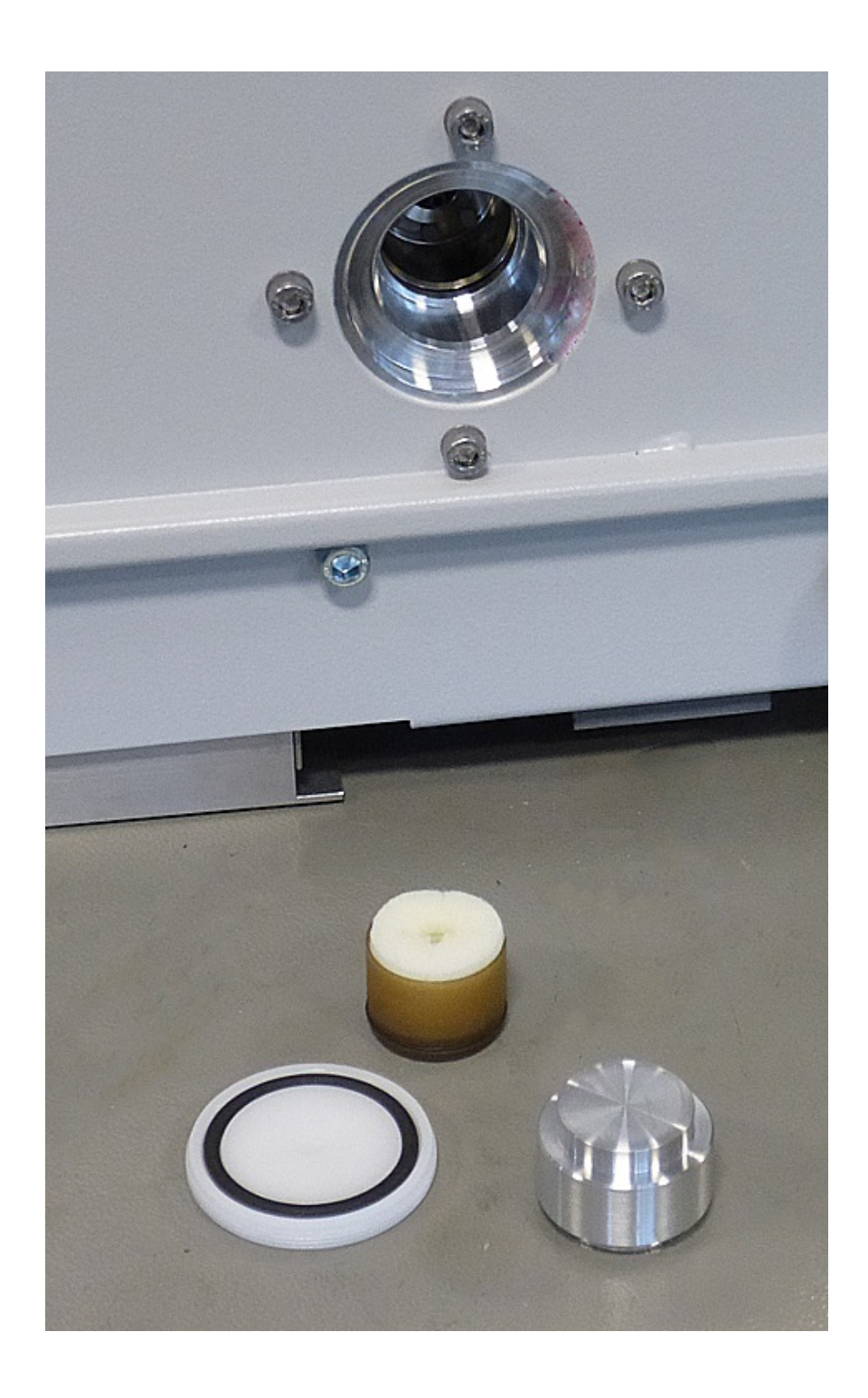

 Acroşaţi ceva în orificiul central al recipientului din plastic şi extrageţi recipientul din plastic.

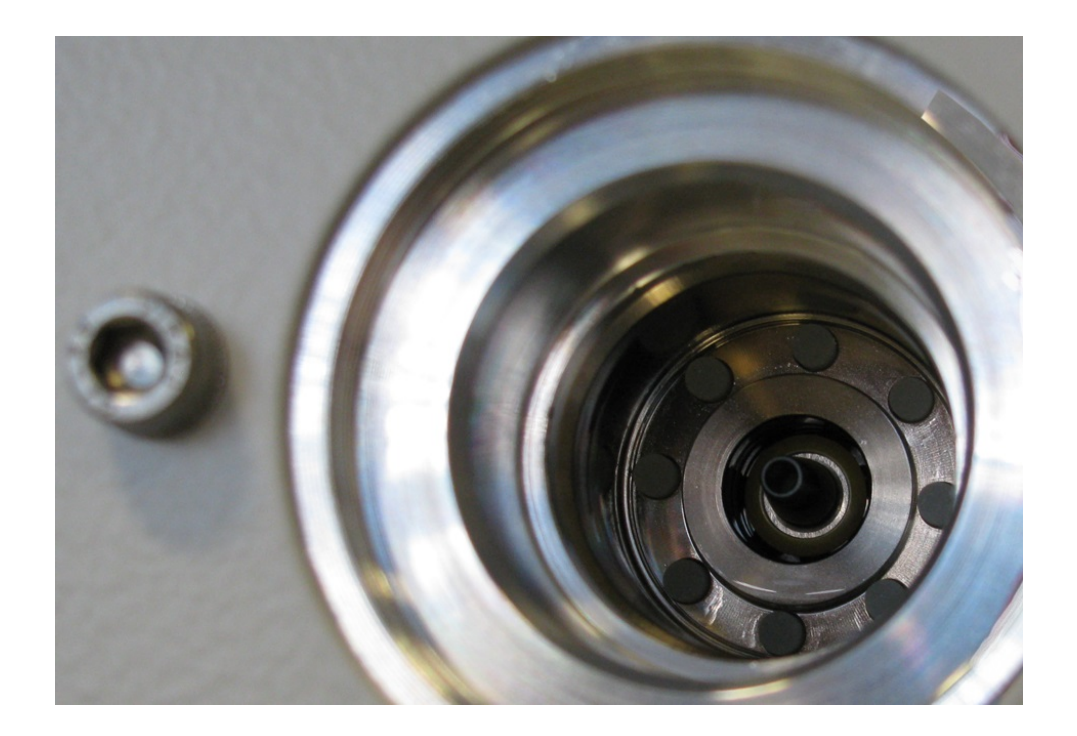

- Extrageți cele opt baghete Porex cu o pensetă din partea frontală a orificiului.
- Introduceți baghetele Porex noi cu o pensetă.
- Introduceţi recipientul din plastic cu geotextilul îmbibat în faţă în orificiu şi astupaţil cu dopul din aluminiu.
- Înşurubați din nou ferm şurubul din plastic. Aveți în vedere, ca inelul O să fie poziționat corect în canelura şurubului din plastic și să închidă orificiul.
- Confirmați lucrarea prin intermediul ecranului tactil.

# 8.2.3 Înlocuirea siguranțelor de rețea

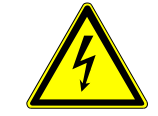

#### 

#### Pericol de moarte prin electrocutare

În interiorul aparatului există tensiuni mari. În cazul atingerii pieselor aflate sub tensiune electrică, există pericol de moarte.

- Înainte de efectuarea tuturor lucrărilor de instalare şi întreţinere, decuplaţi aparatul de la alimentarea electrică.
- ▶ Asigurați-vă că, alimentarea electrică nu poate fi restabilită neautorizat.

Siguranțele se află în spatele unei clapete la întrerupătorul de rețea. Ele sunt poziționate în două module de inserție. Siguranțele de rețea sunt disponibile cu nr. comandă 200 000 914. În toate cazurile trebuie introduse două siguranțe identice.

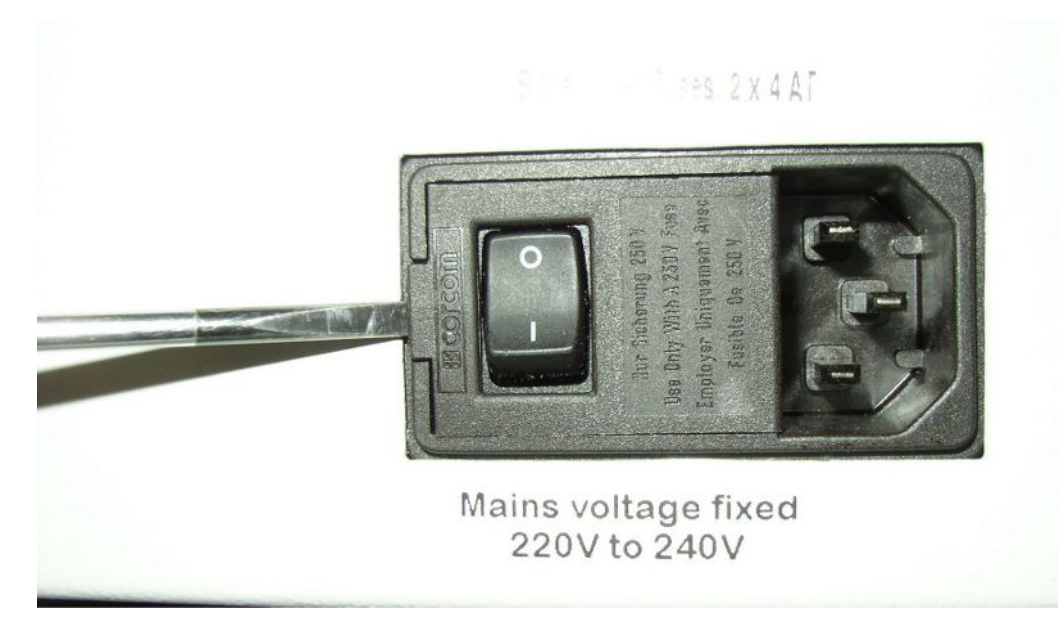

• Ridicați cu o șurubelniță capacul întrerupătorului de rețea spre dreapta.

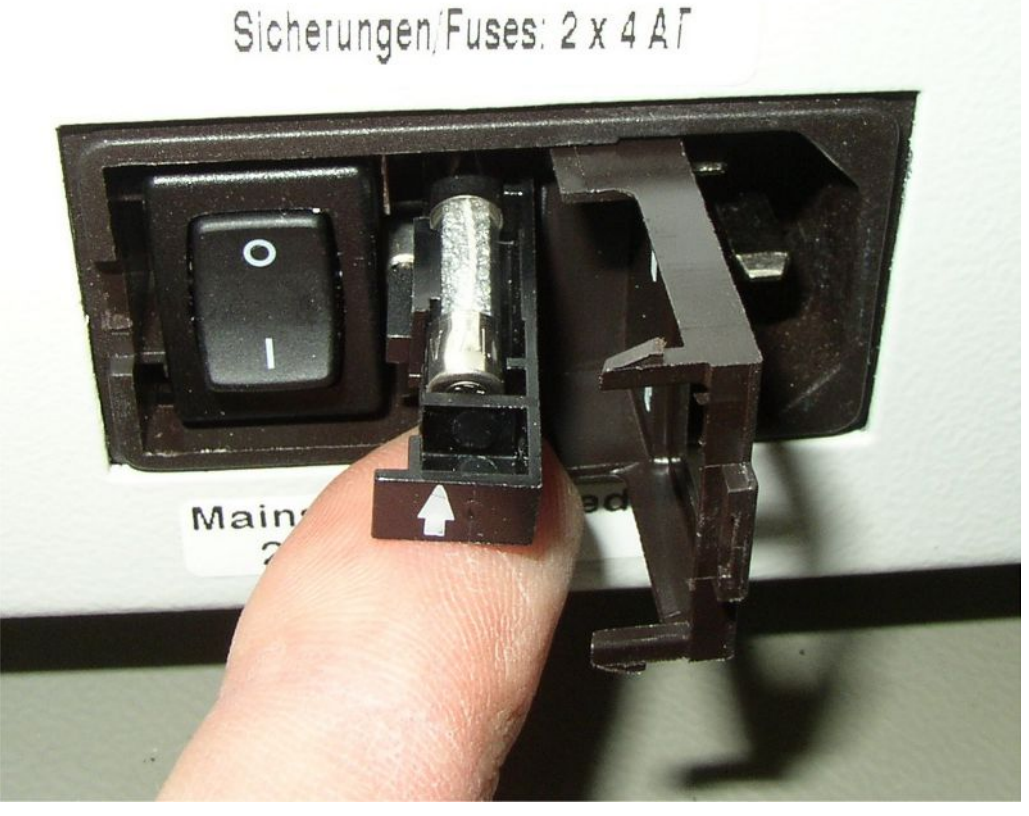

- Extrageți cele două module de inserție și înlocuiți siguranțele.
- Împingeți din nou modulele de inserție în interior. Aveți în vedere ca săgețile să fie orientate în sus.
- Închideți clapeta.

| Întreținere                                                                           | Descriere                                                                                         | Număr de<br>piesă | Ore de funcționare |      | Interval<br>de timp | Treapta<br>de<br>întreținere<br>a curentă |     |
|---------------------------------------------------------------------------------------|---------------------------------------------------------------------------------------------------|-------------------|--------------------|------|---------------------|-------------------------------------------|-----|
|                                                                                       |                                                                                                   |                   | 500                | 2000 | 10000               |                                           |     |
| Curățarea sau<br>înlocuirea filtrului<br>principal de aer de la<br>baza carcasei      | Filtru de aer GDU<br>(104 x 154 mm; 5<br>buc.)                                                    | 200 001 552       |                    |      | Х                   |                                           | 1   |
| Verificarea filtrelor<br>interne și înlocuirea,<br>dacă este necesar (trei<br>bucăți) | Filtru intern                                                                                     | 200 03 679        |                    |      | Х                   |                                           | II  |
| Înlocuirea rezervorului<br>de fluid de lucru al<br>pompei<br>turbomoleculare          | Rezervor de fluid de<br>lucru<br>Data de pe ambalaj<br>este ultima dată de<br>instalare posibilă. | 200 003 801       |                    |      |                     | 3 ani                                     | II  |
| Înlocuirea<br>membranelor pompei<br>cu membrană                                       | Set de piese de<br>uzură pentru pompa<br>cu membrană                                              | 200 03 504        |                    |      | Х                   |                                           | 111 |

# 8.3 Plan de întreținere

Explicitarea treptelor de întreținere:

Treapta de întreținere I: Client fără instruire tehnică

Treapta de întreținere II: Client cu instruire tehnică și training INFICON

Treapta de întreținere III: Centrul de service INFICON

# 8.4 Crearea capturilor de ecran

Puteți salva imaginea actuală de pe ecranul aparatului într-un fișier de imagine. Puteți utiliza un astfel de fișier, de exemplu, pentru comunicația în cazul unei intervenții de service.

- 1 Pe un stick USB (formatat FAT 32), creați un director cu denumirea "".
- 2 Pentru a crea o captură de ecran, conectați stick-ul USB la unul dintre porturile USB ale aparatului de detectare a scurgerilor.
  - ⇒ Este creată automat o captură de ecran, care este apoi salvată în directorul de pe stick-ul USB. Data şi ora sunt, de asemenea, salvate.
- 3 Pentru a crea o altă captură de ecran, deconectaţi stick-ul USB de la portul USB, iar apoi reconectaţi-l la aparatul de detectare a scurgerilor.

⇒ O captură de ecran salvată anterior nu este suprascrisă la crearea unei alte capturi de ecran.

# 8.5 Solicitați efectuarea întreținerii sau repararea aparatului

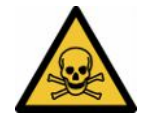

#### **AVERTISMENT**

#### Pericol provocat de substanţele nocive pentru sănătate

Aparatele contaminate pot periclita sănătatea. Declarația de contaminare servește protecției tuturor persoanelor care vin în contact cu aparatul.

► Completați în totalitate declarația de contaminare.

Lucrările de întreținere a interiorului aparatului trebuie efectuate numai de către producător.

Puteți expedia aparatul dumneavoastră către compania INFICON, în vederea efectuării întreținerii sau reparării acestuia. Pentru mai multe detalii, consultați "Trimiterea la producător a testerului de etanșeitate în vederea întreținerii, reparației sau eliminării ca deșeu [▶ 82]".

# 9 Scoaterea din funcțiune

# 9.1 Eliminarea ca deșeu a testerului de etanșeitate pentru baterii

Testerul de etanșeitate pentru baterii poate fi eliminat de către operator sau trimis la INFICON.

Testerul de etanșeitate pentru baterii este realizat din materiale reutilizabile. Pentru a evita deșeurile și pentru a proteja mediul înconjurător, ar trebui utilizată această opțiune.

- Respectați reglementările de mediu și de siguranță din țara respectivă atunci când eliminați produsul.
- 9.2 Trimiterea la producător a testerului de etanşeitate în vederea întreținerii, reparației sau eliminării ca deşeu

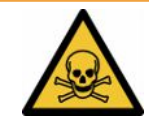

### **AVERTISMENT**

#### Pericol provocat de substanţele nocive pentru sănătate

Aparatele contaminate pot periclita sănătatea. Declarația de contaminare servește protecției tuturor persoanelor care vin în contact cu aparatul. Unitățile trimise fără un număr de retur și o declarație de contaminare completată vor fi returnate expeditorului de către producător.

- ► Completați în totalitate declarația de contaminare.
  - Înainte de returnare, luați legătura cu producătorul şi trimiteți o declarație de contaminare completată.
    - ⇒ Veți primi atunci un număr de retur și o adresă de expediere.
  - 2 Utilizați ambalajul original pentru returnare.
  - Înainte de a expedia aparatul, ataşaţi un exemplar completat al declaraţiei de contaminare pe exteriorul ambalajului.

Pentru declarația de contaminare, a se vedea mai jos.

# Declaration of Contamination

The service, repair, and/or disposal of vacuum equipment and components will only be carried out if a correctly completed declaration has been submitted. Non-completion will result in delay. This declaration may only be completed (in block letters) and signed by authorized and qualified staff.

| Description                                                                                                    | of product                                                         | -                                                                | Reason for retu                                                                                                    | Irn                                                                                                    |                                    |                                            |
|----------------------------------------------------------------------------------------------------|--------------------------------------------------------------------|------------------------------------------------------------------|----------------------------------------------------------------------------------------------------|----------------------------------------------------------------------------------------------------|------------------------------------|--------------------------------------------|
| Article Numbe<br>Serial Number                                                                                            | r                                                                  |                                                                  | •                                                                                                    |                                                                                                    |                                    |                                            |
|                                                                                                    |                                                                    |                                                                  |                                                                                                    |                                                                                                    | 1                                  |                                            |
|                                                                                                    |                                                                    |                                                                  | B Operating fluid                                                                                                    | (s) used (Must be                                                                                                    | drained be                         | fore shipping.)                            |
|                                                                                                    |                                                                    |                                                                  |                                                                                                    |                                                                                                    |                                    |                                            |
|                                                                                                    |                                                                    | L                                                                | 0                                                                                                    |                                                                                                    | Ļ                                  |                                            |
|                                                                                                    |                                                                    |                                                                  | Process related                                                                                                    | d contamination                                                                                                    | of product                         | :                                          |
|                                                                                                    |                                                                    |                                                                  | toxic                                                                                                    | no 🗆 1)                                                                                                    | yes 🗖                              |                                            |
|                                                                                                    |                                                                    |                                                                  | caustic                                                                                                    | no 🖬 1)                                                                                                    | yes 🖬 2)                           |                                            |
|                                                                                                    |                                                                    |                                                                  | explosive                                                                                                    | no 🗖                                                                                                    | ves [] 2)                          |                                            |
|                                                                                                    |                                                                    |                                                                  | radioactive                                                                                                    | no 🗖                                                                                                    | ves 2)                             |                                            |
|                                                                                                    |                                                                    |                                                                  | other harmful sub                                                                                                    | stances no 🗆 1)                                                                                                    | yes 🗆                              |                                            |
|                                                                                                    | he product is free of any tances which are damagi                  | sub-                                                             |                                                                                                    |                                                                                                    | Π                                  |                                            |
| h                                                                                                    | ealth y                                                            | es 🗆 🔪                                                           | 1) or not contair                                                                                                    | any amount                                                                                                    | 2)                                 | Products thus contam                       |
|                                                                                                    |                                                                    |                                                                  | of hazardous                                                                                                    | residues that                                                                                                    |                                    | cepted without writter                     |
|                                                                                                    |                                                                    |                                                                  | exceed the p                                                                                                    | ermissible ex-                                                                                                    |                                    | evidence of decontan                       |
|                                                                                                    |                                                                    | L                                                                |                                                                                                    |                                                                                                    | -                                  |                                            |
|                                                                                                    |                                                                    |                                                                  |                                                                                                    |                                                                                                    |                                    |                                            |
|                                                                                                    |                                                                    |                                                                  |                                                                                                    |                                                                                                    |                                    |                                            |
| 6                                                                                                    |                                                                    |                                                                  |                                                                                                    |                                                                                                    |                                    |                                            |
| 6                                                                                                    | Harmful substanc                                                   | ces, gases ar                                                    | nd/or by-products                                                                                                    |                                                                                                    | _\_                                |                                            |
| 6                                                                                                    | Harmful substand<br>Please list all substa                         | ces, gases ar<br>inces, gases, a                                 | nd/or by-products                                                                                                    | the product may ha                                                                                                    | ve come into                       | contact with:                              |
| 6                                                                                                    | Harmful substand<br>Please list all substa<br>Trade/product name   | ces, gases ar<br>inces, gases, a<br>Chemical nai                 | nd/or by-products<br>and by-products which<br>me                                                                                                    | the product may ha<br>Precautions associate                                                                           | ve come into                       | contact with:<br>Action if human contact   |
| 6                                                                                                    | Harmful substand<br>Please list all substa<br>Trade/product name   | Ces, gases an<br>ances, gases, a<br>Chemical nai<br>(or symbol)  | nd/or by-products<br>and by-products which<br>me                                                                                                    | the product may ha<br>Precautions associate<br>vith substance                                                         | ve come into                       | o contact with:<br>Action if human contact |
| 6                                                                                                    | Harmful substand<br>Please list all substa<br>Trade/product name   | ces, gases ar<br>ances, gases, a<br>Chemical nai<br>(or symbol)  | nd/or by-products<br>and by-products which<br>me                                                                                                    | the product may ha<br>Precautions associate<br>vith substance                                                         | ve come into                       | o contact with:<br>Action if human contact |
| 6                                                                                                    | Harmful substand<br>Please list all substa<br>Trade/product name   | Ces, gases ar                                                    | nd/or by-products<br>and by-products which<br>me f                                                                                                    | the product may ha<br>Precautions associate<br>vith substance                                                         | ve come into                       | o contact with:<br>Action if human contact |
|                                                                                                    | Harmful substand<br>Please list all substa<br>Trade/product name   | Ces, gases ar<br>ances, gases, a<br>Chemical nai<br>(or symbol)  | nd/or by-products<br>and by-products which<br>me f<br>v                                                                                                    | the product may ha<br>Precautions associate<br>vith substance                                                         | ve come into                       | o contact with:<br>Action if human contact |
|                                                                                                    | Harmful substand<br>Please list all substa<br>Trade/product name   | ces, gases ar<br>ances, gases, a<br>Chemical nai<br>(or symbol)  | nd/or by-products<br>and by-products which<br>me f                                                                                                    | the product may ha<br>Precautions associate<br>with substance                                                         | ve come into                       | o contact with:<br>Action if human contact |
|                                                                                                    | Harmful substand<br>Please list all substa<br>Trade/product name   | Ces, gases al<br>ances, gases, a<br>Chemical nai<br>(or symbol)  | nd/or by-products<br>and by-products which<br>me f                                                                                                    | the product may ha                                                                                                    | ve come into                       | o contact with:<br>Action if human contact |
|                                                                                                    | Harmful substand<br>Please list all substa<br>Trade/product name   | Ces, gases al<br>ances, gases, a<br>Chemical nai<br>(or symbol)  | nd/or by-products<br>and by-products which<br>me f                                                                                                    | the product may ha                                                                                                    | ve come into                       | contact with:<br>Action if human contact   |
| Legally bind                                                                                                    | Harmful substand<br>Please list all substand<br>Trade/product name | Ces, gases ar                                                    | nd/or by-products<br>and by-products which<br>me f                                                                                                    | the product may ha<br>Precautions associate<br>vith substance                                                         | ve come into                       | contact with:<br>Action if human contact   |
| Legally bind                                                                                                    | Harmful substand<br>Please list all substand<br>Trade/product name | ces, gases ar<br>ances, gases, a<br>Chemical nai<br>(or symbol)  | nd/or by-products<br>and by-products which<br>me f<br>is complete and accur                                                                                                    | the product may ha<br>Precautions associate<br>with substance                                                         | ve come into<br>d                  | o contact with:<br>Action if human contact |
| Legally bind<br>arise. The cor                                                                                            | Harmful substand<br>Please list all substa<br>Trade/product name   | ces, gases ar<br>ances, gases, a<br>Chemical nai<br>(or symbol)  | Ind/or by-products which me F                                                                                                    | the product may ha<br>Precautions associate<br>with substance                                                         | ve come into<br>d<br>ill assume an | o contact with:<br>Action if human contact |
| Legally bind<br>I/we hereby d<br>arise. The cor<br>Organization/o                                                         | Harmful substand<br>Please list all substand<br>Trade/product name | ces, gases ar<br>inces, gases, a<br>Chemical nai<br>(or symbol)  | Ind/or by-products which me f                                                                                                    | the product may ha                                                                                                    | ve come into<br>d                  | o contact with:<br>Action if human contact |
| Legally bind<br>I/we hereby d<br>arise. The corr<br>Organization/o<br>Address                                             | Harmful substand<br>Please list all substand<br>Trade/product name | ces, gases at<br>ances, gases, a<br>Chemical nai<br>(or symbol)  | Ind/or by-products which me f                                                                                                    | the product may ha                                                                                                    | ve come into<br>d<br>ill assume an | o contact with:<br>Action if human contact |
| Legally bind<br>//we hereby d<br>arise. The cor<br>Organization/o<br>Address<br>Phone                                     | Harmful substand<br>Please list all substand<br>Trade/product name | ces, gases at<br>ances, gases, a<br>Chemical nai<br>(or symbol)  | Ind/or by-products which me for the second second s | the product may ha                                                                                                    | ve come into<br>d                  | o contact with:<br>Action if human contact |
| Legally bind<br>//we hereby d<br>arise. The cor<br>Organization/or<br>Address<br>Phone<br>Email                           | Harmful substand<br>Please list all substand<br>Trade/product name | ces, gases all<br>ances, gases, a<br>Chemical nai<br>(or symbol) | Ind lor by-products which me for a second second se | the product may ha                                                                                                    | ve come into<br>d                  | o contact with:<br>Action if human contact |
| Legally bind<br>I/we hereby d<br>arise. The cor<br>Organization/or<br>Address<br>Phone<br>Email<br>Name                   | Harmful substand<br>Please list all substand<br>Trade/product name | ces, gases ar                                                    | Ind/or by-products which me F                                                                                                    | the product may ha                                                                                                    | ve come into                       | o contact with:<br>Action if human contact |
| Legally bind<br>l/we hereby d<br>arise. The cor<br>Organization/o<br>Address<br>Phone<br>Email<br>Name                    | Harmful substand<br>Please list all substand<br>Trade/product name | ces, gases ar<br>ances, gases, a<br>Chemical nai<br>(or symbol)  | Ind/or by-products which me F                                                                                                    | the product may ha<br>Precautions associate<br>with substance                                                         | ve come into                       | o contact with:<br>Action if human contact |
| Legally bind<br>I/we hereby d<br>arise. The cor<br>Organization/o<br>Address<br>Phone<br>Email<br>Name<br>Date and legal  | Harmful substand<br>Please list all substand<br>Trade/product name | ces, gases ar                                                    | Ind/or by-products which me for a second second sec | the product may ha Precautions associate with substance ate and that I/we w applicable regulatic ode, place any stamp | ve come into                       | o contact with:<br>Action if human contact |
| Legally bind<br>I/we hereby d<br>arise. The corr<br>Organization/c<br>Address<br>Phone<br>Email<br>Name<br>Date and legal | Harmful substand<br>Please list all substand<br>Trade/product name | ces, gases ar<br>ances, gases, a<br>Chemical nai<br>(or symbol)  | Ind/or by-products which me for a second second sec | the product may ha<br>Precautions associate<br>with substance                                                         | ve come into                       | • contact with:<br>Action if human contact |

Original for addressee - 1 copy for accompanying documents - 1 copy for file of sender

# 10 Anexă

# 10.1 Accesorii

| Denumire                                                                     | Număr de catalog |
|------------------------------------------------------------------------------|------------------|
| Testere de etanşeitate                                                       |                  |
| ELT3000PLUS (sistem de detectare a gazului+unitate de control) 230V, 50Hz    | 600-201          |
| ELT3000PLUS (sistem de detectare a gazului+unitate de control) 110V, 60Hz    | 600-202          |
| Camere de verificare                                                         |                  |
| TC3000S (Cameră de testare de verificare rigidă 180 mm<br>× 180 mm × 27 mm)  | 600-100          |
| TC3000L (Cameră de testare de verificare rigidă 400 mm<br>× 210 mm × 120 mm) | 600-101          |
| FTC3000 (Cameră de testare de verificare flexibilă 400 mm × 350 mm)          | 600-102          |
| Scurgere de calibrare                                                        |                  |
| E-Check                                                                      | 600-105          |
| Connection-KIT E_Check                                                       | 600-106          |
|                                                                              |                  |
| Modul magistrală                                                             |                  |
| BM1000 Profibus                                                              | 560-315          |
| BM1000 Profinet                                                              | 560-316          |
| BM1000 DeviceNet                                                             | 560-317          |
| BM1000 EtherNet/IP                                                           | 560-318          |
|                                                                              |                  |
| Modul I/O1000                                                                | 560-310          |
|                                                                              |                  |
| Cablu de date I/O1000 2m                                                     | 560-332          |
| Cablu de date I/O1000 5m                                                     | 560-335          |
| Cablu de date I/O1000 10m                                                    | 560-340          |

# 10.2 Operarea cu testerul de etanșeitate prin browserul web (LAN)

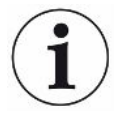

#### Sistemul de operare poate fi accesat prin USB sau Ethernet

Sistemul de operare Linux utilizat în detectorul de scurgeri nu se actualizează automat și poate conține de aceea breșe de securitate. Prin interfețele Ethernet și USB ale detectorului de scurgeri, există probabilitatea de a se utiliza aceste breșe de securitate pentru a obține un acces neautorizat la sistem.

- Asigurați-vă că persoanele neautorizate nu au acces la aceste interfeţe, spre exemplu printr-un lacăt la portul USB/Ethernet.
- Pentru a nu periclita securitatea reţelei dumneavoastră, nu conectaţi niciodată un detector de scurgeri direct la reţeaua publică de internet. Acest lucru este valabil atât pentru conexiunile prin WLAN cât şi prin Ethernet.
- Dacă totuşi doriţi să accesaţi de la distanţă interfaţa web a detectorului de scurgeri, recomandăm o conexiune codată Virtual-Private-Network (VPN). Nu putem însă oferi o garanţie pentru securitatea conexiunilor VPN puse la dispoziţie de către terţe persoane.

# 10.2.1 Configurarea interconectării LAN a testerului de etanșeitate

- ✓ Drepturi de ▲ supervizor
- ✓ Cablul de reţea este conectat cu interfaţa cu reţeaua RJ45 pe partea posterioară a testerului de etanşeitate.
  - 1 ° > Reţea > Setări LAN
  - 2 Alegeți în câmpul "Metodă" setarea dumneavoastră LAN:
    - ⇒ Oprit: Chiar şi cu cablul de reţea conectat (mufă RJ45), nu se stabileşte nicio conexiune de reţea.
    - ⇒ DHCP: Detectorul de scurgeri obține automat o adresă IP prin intermediul rețelei la care a fost conectat.
    - Static: Adresa IP, precum şi masca de reţea şi gateway-ul trebuie configurate manual, astfel încât detectorul de scurgeri să poată fi accesat în reţea.
       Contactaţi un administrator de reţea dacă este necesar.

#### Pentru aceasta, consultați și

Setarea conexiunii LAN în PC sau tabletă [> 86]

# 10.2.2 Setarea conexiunii LAN în PC sau tabletă

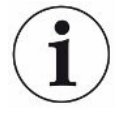

#### Conexiune LAN - pornire rapidă

Dacă ați efectuat pașii prezentați aici o singură dată, este suficient să introduceți adresa IP pentru mai multe dispozitive în caz de repetare.

- ✓ PC-ul este conectat cu aceeași rețea ca și detectorul de scurgeri.
- ✓ În configurația testerului de etanșeitate a fost definită o setare LAN, a se vedea și "Configurarea interconectării LAN a testerului de etanșeitate [▶ 85]".
- ✓ Aţi notat adresa IP a testerului de etanşeitate. Aceasta poate fi găsită în testerul de etanşeitate la "Informaţie > Aparat > Reţea".
- ✓ JavaScript este activat în browserul web. Recomandăm utilizarea versiunii actuale de browser web Chrome™, Firefox® sau Safari®.
- Pentru a accesa testerul de etanşeitate prin intermediul browserului web al PCului sau al tabletei, introduceți adresa IP a testerului de etanşeitate după cum urmează:

http://<Adresă IP>

- Se apelează interfaţa de utilizator activă în acel moment a testerului de etanşeitate.
- ⇒ Aceeaşi funcţionalitate este disponibilă pe PC sau tabletă ca şi pe ecranul tactil al testerului de etanşeitate.

## 10.2.3 Permite acces client

#### ✓ Drepturi de ▲ supervizor

- 1 <sup>O</sup> > Rețea > Acces client
- 2 Pentru a permite operarea testerului de etanşeitate prin PC sau tabletă, activați opțiunea "Acces client".
  - Dacă opțiunea "Acces client" nu este activată, testerul de etanşeitate nu poate fi operat prin intermediul unui PC sau al unei tablete. În acest caz, nu se poate modifica nicio setare.

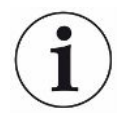

#### Afișarea tuturor clienților conectați

- ✓ A fost stabilită conexiunea de rețea între testerul de etanșeitate și unul sau mai multe PC-uri sau tablete, a se vedea "Setarea conexiunii LAN în PC sau tabletă [▶ 86]".
- O > Rețea > Clienți conectați

# 10.3 Solicitare date sau sistem de comandă prin rețea

Pe lângă accesul la ecranul grafic de utilizator, aveți și posibilitatea de interogare punctuală a datelor măsurate de la testerul dumneavoastră de etanșeitate, de efectuare a reglajelor și de a transmite comenzi de control.

În acest scop, a fost implementată o interfață de date (interfață REST). Această interfață răspunde la solicitările de pe portul 3000 atunci când parametrii validați sunt transmişi cu date în formatul solicitat.

|             | 10.3.1 | Export date măsur                                                                                                    | rate                                              |                                                          |          |  |
|-------------|--------|----------------------------------------------------------------------------------------------------|---------------------------------------------------|----------------------------------------------------------|----------|--|
|             |        | <ul> <li>✓ A fost stabilită o conexiu</li> <li>PC-ul sau tableta, pe de</li> </ul>                                                                                                    | ne de rețea între teste<br>altă parte. Consultați | erul de etanşeitate, pe de o p<br>şi "Interfeţe [▶ 33]". | arte, şi |  |
|             |        | Pentru a exporta datele de măsurare dorite, aveţi opţiunea de a introduce c<br>cu parametrii doriţi sub forma unui URL în browserul dumneavoastră. Prin a<br>procedură, nu numai că setaţi perioada dorită, dar puteţi selecta şi formatul<br>fişierului şi volumul de date. |                                                   |                                                          |          |  |
| Exemplul 1: |        | http://192.168.11.124:3000<br>Furnizează toate măsurăto                                                                                                    | /measurement?f=&=4<br>rile produsului cu ID 4     | 4<br>4 în formatul "".                                   |          |  |
| Exemplul 2: |        | http://192.168.11.124:3000<br>2018-05-04T09:00:00&f=<br>Furnizează toate măsurările<br>formatul "".                                                                                                    | /measurement?=2013<br>e între 2018-05-03 07       | 8-05-03T07:00:00&=<br>7:00:00 și 2018-05-04 09:00:0      | 00 în    |  |
| Parametru   | Nume   | Descriere                                                                                                    | Opțiuni                                           | Exemplu                                                  |          |  |
|             | Start  | Momentul de început<br>al intervalului de timp<br>din care trebuie<br>exportate datele                                                                                                    | Data în format ISO                                | =2018-05-03T07:15:00                                     |          |  |
|             | Final  | Momentul de final al<br>intervalului de timp din<br>care trebuie exportate<br>datele                                                                                                    | Data în format ISO                                | =2018-05-04T11:34:12                                     |          |  |

Număr între 1 și

400000

Standard:

ID-uri produse.

virgulă în cazul mai

Separat prin

multora

local

, ,

Limitează numărul de

măsurători exportate

Formatul de date al

Interogare măsurări

pentru unul sau mai

măsurărilor în funcție

Selectarea orei locale

sau a orei UTC

multe produse

Interogarea

de ID

exportului

limit =100

limit = 16

f=

f=

=2

local, utc Standard: datetime=local, mid=utc

ID-uri de măsurare mid=2, mid=4,6,7

=4,6,7

limit

f

mid

datetime

limit

Format

Produs

ID măsurare

Fus orar

# 10.4 Declarație de conformitate CE

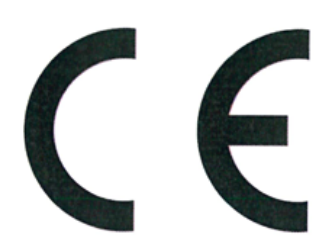

NFICON

# EU Declaration of Conformity

We - INFICON GmbH - herewith declare that the products defined below meet the basic requirements regarding safety and health and relevant provisions of the relevant EU Directives by design, type and the versions which are brought into circulation by us. This declaration of conformity is issued under the sole responsibility of INFICON GmbH.

In case of any products changes made, this declaration will be void.

Designation of the product:

#### **Battery leak detector**

Models: ELT3000 PLUS The products meet the requirements of the following Directives:

- Directive 2006/42/EC (Machinery)
- Directive 2014/30/EU (EMC)
- Directive 2011/65/EC (RoHS)

Applied harmonized standards:

- EN ISO 12100:2010
- EN 61326-1:2013 Class A according to EN 55011

- Catalogue numbers:
  - 600-201 600-202

- EN 61010-1:2010+A1:2019
- EN IEC 63000:2018

Authorised person to compile the relevant technical files: Heinz Rauch, INFICON GmbH, Bonner Strasse 498, D-50968 Cologne

Cologne, April 27th, 2023

p.p.

Dr. H. Bruhns, Vice President LDT

Cologne, April 27th, 2023

pro

W. Schneider, Research and Development

**INFICON GmbH** Bonner Strasse 498 D-50968 Cologne Tel.: +49 (0)221 56788-0 Fax: +49 (0)221 56788-90 www.inficon.com E-mail: leakdetection@inficon.com

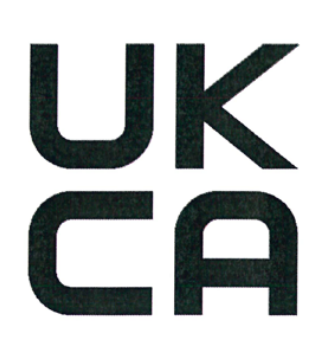

**INFICON** 

The products meet the requirements of the following

Class A according to EN 55011

S.I. 2008 No. 1597 (Machinery)

S.I. 2016 No. 1091 (EMC)

• S.I. 2012 No. 3032 (RoHS)

Applied harmonized standards:

EN ISO 12100:2010

EN 61326-1:2013

# UK Declaration of Conformity

Directives:

.

We – INFICON GmbH - herewith declare that the products defined below meet the basic requirements regarding safety and health, and relevant provisions of the relevant legislation by design, type and the versions, which are brought into circulation by us. This declaration of conformity is issued under the sole responsibility of INFICON GmbH.

In case of any products changes made, this declaration will be void.

Designation of the product:

**Battery leak detector** 

Models: ELT3000 PLUS

Catalogue numbers:

600-201 600-202 • EN 61010-1:2010+A1:2019

EN IEC 63000:2018

Authorised person to compile the relevant technical files: Heinz Rauch, INFICON GmbH, Bonner Strasse 498, D-50968 Cologne

Cologne, April 27th, 2023

p.p. Dr. H. Bruhns, Vice President LDT

Cologne, April 27th, 2023

a. E

W. Schneider, Research and Development

INFICON GmbH Bonner Strasse 498 D-50968 Cologne Tel.: +49 (0)221 56788-0 Fax: +49 (0)221 56788-90 www.inficon.com E-mail: leakdetection@inficon.com

pro

# 10.5 RoHs

# **Restriction of Hazardous Substances (China RoHS)**

# 有害物质限制条例(中国 RoHS)

|                                                | ELT3000 PLUS: Hazardous Substance<br>ELT3000 PLUS: 有害物质 |                      |                      |                                           |                                              |                                                      |
|------------------------------------------------|---------------------------------------------------------|----------------------|----------------------|-------------------------------------------|----------------------------------------------|------------------------------------------------------|
| Part Name<br>部件名称                              | Lead<br>(Pb)<br>铅                                       | Mercury<br>(Hg)<br>汞 | Cadmium<br>(Cd)<br>镉 | Hexavalent<br>Chromium<br>(Cr(VI))<br>六价铬 | Polybrominated<br>biphenyls<br>(PBB)<br>多溴联苯 | Polybrominated<br>diphenyl ethers<br>(PBDE)<br>多溴联苯醚 |
| Assembled printed<br>circuit boards<br>组装印刷电路板 | x                                                       | 0                    | 0                    | 0                                         | 0                                            | 0                                                    |
| Cooling Fan<br>磁系统                             | x                                                       | 0                    | 0                    | 0                                         | 0                                            | 0                                                    |
| Diaphragm pump<br>真空接线板                        | x                                                       | 0                    | 0                    | 0                                         | 0                                            | 0                                                    |

This table is prepared in accordance with the provisions of SJ/T 11364. 本表是根据 SJ/T 11364 的规定编制的。

O: Indicates that said hazardous substance contained in all of the homogeneous materials for this part is below the limit requirement of GB/T 26572.

O: 表示该部件所有均质材料中所含的上述有害物质都在 GB/T 26572 的限制要求范围内。

X: Indicates that said hazardous substance contained in at least one of the homogeneous materials used for this part is above the limit requirement of GB/T 26572.

X: 表示该部件所使用的均质材料中,至少有一种材料所含的上述有害物质超出了 GB/T 26572 的限制 要求。

(Enterprises may further provide in this box technical explanation for marking "X" based on their actual circumstances.)

(企业可以根据实际情况,针对含"X"标识的部件,在此栏中提供更多技术说明。)

# Index de cuvinte cheie

## А

| Actualizări software             | 51 |
|----------------------------------|----|
| Amplasare                        | 25 |
| Aparat de bază                   | 52 |
| Apelare protocol (mesaje aparat) | 51 |
| Asigurare date                   |    |
| Date măsurate                    | 49 |
| Autentificare automată           |    |
| Conectare                        | 38 |
| Deconectare                      | 38 |
| Auto Login                       | 38 |
| Autorizări                       | 36 |
| Autostart                        | 39 |
|                                  |    |

# С

| Calibrare                       | 54 |
|---------------------------------|----|
| Cameră de verificare            | 40 |
| Câmp de introducere suplimentar | 46 |
| Condiții de mediu               | 20 |
| Conectare                       | 35 |
| Crearea unei capturi de ecran   | 80 |
|                                 |    |

# D

| Data și ora curente       | 36 |
|---------------------------|----|
| Date fizice               | 21 |
| Date măsurate             |    |
| Apelare                   | 49 |
| Export prin reţea         | 87 |
| Ştergere                  | 50 |
| Transfer                  | 49 |
| Date mecanice             | 20 |
| Declarație de contaminare | 82 |
| Deconectare               | 56 |
| Depozitarea               | 13 |
| Deteriorare               | 13 |
| Drepturi                  | 36 |
|                           |    |

## Е

| Erori și avertizări (activ) | 55     |
|-----------------------------|--------|
| Expediere                   | 81, 82 |

# I

| Interfețe                   | 33, 85 |
|-----------------------------|--------|
| Încărcare imagine de produs | 44     |
| Întrerupător de proximitate | 39     |
| Întreținere                 | 71     |

# L

| LAN                                    | 85 |
|----------------------------------------|----|
| Configurarea testerului de etanșeitate | 85 |
| Permite acces client                   | 86 |
| Setări PC sau tabletă                  | 86 |
| Lucrări de curățare                    | 71 |

#### Μ

| Măsurare                    |    |
|-----------------------------|----|
| Condiții necesare           | 47 |
| Repetare măsurare           | 48 |
| Măsurare ZERO               | 45 |
| Mijloc de calibrare         | 55 |
| Modificare setări personale | 37 |
| Modificare volum sonor      | 39 |

## 0

### Ρ

| Pachetul de livrare          | 11 12  |
|------------------------------|--------|
|                              | 11, 12 |
| Pornire automată a măsurării | 39     |
| Produs                       |        |
| Creare                       | 43     |
| Încărcare                    | 43     |
| ştergere                     | 43     |
| Profil de utilizator         |        |
| Creare                       | 36     |
| Editare                      | 37     |
| Încărcare                    | 37     |
| ștergere                     | 37     |
|                              |        |

R

55

| Scaner pentru coduri de bare   | 33     |
|--------------------------------|--------|
| Setarea limbii                 | 37     |
| Setări produs                  |        |
| Copiere                        | 43     |
| Editare                        | 43     |
| Siguranță pentru transport     | 23     |
| Sistem de comandă a aparatului | 51     |
| Sistem de detectare a gazului  | 53     |
| Spălare aparat                 | 49     |
| Specificare cod de bare        | 44     |
| Supervizor                     | 36, 38 |
|                                |        |

## Т

| Transmitere imagine de produs pe testerul de |    |
|----------------------------------------------|----|
| etanşeitate                                  | 44 |
| Transport                                    | 13 |

## U

| Unitate de control al vidului | 15 |
|-------------------------------|----|
| Utilizator                    | 36 |

# V

| Valoare de prag          | 44 |
|--------------------------|----|
| Valoare de prag pierderi | 44 |

## Ζ

| -5 |
|----|
| H  |

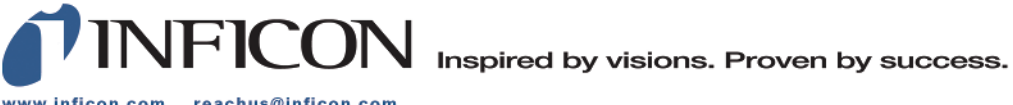

www.inficon.com reachus@inficon.com

Due to our continuing program of product improvements, specifications are subject to change without notice. The trademarks mentioned in this document are held by the companies that produce them.